# ESI-1000 · ESI-600 · ESI-200 · ESI-100 · ESI-50

# **Hardware Installation Manual**

0450-1049 Rev. U

Copyright © 2013 ESI (Estech Systems, Inc.).

IVX is a registered trademark of Estech Systems, Inc. Ethernet is a registered trademark of Xerox Corporation. Motorola and ColdFire are registered trademarks of Motorola, Inc. Rayovac is a registered trademark of Rayovac Corporation. Act! is a registered trademark of Symantec Corporation. Goldmine is a trademark of Goldmine Software Corporation. Microsoft, Windows, NT and Outlook are registered trademarks of Microsoft Corporation. Panasonic and DBS are registered trademarks of Novell, Inc. Smart Jack is a trademark of Westell Technologies, Inc. Information contained herein is subject to change without notice. Certain features described herein may not be available at initial release. ESI products are protected by various U.S. Patents, granted and pending. Visit ESI on the Web at www.esi-estech.com.

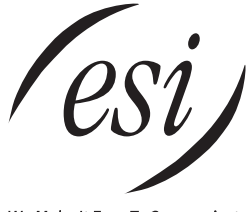

We Make It Easy To Communicate

# Contents

|                                                                                                    | A.1                                                                                                    |
|----------------------------------------------------------------------------------------------------|----------------------------------------------------------------------------------------------------|
| Cabinet components                                                                                                    | A.1                                                                                                    |
| Base Cabinet                                                                                                    | A.1                                                                                                    |
| Expansion Cabinets                                                                                                    | A.2                                                                                                    |
| Main board                                                                                                    | A.2                                                                                                    |
| Backplane                                                                                                    | A.2                                                                                                    |
| Nemory Module                                                                                                    | A.3                                                                                                    |
| Power supply                                                                                                    | A.3                                                                                                    |
| NSD                                                                                                    | Α.4<br>Δ.7                                                                                                    |
|                                                                                                    |                                                                                                    |
| Phones                                                                                                    | B.1                                                                                                    |
| Digital phone models                                                                                                    | B.1                                                                                                    |
| IP phone models                                                                                                    | B.2                                                                                                    |
| ESI Cordless Handsets                                                                                                    | B.3                                                                                                    |
| Expansion Consoles                                                                                                    | B.4                                                                                                    |
| Phone overlays                                                                                                    | B.4                                                                                                    |
| VIP Softphone                                                                                                    | B.4                                                                                                    |
| Licensing                                                                                                    | C 1                                                                                                    |
| 2.00.10.1.9                                                                                                    |                                                                                                    |
| System capacities                                                                                                    | D.1                                                                                                    |
|                                                                                                    | - 4                                                                                                    |
| Cautions and regulatory information                                                                                                    | E.1                                                                                                    |
| Cautions                                                                                                    | E.1                                                                                                    |
| Regulatory information                                                                                                    | E.Z                                                                                                    |
| Hardware installation: ESI-1000. ESI-600. ESI-20                                                                                                    | 0 F.1                                                                                                    |
| Site location                                                                                                    | -<br>                                                                                                    |
| 0110 100001011                                                                                                    | F.1                                                                                                    |
| Mounting the cabinet(s)                                                                                                    | F.1                                                                                                    |
| Mounting the cabinet(s)<br>Expansion Cabinet installation                                                                                                    | F.1<br>F.1<br>F.2                                                                                                    |
| Mounting the cabinet(s)<br>Expansion Cabinet installation<br>Port card installation                                                                                                    | F.1<br>F.1<br>F.2<br>F.2                                                                                                    |
| Mounting the cabinet(s)<br>Expansion Cabinet installation<br>Port card installation<br>About replacing port cards                                                                                                    | F.1<br>F.1<br>F.2<br>F.2<br>F.2                                                                                                    |
| Mounting the cabinet(s)<br>Expansion Cabinet installation<br>Port card installation<br>About replacing port cards<br>Memory Module installation or replacement                                                                                                    | F.1<br>F.1<br>F.2<br>F.2<br>F.4<br>F.5                                                                                                    |
| Mounting the cabinet(s)<br>Expansion Cabinet installation<br>Port card installation<br>About replacing port cards<br>Memory Module installation or replacement<br>Removing the Memory Module from the main board                                                                                                    | F.1<br>F.2<br>F.2<br>F.2<br>F.4<br>F.5<br>F.5                                                                                                    |
| Mounting the cabinet(s)<br>Expansion Cabinet installation<br>Port card installation<br>About replacing port cards<br>Memory Module installation or replacement.<br>Removing the Memory Module from the main board<br>Mirrored Memory Module.                                                                                                    | F.1<br>F.2<br>F.2<br>                                                                                                    |
| Mounting the cabinet(s)<br>Expansion Cabinet installation<br>Port card installation<br>About replacing port cards<br>Memory Module installation or replacement<br>Removing the Memory Module from the main board<br>Mirrored Memory Module<br>LED functions                                                                                                    | F.1<br>F.1<br>F.2<br>F.2<br>F.2<br>F.4<br>F.4<br>F.5<br>F.8<br>F.8<br>F.9<br>F.15                                                                                                    |
| Mounting the cabinet(s)<br>Expansion Cabinet installation<br>Port card installation<br>About replacing port cards<br>Memory Module installation or replacement<br>Removing the Memory Module from the main board<br>Mirrored Memory Module<br>LED functions<br>ESI Presence Management installation<br>ESI Presence Management installation                                                                                                    | F.1<br>F.1<br>F.2<br>F.2<br>F.2<br>F.4<br>F.5<br>F.5<br>F.8<br>F.15<br>F.15<br>F.16<br>F.16                                                                                                    |
| Mounting the cabinet(s)<br>Expansion Cabinet installation<br>Port card installation<br>About replacing port cards<br>Memory Module installation or replacement<br>Removing the Memory Module from the main board<br>Mirrored Memory Module<br>LED functions<br>ESI Presence Management installation<br>ESI Cellular Management installation<br>Installation of card(s) for ESI Mobile Messaging and SIE                                                                                                    | F.1<br>F.1<br>F.2<br>F.2<br>F.2<br>F.4<br>F.5<br>F.8<br>F.9<br>F.15<br>F.16<br>F.16                                                                                                    |
| Mounting the cabinet(s)<br>Expansion Cabinet installation<br>Port card installation<br>About replacing port cards<br>Memory Module installation or replacement<br>Removing the Memory Module from the main board<br>Mirrored Memory Module.<br>LED functions<br>ESI Presence Management installation<br>ESI Cellular Management installation<br>Installation of card(s) for ESI Mobile Messaging and SIF                                                                                                    | F.1<br>F.2<br>F.2<br>F.2<br>F.4<br>F.5<br>F.5<br>F.5<br>F.16<br>F.16<br>P trunking<br>F 17                                                                                                    |
| Mounting the cabinet(s)<br>Expansion Cabinet installation<br>Port card installation<br>About replacing port cards<br>Memory Module installation or replacement<br>Removing the Memory Module from the main board<br>Mirrored Memory Module.<br>LED functions<br>ESI Presence Management installation<br>ESI Cellular Management installation<br>Installation of card(s) for ESI Mobile Messaging and SIF<br>Installation of Memory Module for CS-ASC.                                                                                                    | F.1<br>F.1<br>F.2<br>F.2<br>F.2<br>F.4<br>F.5<br>F.4<br>F.5<br>F.8<br>F.9<br>F.15<br>F.16<br>F.16<br>P trunking<br>F.17<br>F.17<br>F.18                                                                                                    |
| Mounting the cabinet(s)<br>Expansion Cabinet installation<br>Port card installation<br>About replacing port cards<br>Memory Module installation or replacement.<br>Removing the Memory Module from the main board<br>Mirrored Memory Module.<br>LED functions<br>ESI Presence Management installation<br>ESI Cellular Management installation<br>Installation of card(s) for ESI Mobile Messaging and SIF                                                                                                    | F.1<br>F.2<br>F.2<br>F.4<br>F.5<br>F.4<br>F.5<br>F.8<br>F.9<br>F.15<br>F.16<br>F.16<br>trunking<br>F.17<br>F.18                                                                                                    |
| Mounting the cabinet(s)<br>Expansion Cabinet installation<br>Port card installation<br>About replacing port cards<br>Memory Module installation or replacement<br>Removing the Memory Module from the main board<br>Mirrored Memory Module<br>LED functions<br>ESI Presence Management installation<br>ESI Presence Management installation<br>Installation of card(s) for ESI Mobile Messaging and SIF<br>Installation of Memory Module for CS-ASC<br>Hardware installation: ESI-100                                                                                                    | F.1<br>F.2<br>F.2<br>F.4<br>F.5<br>F.8<br>F.9<br>F.15<br>F.16<br>F.16<br>• frunking<br>• funking<br>• funking<br>• f.17<br>F.18                                                                                                    |
| Mounting the cabinet(s)<br>Expansion Cabinet installation<br>Port card installation<br>About replacing port cards<br>Memory Module installation or replacement<br>Removing the Memory Module from the main board<br>Mirrored Memory Module<br>LED functions<br>ESI Presence Management installation<br>ESI Presence Management installation<br>Installation of card(s) for ESI Mobile Messaging and SIF<br>Installation of Memory Module for CS-ASC<br>Hardware installation: ESI-100<br>Site location                                                                                                    | F.1<br>F.2<br>F.2<br>F.4<br>F.5<br>F.5<br>F.5<br>F.16<br>F.16<br>f.10<br>f.10<br>F.17<br>F.18<br>f.18<br>f.10<br>f.10<br>F.17<br>F.18<br>f.10<br>f.10<br>f.10<br>F.17<br>F.18<br>f.10<br>f.10<br>f.10<br>f.10<br>f.10<br>f.10<br>f.10<br>f.10                                                                                                    |
| Mounting the cabinet(s)<br>Expansion Cabinet installation<br>Port card installation<br>About replacing port cards<br>Memory Module installation or replacement<br>Removing the Memory Module from the main board<br>Mirrored Memory Module<br>LED functions<br>ESI Presence Management installation<br>ESI Cellular Management installation<br>Installation of card(s) for ESI Mobile Messaging and SIF<br>Installation of Memory Module for CS-ASC<br>Hardware installation: ESI-100<br>Site location<br>Opening the Base Cabinet                                                                                                    | F.1<br>F.1<br>F.2<br>F.2<br>F.4<br>F.5<br>F.8<br>F.9<br>F.15<br>F.16<br>F.16<br>F.16<br>Tunking<br>F.17<br>F.18<br>G.1<br>G.1                                                                                                    |
| Mounting the cabinet(s)<br>Expansion Cabinet installation<br>Port card installation<br>About replacing port cards<br>Memory Module installation or replacement<br>Removing the Memory Module from the main board<br>Mirrored Memory Module<br>LED functions<br>ESI Presence Management installation<br>ESI Cellular Management installation<br>Installation of card(s) for ESI Mobile Messaging and SIF<br>Installation of Memory Module for CS-ASC<br>Hardware installation: ESI-100<br>Site location<br>Opening the Base Cabinet<br>Mounting the Base Cabinet<br>Mounting the Base Cabinet                                                                                                    | F.1<br>F.1<br>F.2<br>F.2<br>F.4<br>F.5<br>F.8<br>F.9<br>F.15<br>F.16<br>Trunking<br>F.17<br>F.18<br>G.1<br>G.1<br>G.2<br>G.2                                                                                                    |
| Mounting the cabinet(s)<br>Expansion Cabinet installation<br>Port card installation<br>About replacing port cards<br>Memory Module installation or replacement<br>Removing the Memory Module from the main board<br>Mirrored Memory Module<br>LED functions<br>ESI Presence Management installation<br>ESI Presence Management installation<br>Installation of card(s) for ESI Mobile Messaging and SIF<br>Installation of Memory Module for CS-ASC<br>Hardware installation: ESI-100<br>Site location<br>Opening the Base Cabinet<br>Expansion Cabinet installation<br>Port earl installation                                                                                                    | F.1<br>F.2<br>F.2<br>F.4<br>F.5<br>F.8<br>F.9<br>F.15<br>F.16<br>F.16<br>P trunking<br>F.17<br>F.18<br>G.1<br>G.1<br>G.2<br>G.2<br>G.2<br>G.2<br>G.2<br>G.2                                                                                                    |
| Mounting the cabinet(s)<br>Expansion Cabinet installation<br>Port card installation<br>About replacing port cards<br>Memory Module installation or replacement.<br>Removing the Memory Module from the main board<br>Mirrored Memory Module.<br>LED functions<br>ESI Presence Management installation<br>ESI Cellular Management installation<br>Installation of card(s) for ESI Mobile Messaging and SIF<br>Installation of Memory Module for CS-ASC<br>Hardware installation: ESI-100<br>Site location<br>Opening the Base Cabinet<br>Mounting the Base Cabinet<br>Expansion Cabinet installation<br>Port card installation                                                                                                    | F.1<br>F.2<br>F.2<br>F.4<br>F.5<br>F.8<br>F.9<br>F.15<br>F.16<br>F.16<br>F.16<br>P trunking<br>F.17<br>G.1<br>G.1<br>G.2<br>G.2<br>G.3<br>G.3                                                                                                    |
| Mounting the cabinet(s)<br>Expansion Cabinet installation<br>Port card installation<br>Memory Module installation or replacement<br>Memory Module installation or replacement<br>Mirrored Memory Module from the main board<br>Mirrored Memory Module<br>LED functions<br>ESI Presence Management installation<br>ESI Presence Management installation<br>Installation of card(s) for ESI Mobile Messaging and SIF<br>Installation of Memory Module for CS-ASC<br>Hardware installation: ESI-100<br>Site location<br>Opening the Base Cabinet<br>Mounting the Base Cabinet<br>Mounting the Base Cabinet<br>Port card installation<br>Port card installation<br>Memory Module installation or replacement<br>LED functione                                                                                                    | F.1<br>F.1<br>F.2<br>F.2<br>F.2<br>F.4<br>F.4<br>F.5<br>F.8<br>F.9<br>F.15<br>F.16<br>Ptrunking<br>F.17<br>F.18<br>G.1<br>G.2<br>G.2<br>G.2<br>G.3<br>G.3<br>G.3<br>G.5<br>C 6                                                                                                    |
| Mounting the cabinet(s)<br>Expansion Cabinet installation<br>Port card installation<br>Memory Module installation or replacement<br>Removing the Memory Module from the main board<br>Mirrored Memory Module<br>LED functions<br>ESI Presence Management installation<br>ESI Presence Management installation<br>Installation of card(s) for ESI Mobile Messaging and SIF<br>Installation of Memory Module for CS-ASC<br>Hardware installation: ESI-100<br>Site location<br>Opening the Base Cabinet<br>Mounting the Base Cabinet<br>Mounting the Base Cabinet<br>Port card installation.<br>Port card installation or replacement<br>LED functions<br>ESI Presence Management installation                                                                                                    | F.1<br>F.1<br>F.2<br>F.2<br>F.4<br>F.5<br>F.8<br>F.9<br>F.15<br>F.16<br>F.16<br>Trunking<br>F.17<br>F.18<br>G.1<br>G.1<br>G.2<br>G.3<br>G.3<br>G.5<br>G.6<br>G.7                                                                                                    |
| Mounting the cabinet(s)<br>Expansion Cabinet installation<br>Port card installation.<br>About replacing port cards<br>Memory Module installation or replacement.<br>Removing the Memory Module from the main board<br>Mirrored Memory Module<br>LED functions<br>ESI Presence Management installation<br>ESI Cellular Management installation<br>Installation of card(s) for ESI Mobile Messaging and SIF<br>Installation of Memory Module for CS-ASC.<br>Hardware installation: ESI-100<br>Site location<br>Opening the Base Cabinet.<br>Mounting the Base Cabinet.<br>Mounting the Base Cabinet.<br>Expansion Cabinet installation port card installation or replacement.<br>LED functions.<br>ESI Presence Management installation<br>ESI Presence Management installation<br>ESI Presence Management installation<br>ESI Presence Management installation                                                                                                    | F.1<br>F.1<br>F.2<br>F.2<br>F.4<br>F.5<br>F.8<br>F.9<br>F.15<br>F.16<br>F.16<br>F.16<br>F.16<br>Tunking<br>G.1<br>G.2<br>G.3<br>G.3<br>G.3<br>G.5<br>G.6<br>G.7<br>G.7                                                                                                    |
| Mounting the cabinet(s)<br>Expansion Cabinet installation<br>Port card installation<br>About replacing port cards<br>Memory Module installation or replacement<br>Removing the Memory Module from the main board<br>Mirrored Memory Module<br>LED functions<br>ESI Presence Management installation<br>ESI Cellular Management installation<br>Installation of card(s) for ESI Mobile Messaging and SIF<br>Installation of Memory Module for CS-ASC<br>Hardware installation: ESI-100<br>Site location<br>Opening the Base Cabinet<br>Mounting the Base Cabinet<br>Mounting the Base Cabinet<br>Expansion Cabinet installation<br>Port card installation<br>Memory Module installation or replacement<br>LED functions<br>ESI Presence Management installation<br>ESI Presence Management installation<br>ESI Cellular Management installation<br>ESI Cellular Management installation | F.1<br>F.1<br>F.2<br>F.2<br>F.4<br>F.5<br>F.8<br>F.9<br>F.15<br>F.16<br>F.16<br>f.10<br>f.10<br>f.10<br>f.10<br>f.10<br>f.10<br>f.10<br>f.10                                                                                                    |
| Mounting the cabinet(s)<br>Expansion Cabinet installation<br>Port card installation<br>About replacing port cards<br>Memory Module installation or replacement<br>Removing the Memory Module from the main board<br>Mirrored Memory Module<br>LED functions<br>ESI Presence Management installation<br>ESI Cellular Management installation<br>Installation of card(s) for ESI Mobile Messaging and SIF<br>Installation of Memory Module for CS-ASC<br>Hardware installation: ESI-100<br>Site location<br>Opening the Base Cabinet.<br>Mounting the Base Cabinet.<br>Expansion Cabinet installation<br>Port card installation.<br>Port card installation.<br>Memory Module installation or replacement.<br>LED functions<br>ESI Presence Management installation<br>ESI Cellular Management installation<br>ESI Cellular Management installation<br>ESI Cellular Management installation<br>Installation of card(s) for ESI Mobile Messaging and SIF                                                                                                    | F.1<br>F.1<br>F.2<br>F.2<br>F.4<br>F.5<br>F.8<br>F.9<br>F.15<br>F.16<br>f.10<br>f.10<br>f.10<br>f.10<br>G.1<br>G.2<br>G.2<br>G.3<br>G.3<br>G.3<br>G.5<br>G.6<br>G.7<br>G.7<br>f.10<br>G.7<br>f.10<br>G.7<br>G.7<br>G.7<br>G.7<br>G.7<br>f.10<br>G.7<br>G.7<br>G.7<br>G.7<br>G.7<br>G.7<br>G.7<br>G.7<br>G.7<br>G.7 |

| Hardware installation: ESI-50                                 | H.1   |
|---------------------------------------------------------------|-------|
| Site location                                                 | .H.1  |
| Opening the Base Cabinet                                      | .H.2  |
| Mounting the Base Cabinet                                     | .H.2  |
| Expansion Cabinet installation                                | .H.3  |
| Port card installation                                        | .H.3  |
| Memory Module installation or replacement                     | .H.5  |
| LED functions                                                 | .H.6  |
| ESI Presence Management installation                          | .H.7  |
| ESI Cellular Management installation                          | .H.7  |
| Installation of card(s) for ESI Mobile Messaging and SIP trun | king  |
|                                                               | .H.8  |
| Installation of Memory Module for CS-ASC                      | .H.9  |
|                                                               |       |
| External connections                                          | . I.1 |
| Grounding instructions                                        | I.1   |
| Power                                                         | I.1   |
| MOH port                                                      | I.3   |
| Maintenance/SMDR serial port                                  | I.3   |
| External paging device connection                             | I.4   |
| Amphenol cable connections                                    | I.4   |
| CO line connection                                            | 1.5   |
| Station connection                                            | I.7   |
| 60-Key Expansion Console connection                           | I.8   |
| 60-Key Second Expansion Console connection                    | I.9   |
| Installing ESI's Cordless Handsets                            | I.10  |
| Port card connections                                         | I.13  |
| Cabinet worksheets                                            | 1.23  |
| Ordering and installing DDL sizewite                          | 14    |
| Ordering and installing PRI CIrcuits                          | J.1   |
| PRI configuration description                                 | . J.1 |

#### Index

Important: For information concerning the programming of an ESI Communications Server (the ESI-1000, ESI-600, ESI-200, ESI-100, or ESI-50), see the ESI Communications Servers Programming Manual (ESI document # 0450-1050).

Statements in this document about ESI Communications Servers as a group **do NOT** pertain to the ESI-50L, which must be upgraded to ESI-50 status to provide a number of usual ESI Communications Server features (particularly those related to automatic call distribution, IP capabilities, and use of PRI). For information concerning hardware installation of the the ESI-50L, please see the *ESI-50L Hardware Installation Manual* (ESI document # 0450-1159).

The 48-Key Feature Phone has a dedicated **PROGRAM** key. If using a 48-Key Feature Phone, (a.) press **PROGRAM** wherever the instructions tell you to press **PROG/HELP** to access programming. and (b.) press **HELP** wherever the instructions tell you to press **PROG/HELP** to access the Verbal User's Guide.

# **Overview**

# **Cabinet components**

#### ESI-1000, ESI-600, and ESI-200

Cabinet components<sup>1</sup> for the ESI-1000, ESI-600, and ESI-200 consist of:

- Base Cabinet
  - Main board
  - Backplane
  - Memory Module
  - Seven port card slots
  - External wall-mounted power supply

#### ESI-100

The ESI-100's cabinet components<sup>1</sup> consist of:

- Base Cabinet
  - Main board
  - Memory Module
  - Two port card slots
  - External wall-mounted power supply

#### ESI-50

The ESI-50's cabinet components<sup>1</sup> consist of:

- Base Cabinet
  - Main board with built-in 482 and SL-IVC 12 port cards
  - Memory Module
  - One port card slot
  - External wall-mounted power supply

# **Base Cabinet**

The ESI Communications Server **Base Cabinet** is designed for easy installation and component access. Regardless of model, each ESI Communications Server Base Cabinet houses the main board, Memory Module, Network Services Processor (NSP), one multi-purpose serial port, and an MOH connector.

#### ESI-1000, ESI-600, and ESI-200

The Base Cabinet for the ESI-1000, ESI-600, and ESI-200, which measures  $19^{"}$  W × 10.5" H × 10.5" D, also houses the Mirrored Memory Module (M3)<sup>2</sup> and seven port card slots (see "Port card options," page A.4).

#### ESI-100

The Base Cabinet for the ESI-100, which measures  $8.5'' \text{ W} \times 11'' \text{ H} \times 3'' \text{ D}$ , also houses two port card slots (see "Port card options," page A.4).

#### ESI-50

The Base Cabinet for the ESI-50, which measures  $8.5'' \text{ W} \times 11'' \text{ H} \times 3'' \text{ D}$ , has a main board with built-in 482 and IVC 12 port cards. it also houses an additional port card slot (see "Port card options," page A.4).

- Expansion Cabinet (optional)
  - Backplane
  - Seven port card slots
  - Expansion cable
  - Expansion Card
  - External wall-mounted power supply
- Expansion Cabinet (optional)
  - Two port card slots

- Expansion Cabinet (optional)
  - Two port card slots

<sup>&</sup>lt;sup>1</sup> Memory Modules and port cards are packaged separately and are mounted in each system's cabinet during installation.

The M3 interface is standard on the ESI-1000, optional on the ESI-600 and hard drive-equipped ESI-200. Each requires an optional second Memory Module.

# **Expansion Cabinets**

Each ESI Communications Server can be **expanded** to increase the number of port cards. The ESI-1000 and ESI-600 each accept the same Expansion Cabinet, while the ESI-200, ESI-100, and ESI-50 have their own unique Expansion Cabinets.

| System   | Maximum<br>Expansion Cabinets | Maximum port cards<br>per Expansion Cabinet | Total system capacity<br>(port cards) |
|----------|-------------------------------|---------------------------------------------|---------------------------------------|
| ESI-1000 | 5                             | 7                                           | 42                                    |
| ESI-600  | 3                             | 7                                           | 28                                    |
| ESI-200  | 1                             | 7                                           | 14                                    |
| ESI-100  | 1                             | 2                                           | 4                                     |
| ESI-50   | 1                             | 2                                           | 3 (plus a built-in 482 and IVC 12)    |

# Main board

The main board combines leading-edge hardware components — including a Motorola<sup>®</sup> ColdFire<sup>®</sup> processor and DSP structure — along with proprietary operating system software. The board provides: system control of the Memory Module and port cards; a standard RS-232C DB9 serial port; a built-in modem for remote access; an external paging-device interface; MOH interface; an NSP, which provides remote access via TCP/IP and supports certain optional ESI PC software applications; and (except on the ESI-100 and ESI-50) a mount for the Mirrored Memory Module.<sup>1</sup>

# Backplane

On the ESI-1000, ESI-600, and ESI-200, each cabinet (Base or Expansion) is equipped with a backplane that supports up to seven port cards.

<sup>&</sup>lt;sup>1</sup> The M3 interface is standard on the ESI-1000, optional on the ESI-600 and hard drive-equipped ESI-200. Each requires an optional second Memory Module.

# **Memory Module**

The **Memory Module** — a hard disk drive or CompactFlash<sup>®</sup> with **proprietary formatting** — contains all system programming and configuration data, and pre-loaded voice prompts. The Memory Module provides voice storage at 64 kilobits per second — the industry's highest-quality sampling rate. Here are the capacities by system model:

| Memory Module type | ESI-1000  | ESI-600   | ESI-200 | ESI-100 | ESI-50            |
|--------------------|-----------|-----------|---------|---------|-------------------|
| CompactFlash       | n/a       | n/a       | 140-hr. | 140-hr. | 15-hr. and 60-hr. |
| Hard-disk drive    | 1,200-hr. | 1,200-hr. | 600-hr. | n/a     | n/a               |

#### **Optional Mirrored Memory Module (M3)**

**Note:** Not available on the ESI-200 with CompactFlash, ESI-100, or ESI-50.

Using RAID-1 hard drive technology, the optional Mirrored Memory Module (M3) maintains system operation on a separate disk drive in the event of a hard drive failure. M3 is required when redundancy of system programming, speed-dial entries, and voice mail messages and prompts is desired.

Note: M3 use on the ESI-200 requires that both Memory Modules be the 600-hour (hard-disk drive) model.

# Power supply

All power supplies are included at purchase.

- ESI-1000, ESI-600, or ESI-200 Uses a 7.5-amp, 24 VAC power supply on the Base Cabinet and each Expansion Cabinet.
- ESI-100 Uses a 5-amp, 24 VAC power supply.
- ESI-50 Uses a 3-amp, 24 VAC power supply.

#### **Optional rack-mount Power Distribution Shelf**

The optional **Power Distribution Shelf** can be mounted in a standard 19-inch rack. Each Power Distribution Shelf, which can hold up to four power supplies, includes a six-outlet power strip with on/off switch and 15' power cord.

# Port card options

ESI Communications Servers support a wide range of port cards. Any **E2** port card can be used on any ESI Communications Server with the use of an additional E2 Port Card "Hot Swap" Adapter (except on the ESI-100).<sup>1</sup> The **CS** port cards (used with the ESI-1000, ESI-600, and ESI-200) are full-size cards with built-in "hot-swap" capability, along with a special "ejector-handle" mechanism that makes them literally a snap to install or uninstall. The following port cards **are** supported:

|                      |                             | Ports                         |                    |                      | System maximums (port care |             |             |             | ds)                   |
|----------------------|-----------------------------|-------------------------------|--------------------|----------------------|----------------------------|-------------|-------------|-------------|-----------------------|
| Port card            | COs                         | Stations <sup>2</sup>         | Analog<br>stations | Esi-Link<br>channels | ESI-<br>1000               | ESI-<br>600 | ESI-<br>200 | ESI-<br>100 | ESI-<br>50            |
| CS-684               | 6                           | 8 digital                     | 4                  |                      | 42                         | 28          | 14          |             |                       |
| CS-612               | 6                           | 12 digital                    |                    |                      | 42                         | 28          | 14          |             |                       |
| CS-6ALC              | 6                           |                               |                    |                      | 42                         | 28          | 14          |             |                       |
| CS-A12               |                             |                               | 12                 |                      | 32                         | 15          | 4           |             |                       |
| CS-D12               |                             | 12 digital                    |                    |                      | 42                         | 28          | 14          |             |                       |
| CS-DLC12             | 24 (T1)<br>or 23B +1D (PRI) | 12 digital                    |                    |                      | 10                         | 6           | 3           |             |                       |
| CS-DLC               | 24 (T1)<br>or 23B +1D (PRI) |                               |                    |                      | 10                         | 6           | 3           |             |                       |
| CS-IVC 24R           |                             | 24 IP                         |                    |                      | 34                         | 17          | 8           |             |                       |
| CS-IVC 24EL          |                             |                               |                    | 24                   | 4                          | 2           | 1           |             |                       |
| CS-IVC 12R12EL       |                             | 12 IP                         |                    | 12                   | 4                          | 2           | 1           |             |                       |
| E2-684               | 6                           | 8 digital                     | 4                  |                      | 42                         | 28          | 14          | 4           |                       |
| E2-612               | 6                           | 12 digital                    |                    |                      | 42                         | 28          | 14          | 4           |                       |
| ESI-6ALC             | 6                           |                               |                    |                      | 42                         | 28          | 14          | 4           |                       |
| E2-A4 <sup>3</sup>   |                             |                               | 4                  |                      | 32                         | 15          | 4           | 2           |                       |
| E2-A12               |                             |                               | 12                 |                      | 32                         | 15          | 4           | 2           |                       |
| E2-D12               |                             | 12 digital                    |                    |                      | 42                         | 28          | 14          | 4           |                       |
| E2-DLC12             | 24 (T1)<br>or 23B +1D (PRI) | 12 digital                    |                    |                      | 10                         | 6           | 3           | 1           |                       |
| ESI-DLC              | 24 (T1)<br>or 23B +1D (PRI) |                               |                    |                      | 10                         | 6           | 3           | 1           |                       |
| IVC 24R <sup>4</sup> |                             | 24 IP                         |                    |                      | 34                         | 17          | 8           | 3           |                       |
| IVC 24EL             |                             |                               |                    | 24                   | 4                          | 2           | 1           | 1           |                       |
| IVC 12R12EL          |                             | 12 IP                         |                    | 12                   | 4                          | 2           | 1           | 1           |                       |
| SL-DLC82             | 23B +1D (PRI)               | 8 digital                     | 2                  |                      |                            |             |             |             | 1                     |
| 482                  | 4                           | 8 digital                     | 2                  |                      |                            |             |             |             | <b>4</b> <sup>5</sup> |
| SL-IVC 12            |                             | 12 local IP or<br>8 remote IP |                    | 8                    |                            |             |             |             | <b>1</b> <sup>6</sup> |
| CS-SIP24             | 24                          |                               |                    |                      | 10                         | 6           | 3           | 1           | 1                     |
| CS-SIP8              | 8                           |                               |                    |                      | 10                         | 6           | 3           | 1           | 1                     |
| CS-ASC               |                             |                               |                    |                      | 20                         | 14          | 7           | 1           | 1                     |

The cards are described beginning on the next page.

Warning: Any port card shipped prior to March 16, 2007, will NOT boot on the second cabinet of an ESI-200. However, these cards **can** be updated. For details and the update procedure, see *Technical Update* 264, available from *www.esi-estech.com*.

<sup>&</sup>lt;sup>1</sup> See "Hot-swap operations," page A.7.

<sup>&</sup>lt;sup>2</sup> For each IVC, the quantity of IP stations is a combination of locally and remotely installed IP phones.

<sup>&</sup>lt;sup>3</sup> Not supported on the ESI-50 (or ESI-50L).

 <sup>&</sup>lt;sup>4</sup> Previously called *IVCR24*.

<sup>&</sup>lt;sup>5</sup> One of the four 482 cards is built-in (ESI-50 only).

 <sup>&</sup>lt;sup>6</sup> Built into the main board (ESI-50 only); see also "Port card descriptions," page A.5.

#### Port card descriptions

- CS-684, E2-684 Connects up to six analog loop-start CO lines, eight ESI digital phones, and four analog station ports. The CO line ports support standard CO and Centrex loop-start lines (but not groundstart CO lines). The analog ports provide a standard 24-volt, two-wire connection to fax machines, courtesy phones, modems, *etc.* Only one device can be connected to each analog station port. This card uses 12 station ports and six CO ports.
- **CS-612**, **E2-612** Provides circuits to connect up to six analog loop-start CO lines and 12 ESI digital phones. Ground-start CO lines are not supported. This card uses 12 station ports and six CO ports.
- **CS-6ALC**, **ESI-6ALC** Similar to the CS-612 and E2-612, but connects only up to six analog loop-start CO lines (and no stations).
- E2-A4<sup>1</sup> Connects up to four analog devices (only), such as fax machines and cordless phones. This card
  uses four station ports and no CO ports. Each port provides a standard 24-volt, two-wire phone
  connection. Only one analog device can be connected to each port.
- **CS-A12, E2-A12** Connects up to 12 analog devices (only), such as fax machines and cordless phones. This card uses 12 station ports and no CO ports. Each port provides a standard 24-volt, two-wire phone connection. Only one analog device can be connected to each port.
- CS-D12, E2-D12 Connects up to 12 ESI digital phones (only). This card uses 12 station ports and no CO ports.
- CS-DLC12, E2-DLC12 (*Digital Line Card*) Provides either a T1 interface supporting 24 DS0 channels and 12 digital stations or an ISDN PRI interface supporting 23 B (bearer) channels, one D (datalink) channel, and 12 digital stations.

A jumper on this card must be plugged onto pins 7 and 8 of J3 to enable ISDN PRI functions. Any (or all) of the available channels of the T1/PRI span (24 on T1, 23 on PRI) can be assigned, and the card supports loop-start, ground-start, E&M and DNIS/DID trunk types with immediate, wink-start or dial-tone-start signaling. This card is equipped with a built-in CSU that can be connected directly to a network interface unit, SmartJack, or ISDN PRI. Up to 12 ESi digital phones can be connected to the card. All 24 CO ports are allocated (regardless of whether they are assigned or used).

- **CS-DLC, ESI-DLC** Similar to the CS-DLC12 and E2-DLC12, but supports only a T1 or PRI circuit (and no phones).
- CS-IVC, IVC (Intelligent VoIP Card) Supports standards-compliant IP telephony service and features, including VoIP to the desktop and Esi-Link. It features highly configurable DSP technology that manages the flow of traffic among the port cards and converts IP packets into PCM (pulse-code modulation) traffic for transmission over the PSTN. The physical connection is a 10/100Base-T, RJ-45 Ethernet<sup>®</sup> interface that allows the system to connect to an IP-based local area network (LAN).
  - The IVC is offered in three versions:
  - IVC 24R Provides 24 IP stations (local or remote).<sup>2</sup>
  - IVC 24EL Provides 24 channels for Esi-Link.
  - IVC 12R12EL Provides 12 IP stations (local or remote) and 12 Esi-Link channels; does not support SIP phones.

Each ESI Communications Server model has a specific maximum of each type of IVC (see the table on page A.4). The system automatically designates the first IVC station card (lowest-numbered slot) as the **primary** IVC — which acts as the "master" that, when an IP Phone first comes on line, identifies the IVC station card to which the ESI IP phone connects (IVC Esi-Link cards are excluded from this operation). Licensing is required to support each ESI IP phone or SIP phone. The following table shows the maximum number of ESI IP phones and Esi-Link channels for each system.

| Maximums          | ESI-1000 | ESI-600 | ESI-200 | ESI-100         |
|-------------------|----------|---------|---------|-----------------|
| IP stations       | 816      | 408     | 192     | 72              |
| Esi-Link channels | 96       | 48      | 24      | 24 <sup>3</sup> |

<sup>&</sup>lt;sup>1</sup> Not supported on the ESI-50 (or ESI-50L).

 $<sup>^{2}</sup>$  SIP phones are supported on only the IVC 24R.

<sup>&</sup>lt;sup>3</sup> With (E2) IVC 24EL.

SL-DLC82 — (ESI-50 only.) Provides an ISDN PRI interface supporting 23 B (bearer) channels, one D (datalink) channel, eight digital stations, and two analog devices.

A jumper on this card must be plugged onto pins 7 and 8 of J3 to enable ISDN PRI functions. Any (or all) of the 23 available channels of the PRI span can be assigned, and the card supports loop-start, ground-start, E&M and DNIS/DID trunk types with immediate, wink-start or dial-tone-start signaling. This card is equipped with a built-in CSU that can be connected directly to a network interface unit, SmartJack, or ISDN PRI. Up to eight ESI digital phones and up to two analog phones can be connected to the card. All 24 CO ports are allocated (regardless of whether they are assigned or used).

482 — (ESI-50 [and ESI-50L] only.<sup>1</sup>) Provides circuits to connect up to four loop-start CO lines, eight ESI digital phones, and two analog station ports. The CO line ports support standard CO and Centrex loop-start lines; ground-start CO lines are not supported. Only one analog device can be connected to each analog station port. This card uses 10 station ports and four CO ports when installed.

Notes: The main board comes in a four-line, eight-digital station, two-analog port configuration. You can add three 482 port cards on an ESI-50. Therefore, the system can have the following configurations.
 — 4 × 8 × 2: Base Cabinet (main board only)

- 8 × 16 × 4: Base Cabinet with one additional 482 port card.
- 12 × 24 × 6: Base Cabinet with one additional 482 port card and an Expansion Cabinet with one 482 port card.
- 16 × 32 × 8: Base Cabinet with one additional 482 port card and an Expansion Cabinet with two 482 port cards.

The maximum ESI-50 configuration — if an SL-DLC82 is used in slot 2 and the built-in IVC (see next item) uses all 12 local IP channels — is 35 x 44 x 8.

- SL-IVC 12 (ESI-50 only.) The ESI-50's built-in SL-IVC 12 can support up to 12 IP channels, which support
  up to 12 local IP stations, or up to eight remote IP channels. Local IP, remote IP, and Esi-Link channels
  can be used in various combinations, which are activated in blocks of four for local IP, singles for remote IP,
  and blocks of four for Esi-Link. Here is an example of some possible IVC 12 channel combinations:
  - Eight all Esi-Link.
  - 12 all local IP.
  - Eight Esi-Link, four local IP.
  - Four Esi-Link, four local IP, four remote IP.

Important: The SL-IVC 12 is part of the ESI-50 main board; it is not available as an add-on port card.

- **CS-SIP24** Provides 24 SIP trunk ports and supports ESI Mobile Messaging delivery of .WAV files to e-mail addresses.
- CS-SIP8 Provides eight SIP trunk ports and supports ESI Mobile Messaging delivery of .WAV files to e-mail addresses.
- **CS-ASC** (Application Services Card) Supports ESI Mobile Messaging delivery of .WAV files to e-mail addresses. Also supports the storage of video recordings, audio recordings, SMDR records, and fob events.

<sup>&</sup>lt;sup>1</sup> The 482 card also is used by ESI's C-Plus and IVX S-Class (Generations I–II) systems.

#### Hot-swap operations

"CS" port cards — full-sized cards for use on only the ESI-1000, ESI-600, and ESI-200 — have built-in **hot-swap** capability, allowing you to replace them while the system is powered-up.

For hot-swap capability, an "E2" port card must be mounted onto a "**Hot Swap**" **Port Card Adapter** (ESI part #**5000-0462**) prior to being installed on the ESI-1000, ESI-600, or ESI-200. **However**, installing a **new** port card requires power-cycling the system to allow it to recognize the new card.

The following rules apply to hot-swap operations on ESI Communications Servers:

- The ESI-100 and ESI-50 **do not** support hot-swapping; this capability is available on only the ESI-1000, ESI-600, and ESI-200.
- When you replace a port card with a new one, the system will detect the port card type.
- If the new port card's type is **different** than that of the original port card, the newly installed port card **won't** come on-line.
- If the new port card's type is the same as that of the original port card, the system will automatically
  upload software to the new port card. This upload process can take from four minutes to one hour,
  depending on the type of port card and how busy the system is at the time.

For details, refer to the procedure in "About replacing port cards," page F.4.

#### NSP

Built into the main board, the **NSP (Network Services Processor)** serves as a bridge between an Ethernet-based network and the ESI Communications Server. Using TCP/IP, the NSP communicates directly with specific PC applications for maintenance of, and integration with, the ESI system. The NSP manages optional features such as *VIP* and phone control via TAPI PC applications; it also provides access to not only maintenance and administration (through use of *ESI System Programmer* software) but also an Installer-selectable SMDR interface.

The NSP hardware interface consists of a dedicated Ethernet port. Its external RJ-45 jack provides a 10/100Base-T connection to the LAN. The NSP consumes no call-processing ports.

Note: The ESI-50 provides one Ethernet port for access to the NSP and built-in IVC12.

# **Phones**

# **Digital phone models**

An ESI Communications Server supports several different models of **ESI digital phones**, each of which connects to the cabinet via standard two-wire twisted pair.

#### **Current models**

- ESI 60 (digital version) Three-line, 56-character display with adjustable backlighting; full-duplex, highdefinition speakerphone; headset jack; 48 programmable feature keys; supports *VIP* and the 60-Key Expansion Consoles.
- ESI 40 (digital version) Three-line, 56-character display with adjustable backlighting; speakerphone; headset jack; 16 programmable feature keys; supports *VIP* and the 60-Key Expansion Consoles.
- ESi 30D (digital) Two-line, 32-character backlit display; speakerphone; 12 programmable feature keys.
- **48-Key Digital Feature Phone** Three-line, 56-character display; speakerphone; headset jack<sup>1</sup>; 30 programmable feature keys; supports *VIP* and the 60-Key Expansion Consoles.

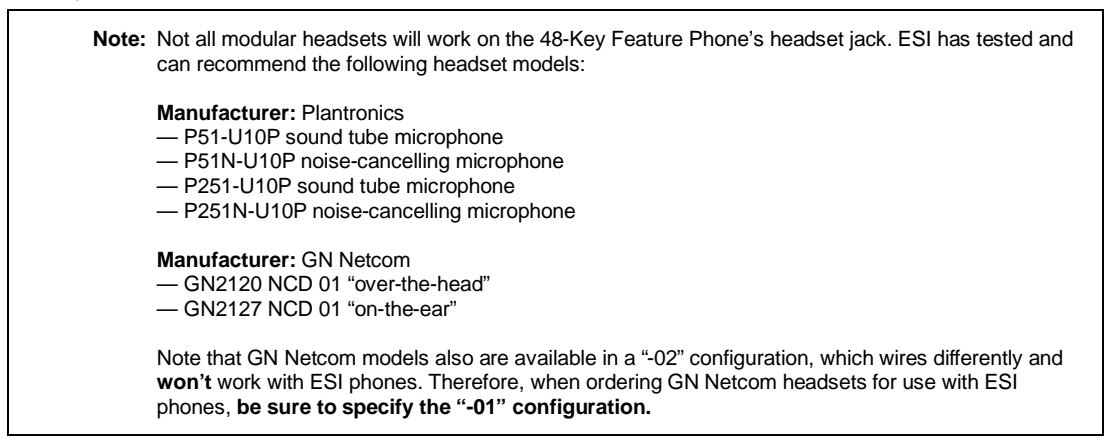

 Cordless Handset II — DECT 6.0 technology (including use of optional Repeater to extend range); two-line, 32-character display; speakerphone; eight programmable feature keys.

#### Legacy models

- 24-Key Digital Feature Phone Two-line, 32-character display; speakerphone; 12 programmable feature keys.
- 12-Key Digital Feature Phone One-line, 16-character display; nine programmable feature keys.
- [Original] Cordless Handset Two sizes; two-line, 32-character display; four programmable feature keys.

**Note:** When a desktop phone is in the highest upright position, use the wall-mount hook located under the handset to secure the handset when you're not using the phone.

<sup>&</sup>lt;sup>1</sup> Headset jack only on 48-Key Feature Phones (Digital, Digital TAPI, [local] IP, or Remote IP) manufactured after March, 2004.

# **IP** phone models

Note: For information concerning Cordless Handset models, see "ESI Cordless Handsets" (page B.3).

#### Current models

- ESI 60 (IP versions) 10/100 or Gigabit Ethernet. Three-line, 56-character display (adjustable backlit display available); speakerphone; headset jack; 48 programmable feature keys; supports *VIP* and the 60-Key Expansion Consoles.
- ESI 40 (IP version) 10/100 Ethernet. Three-line, 56-character display (adjustable backlit display available); speakerphone; headset jack; 16 programmable feature keys; supports *VIP* and the 60-Key Expansion Consoles.
- **48-Key IP Feature Phone II** Three-line, 56-character display; speakerphone; headset jack; 30 programmable feature keys; supports *VIP* and the 60-Key Expansion Consoles.
- Remote IP Cordless Handset II and Local IP Cordless Handset II.

#### Legacy models

• Remote IP [original] Cordless Handset and Local IP [original] Cordless Handset.

#### Features and support for standards

An ESI desktop IP phone looks and works like a regular digital phone as described on page B.1, but connects from within the local premises via an IP local area network (LAN) rather than twisted-pair cabling. If used onpremises, an ESI IP phone derives its operating power directly over the LAN from Power over Ethernet (PoE). If used remotely, an ESI desktop IP phone connects to the cabinet from a remote location via an IP network (either a WAN or the public Internet). Each ESI desktop IP phone derives its power from an individual Power over Ethernet (PoE) adapter. An ESI desktop IP phone supports the following features and standards:

- IEEE 802.3af Power over Ethernet (PoE).
- Power via PoE.
- Can be configured for either local or remote (off-site) operation.
- Uses a G.711 codec in its "local" mode of operation and a G.726 codec in its "remote" mode. In G.711 mode, the transfer rate is 206 Kbps; in G.726 mode, the transfer rate is 90 Kbps.
- Can use DHCP<sup>1</sup> to obtain an IP address:
  - In "local" operation, DHCP can be enabled or disabled<sup>2</sup> for the ESI desktop IP phones on each IVC. Alternatively, a "static" IP address may be assigned by the Installer (in Function 31; see the ESI Communications Servers Programming Manual, ESI document #0450-1050).
  - In "remote" operation, an ESI desktop IP phone automatically uses DHCP to obtain an IP address and default gateway.

<sup>&</sup>lt;sup>1</sup> Dynamic Host Configuration Protocol, an IP standard described in RFC 2131 (http://www.ietf.org/rfc/rfc2131.txt).

<sup>&</sup>lt;sup>2</sup> Default setting for DHCP is **disabled**.

- Complies with IEEE 802.1q and 802.1p (VLAN) Layer 2 switching and prioritization.
- Complies with differentiated services (DiffServ; RFC 2475) Layer 3 Quality of Service (QoS) implementations.

**Notes:** If connecting an ESI desktop IP phone to a Power over Ethernet source, the PoE cable **must** be connected to the jack labeled **NETWORK** on the base of the phone. The jack labeled **PC** *does NOT* support or provide Power over Ethernet.

ESI has tested each ESI desktop IP phone with several Power over Ethernet sources. For a current list of tested devices, consult the ESI Knowledge Base at *http://support.esiresellers.com*.

Important: None of the IP phones listed in this section will work with ESI's legacy IP E-Class or IVX<sup>®</sup> systems. Similarly, previous IP Feature Phone models (including the Remote IP Feature Phone) **don't** work with ESI Communications Servers but, instead, are intended for use with only IP E-Class and appropriate, IP-enabled IVX systems.

# **ESI Cordless Handsets**

ESI Communications Servers also support ESI's digital, Local IP, and Remote IP **Cordless Handsets** — both the **Cordless Handset II** and the **original ESI Cordless Handset** models.

#### **Cordless Handset II**

The ESI Cordless Handset II includes seven familiar fixed feature keys, eight programmable feature keys, a speakerphone, and a headset jack. The Base Station for the ESI Digital Cordless Handset II uses a standard line cord and is line-powered; and the Base Station for each ESI IP Cordless Handset II (Local IP or Remote IP) uses Ethernet cabling, and receives (and requires) Power over Ethernet (PoE). The ESI Remote IP Cordless Handset II base station also includes a jack into which the user can plug an analog CO line. This gives the home-based teleworker the convenience of using both home and business lines with the ESI Remote IP Cordless Handset II. Each ESI Cordless Handset II model employs advanced DECT 6.0 technology which, as compared to the original ESI Cordless Handsets, allows more secure communications and — through the use of one or more optional ESI Cordless Handset II Repeaters — greater range.

#### **Original Cordless Handsets**

The original ESI Cordless Handsets come in two sizes — small and large — and each includes four familiar fixed feature keys, four programmable feature keys, and a headset jack. The Base Station for each ESI digital Cordless Handset uses a standard line cord and is line-powered; and the Base Station for each ESI IP Cordless Handset uses Ethernet cabling and receives (and requires) Power over Ethernet (PoE). The ESI Remote IP Cordless Handset base station also includes a jack into which the user can plug an analog CO line. This gives the home-based teleworker the convenience of using both home and business lines with the ESI Remote IP Cordless Handset.

Important: Each ESI IP phone draws up to 7.25 watts<sup>1</sup> at 48 volts DC; therefore, each advertises itself to a Power over Ethernet switch as a Class 3 device per the 802.3af standard. Most PoE switches adhering to this standard will provide up to 12.5 watts for each Class 3 device.

<sup>&</sup>lt;sup>1</sup> An ESI desktop IP phone's power consumption takes into account an optional 60-Key Expansion Console.

# **Expansion Consoles**

The **60-Key Expansion Console** gives a designated user 60 additional programmable feature keys. It is supported by the ESI 60 (digital or IP models), ESI 40 (digital or IP models), and 48-Key Feature Phone (digital or IP models). The Expansion Console is connected to its host ESI phone via a special cable (provided) and **doesn't** require a separate station port of its own. Additionally, it may be connected to a **60-Key Second Expansion Console** via a special cable (provided with the 60-Key Second Expansion Console) so that one phone can have a total of 120 programmable feature keys in addition to its own complement of such keys.

Each ESI Communications Server has a maximum number of stations that can have one or two Expansion Consoles (60-Key and 60-Key Second) installed in a **fully configured** system:

|                                         | Maximum Expansion Consoles |    |   |   |  |  |  |  |  |  |  |
|-----------------------------------------|----------------------------|----|---|---|--|--|--|--|--|--|--|
| ESI-1000 ESI-600 ESI-200 ESI-100 ESI-50 |                            |    |   |   |  |  |  |  |  |  |  |
| 128                                     | 80                         | 32 | 8 | 8 |  |  |  |  |  |  |  |

**Note:** Regardless of ESI Communications Server model, a Base Cabinet can support a maximum of eight Expansion Consoles, and each Expansion **Cabinet** can support a maximum of 24 Expansion Consoles.

# Phone overlays

Each ESI phone comes with one overlay for the programmable feature keys. To order additional overlays, visit the DESI<sup>™</sup> Web site, **www.desi.com**. While there, you may also want to download the free *Windows*-based software, *DESI Lite*, which allows you to print on the overlays. For assistance with DESI products, contact DESI (the DESI Web site contains contact information).

**Tip:** Remember that *ESI System Programmer* software, available from **www.esi-estech.com**, also lets you print on the overlays as well as perform many other programming tasks.

# VIP Softphone

*VIP Softphone* integrates the features of *VIP Professional* and an ESI desktop IP phone into a PC-based, full-audio phone. With the appropriate license, *VIP Softphone* can be configured for use locally or remotely. This product requires a third-party USB headset.

Note: For details, see the VIP Product Overview (ESI document #0450-0608) and the VIP Setup and User's Guide (ESI document # 0450-0513).

# Licensing

There are various types of **licenses** needed to activate certain features and functionality. The following ESI Communications Server-supported features, products, and capabilities require license activation:

- Any of the following, the operation of each of which requires a **UIP** (*universal IP*) license:
  - An ESI local IP station.
  - An ESI remote IP station.
  - An ESI local IP Cordless Handset.
  - An ESI remote IP Cordless Handset.
  - An Esi-Link channel.
  - A SIP trunk.
  - VIP Softphone (requires purchase of the VIP Softphone application)

- VIP.
- VIP Professional.
- VIP PC Attendant Console.
- VIP ACD Supervisor.
- VIP ACD Agent.
- ESI Mobile Messaging.
- ESI Media Management Two license types:
  - Audio recordings.
  - Video recordings.
- ESI Video Viewer.
- A third-party SIP station.

**Note:** Each reference to a *VIP* software application, *above*, applies to both the standalone (*SE*) and *Outlook*integrated versions of the application.

#### License activation

To have licenses activated by ESI Technical Support:

- 1. Licenses must already have been ordered from ESI.
- 2. The ESI Communications Server must have either:
  - A CO line connected to it (analog, PRI, or T1); or
  - The NSP, which is connected to a LAN with a public IP address, "port-forwarded"<sup>1</sup> to it.
- 3. You'll need the following to provide to the ESI representative:
  - The ESI sales order number.
  - The customer (site) name.
  - The phone number of the CO line or the public IP address of the NSP.
  - The quantity of VIP Professional and VIP ACD Agent licenses.<sup>2</sup>

### **IP Phone licenses**

Before an IVC will connect to an IP phone<sup>3</sup>, the phone will require an available IVC port and the activation within the system of a UIP license. When an IP phone is programmed in the system (Function 31), this consumes a license.

A new compatible ESI IP Phone, when connected to a LAN with an ESI Communications Server connected to it, can be configured in setup mode. However, if a new extension number is assigned to the phone and there are no local IP Phone licenses available, the phone will display *LICENSE EXCEEDED* (but play no prompt).

Important: The ESI-50 also requires purchase of IP/Esi-Link feature activation. For more information about this fee, contact your ESI sales representative at 800 374-0422.

For more information about the NSP, refer to NSP Installation Made Simple (ESI #0450-0669).

VIP ACD Agent uses the same license part numbers as VIP Professional, allowing mixing and matching as the customer may require; e.g., 100 such licenses could be used for 60 VIP Professional installations and 40 VIP ACD Agent installations. For licensing information for VIP PC Attendant Console and VIP ACD Supervisor, refer to their respective Product Overviews (ESI document #0450-0914 for VIP PC Attendant Console and #0450-0988 for VIP ACD). VIP Softphone is sold as a single license (part #5000-0434), which provides one user with VIP Professional features and Softphone-specific capabilities. The VIP Softphone license is selected at the time of purchase for local or remote operation.

<sup>&</sup>lt;sup>3</sup> An ESI 60 (IP model), ESI 40 (IP model), 48-Key IP Feature Phone II, IP Cordless Handset (Local or Remote), VIP Softphone, or SIP phone.

# **System capacities**

Important: Each ESI Presence Management RFID Reader (digital model) uses one digital station. The same is true for each ESI Cellular Management Access Device.

# Stations and trunks

The specifications shown below reflect maximum capacities and configurations. Not all of the station and trunk maximums can be reached simultaneously.

Example: The ESI-100 can't achieve 72 IP stations and 48 digital stations and 28 analog stations and 42 trunks and 24 Esi-Link stations at the same time, because the system's four-port-card limit makes such a configuration impossible. The maximum configuration for this system is 108 ports, which could be achieved by one DLC12 card (24 T1 trunks, 12 digital stations), two IVC 24Rs (48 IP stations), and one IVC EL24 (24 Esi-Link channels).

|                                                                                | ESI-  | ESI-1000 |      | ESI-600 |      | ESI-200 |      | -100  | ESI-50         |                |
|--------------------------------------------------------------------------------|-------|----------|------|---------|------|---------|------|-------|----------------|----------------|
| Dialing plans (-digits) 🕨                                                      | Four  | Three    | Four | Three   | Four | Three   | Four | Three | Four           | Three          |
| Max. port cards                                                                | 42    | 14       | 28   | 14      | 14   | 14      | 5    | 5     | 4 <sup>1</sup> | 4 <sup>1</sup> |
| Max. port configuration <sup>2</sup>                                           | 1,128 | 276      | 624  | 276     | 300  | 276     | 108  | 108   | 87             | 87             |
| <ul> <li>Max. stations</li> </ul>                                              | 816   | 168      | 408  | 168     | 192  | 168     | 84   | 84    | 52             | 52             |
| <ul> <li>Max. IP stations</li> </ul>                                           | 816   | 168      | 408  | 168     | 192  | 168     | 72   | 72    | 12             | 12             |
| <ul> <li>Max. digital stations</li> </ul>                                      | 504   | 168      | 336  | 168     | 168  | 168     | 48   | 48    | 32             | 32             |
| <ul> <li>Max. analog stations</li> </ul>                                       | 384   | 56       | 188  | 56      | 56   | 56      | 28   | 28    | 8              | 8              |
| Max. CO lines                                                                  | 240   | 84       | 168  | 84      | 84   | 84      | 42   | 42    | 35             | 35             |
| Max. DLCs (T1/PRI)                                                             | 10    | 3        | 6    | 3       | 3    | 3       | 1    | 1     | 1 <sup>3</sup> | 1 <sup>3</sup> |
| Max. IVCs                                                                      | 34    | 7        | 17   | 7       | 8    | 7       | 3    | 3     | 1 <sup>4</sup> | 1 <sup>4</sup> |
| Max. Esi-Link port cards (up to 24<br>Esi-Link channels <sup>5</sup> per card) | 4     | 4        | 2    | 2       | 1    | 1       | 1    | 1     | 1              | 1              |
| Max. SIP trunk cards                                                           | 10    | 3        | 6    | 3       | 3    | 3       | 1    | 1     | 1              | 1              |
| Max. SIP trunks                                                                | 240   | 72       | 144  | 72      | 72   | 72      | 24   | 24    | 24             | 24             |

# **Dedicated ports**

|                                                      | ESI- | ESI-1000 |      | ESI-600 |                 | ESI-200         |        | ESI-100 |            | ESI-50     |  |
|------------------------------------------------------|------|----------|------|---------|-----------------|-----------------|--------|---------|------------|------------|--|
| Dialing plans (-digits) 🕨                            | Four | Three    | Four | Three   | Four            | Three           | Four   | Three   | Four       | Three      |  |
| Voice mail/auto attendant ports                      | 128  | 128      | 32   | 32      | 8, 16,<br>or 24 | 8, 16,<br>or 24 | 4 or 8 | 4 or 8  | 2, 4, or 6 | 2, 4, or 6 |  |
| Conference ports (max. of 16 members per conference) | 64   | 64       | 64   | 64      | 24              | 24              | 16     | 16      | 16         | 16         |  |
| NSP <sup>6</sup>                                     | 1    | 1        | 1    | 1       | 1               | 1               | 1      | 1       | 1          | 1          |  |
| Overhead paging ports'                               | 1    | 1        | 1    | 1       | 1               | 1               | 1      | 1       | 1          | 1          |  |
| Serial/SMDR ports                                    | 1    | 1        | 1    | 1       | 1               | 1               | 1      | 1       | 1          | 1          |  |

# **Voice mail capacities**

|                                           | ESI-   | 1000   | 000 ESI-600 |       | ESI-200            |                    | ESI-100      |              | ESI-50   |          |
|-------------------------------------------|--------|--------|-------------|-------|--------------------|--------------------|--------------|--------------|----------|----------|
| Dialing plans (-digits) 🕨                 | Four   | Three  | Four        | Three | Four               | Three              | Four         | Three        | Four     | Three    |
| Voice mail storage (hours)                | 1,200  | 1,200  | 1,200       | 1,200 | 70, 140,<br>or 600 | 70, 140,<br>or 600 | 70 or<br>140 | 70 or<br>140 | 15 or 30 | 15 or 30 |
| Broadcast mailbox (one to all extensions) | Yes    | Yes    | Yes         | Yes   | Yes                | Yes                | Yes          | Yes          | Yes      | Yes      |
| Cascade notification mailboxes            | 40     | 10     | 20          | 10    | 10                 | 10                 | 10           | 10           | 10       | 10       |
| Group mailboxes/max. members              | 64/200 | 32/200 | 32/64       | 32/64 | 16/64              | 16/64              | 16/32        | 16/32        | 16/32    | 16/32    |
| Guest/info mailboxes                      | 1,000  | 190    | 1,000       | 190   | 1,000              | 190                | 1,000        | 190          | 1,000    | 190      |
| Maximum station mailboxes                 | 816    | 168    | 408         | 168   | 192                | 168                | 84           | 84           | 52       | 52       |
| Q & A mailboxes                           | 20     | 10     | 20          | 10    | 10                 | 10                 | 10           | 10           | 10       | 10       |

<sup>&</sup>lt;sup>1</sup> Includes built-in 482 port card.

<sup>&</sup>lt;sup>2</sup> Includes Esi-Link channels.

<sup>&</sup>lt;sup>3</sup> ESI-50 supports only PRI.

<sup>&</sup>lt;sup>4</sup> IVC 12 is built into the ESI-50 main board;supports up to 12 local IP or up to eight remote IP channels.

<sup>&</sup>lt;sup>5</sup> Esi-Link channels are allocated to "reserved" ports; i.e. Esi-Link channels do not reduce CO or station capacity.

<sup>&</sup>lt;sup>6</sup> Network Services Processor.

<sup>&</sup>lt;sup>7</sup> On the ESI-200: A non-IVC card must be installed in slot 1 or 2. On the ESI-100: An IVC can't be installed in slot 1.

# **Departments**

|                                                                    | ESI-1000 |       | ESI-600 |       | ESI-200 |       | ESI-100 |       | ESI-50 |       |
|--------------------------------------------------------------------|----------|-------|---------|-------|---------|-------|---------|-------|--------|-------|
| Dialing plans (-digits) 🕨                                          | Four     | Three | Four    | Three | Four    | Three | Four    | Three | Four   | Three |
| Max. departments                                                   | 128      | 20    | 64      | 20    | 20      | 20    | 10      | 10    | 10     | 10    |
| Department types: Ring-all, ACD, UCD, in-order, pick-up, attendant | Yes      | Yes   | Yes     | Yes   | Yes     | Yes   | Yes     | Yes   | Yes    | Yes   |
| Max. members, non-ring-all depts.                                  | 64       | 64    | 64      | 64    | 48      | 48    | 32      | 32    | 32     | 32    |
| Max members, ring-all depts.                                       | 48       | 48    | 48      | 48    | 48      | 48    | 32      | 32    | 32     | 32    |

# Shared-office tenanting

|                           | ESI-1000 |       | ESI-600 |       | ESI-200 |       | ESI-100 |       | ESI-50 |       |
|---------------------------|----------|-------|---------|-------|---------|-------|---------|-------|--------|-------|
| Dialing plans (-digits) 🕨 | Four     | Three | Four    | Three | Four    | Three | Four    | Three | Four   | Three |
| Tenants                   | 8        | 8     | 8       | 8     | 4       | 4     | 2       | 2     | 2      | 2     |

# **CO line groups**

|                                          | ESI- | 1000  | ESI  | -600  | ESI  | -200  | ESI  | -100  | ESI  | -50   |
|------------------------------------------|------|-------|------|-------|------|-------|------|-------|------|-------|
| Dialing plans (-digits) 🕨                | Four | Three | Four | Three | Four | Three | Four | Three | Four | Three |
| Line groups 9, 8, 71–76                  | Yes  | Yes   | Yes  | Yes   | Yes  | Yes   | Yes  | Yes   | Yes  | Yes   |
| Max. members, CO ring<br>assignment list | 48   | 48    | 48   | 48    | 48   | 48    | 32   | 32    | 32   | 32    |

# **Translation tables**

|                                         | ESI-  | 1000  | ESI  | -600  | ESI  | -200  | ESI  | -100  | ESI  | -50   |
|-----------------------------------------|-------|-------|------|-------|------|-------|------|-------|------|-------|
| Dialing plans (-digits) 🕨               | Four  | Three | Four | Three | Four | Three | Four | Three | Four | Three |
| Pilot numbers (non-SIP <sup>1</sup> )   | 80    | 80    | 40   | 40    | 20   | 20    | 10   | 10    | 10   | 10    |
| Pilot numbers (using SIP <sup>2</sup> ) | 100   | 100   | 100  | 100   | 100  | 100   | 100  | 100   | 100  | 100   |
| Max. DID entries                        | 1,200 | 1,200 | 600  | 600   | 300  | 300   | 300  | 300   | 300  | 300   |

# System speed-dial numbers

|                           | ESI-  | 1000  | ESI   | -600  | ESI   | -200  | ESI   | ·100  | ESI  | -50   |
|---------------------------|-------|-------|-------|-------|-------|-------|-------|-------|------|-------|
| Dialing plans (-digits) 🕨 | Four  | Three | Four  | Three | Four  | Three | Four  | Three | Four | Three |
| System speed-dial numbers | 1,000 | 100   | 1,000 | 100   | 1,000 | 100   | 1,000 | 100   | 100  | 100   |

# Maximum installations of VIP applications<sup>3</sup>

|                                            | ESI- | 1000  | ESI  | -600  | ESI  | -200  | ESI  | -100  | ESI  | -50   |
|--------------------------------------------|------|-------|------|-------|------|-------|------|-------|------|-------|
| Dialing plans (-digits) 🕨                  | Four | Three | Four | Three | Four | Three | Four | Three | Four | Three |
| Installations,<br>VIP PC Attendant Console | 16   | 16    | 8    | 8     | 4    | 4     | 2    | 2     | 2    | 2     |
| Installations,<br>VIP auto-recording       | 32   | 32    | 16   | 16    | 8    | 8     | 4    | 4     | 4    | 4     |
| Installations,<br>VIP ACD Supervisor       | 16   | 16    | 8    | 8     | 4    | 4     | 2    | 2     | 2    | 2     |

Prior to June 15, 2009.
 With release of system software on or after June 15, 2009.
 Standalone (SE) or Outlook-integrated versions.

# **ESI Presence Management features**

|                                             | ESI-   | 1000   | ESI    | -600   | ESI    | -200   | ESI    | -100   | ESI    | -50    |
|---------------------------------------------|--------|--------|--------|--------|--------|--------|--------|--------|--------|--------|
| Dialing plans (-digits) 🕨                   | Four   | Three  | Four   | Three  | Four   | Three  | Four   | Three  | Four   | Three  |
| RFID Reader access door records             | 50,000 | 50,000 | 10,000 | 10,000 | 10,000 | 10,000 | 10,000 | 10,000 | 10,000 | 10,000 |
| RFID Reader entries in Fn. 372 <sup>1</sup> | 64     | 64     | 32     | 32     | 32     | 32     | 16     | 16     | 16     | 16     |
| Max. RFID tags ("electronic keys")          | 2,000  | 2,000  | 500    | 500    | 500    | 500    | 500    | 500    | 500    | 500    |

# **ESI Cellular Management features**

|                                | ESI- | 1000  | ESI  | -600  | ESI  | -200  | ESI  | -100  | ESI  | -50   |
|--------------------------------|------|-------|------|-------|------|-------|------|-------|------|-------|
| Dialing plans (-digits) 🕨      | Four | Three | Four | Three | Four | Three | Four | Three | Four | Three |
| Support for ESI Cellular Mgmt. | Yes  | Yes   | Yes  | Yes   | Yes  | Yes   | Yes  | Yes   | Yes  | Yes   |

# **ESI Mobile Messaging features**

|                           | ESI- | 1000  | ESI  | -600  | ESI  | -200  | ESI  | -100  | ESI  | -50   |
|---------------------------|------|-------|------|-------|------|-------|------|-------|------|-------|
| Dialing plans (-digits) 🕨 | Four | Three | Four | Three | Four | Three | Four | Three | Four | Three |
| Maximum stations          | 816  | 816   | 408  | 408   | 168  | 168   | 84   | 84    | 52   | 52    |
| Maximum guest mailboxes   | 250  | 250   | 250  | 250   | 100  | 100   | 50   | 50    | 50   | 50    |

# ESI Video Viewer and ESI Video Adapters

|                                           | ESI- | 1000  | ESI  | -600  | ESI   | -200  | ESI  | -100  | ESI  | -50   |
|-------------------------------------------|------|-------|------|-------|-------|-------|------|-------|------|-------|
| Dialing plans (-digits) 🕨                 | Four | Three | Four | Three | Four  | Three | Four | Three | Four | Three |
| ESI Video Adapters                        | 32   | 32    | 24   | 24    | 16    | 16    | 14   | 12    | 12   | 12    |
| RFID Readers per<br>ESI Video Adapter     | 1    | 1     | 1    | 1     | 1     | 1     | 1    | 1     | 1    | 1     |
| User exts./depts.per<br>ESI Video Adapter | 64   | 64    | 64   | 64    | 48    | 48    | 32   | 32    | 32   | 32    |
| ESI Video Viewer users,<br>Advanced       | 30   | 30    | 20   | 20    | 15    | 15    | 10   | 10    | 5    | 5     |
| ESI Video Viewer users, Basic             |      |       |      |       | Unlin | nited |      |       |      |       |

# **ESI Media Management features**

|                           | ESI- | 1000  | ESI  | -600  | ESI  | -200  | ESI  | -100  | ESI  | -50   |
|---------------------------|------|-------|------|-------|------|-------|------|-------|------|-------|
| Dialing plans (-digits) 🕨 | Four | Three | Four | Three | Four | Three | Four | Three | Four | Three |
| Video recordings          | 48   | 48    | 36   | 36    | 24   | 24    | 12   | 12    | 12   | 12    |
| Audio recordings          | 384  | 384   | 192  | 192   | 64   | 64    | 32   | 32    | 32   | 32    |
| SMDR events               | Yes  | Yes   | Yes  | Yes   | Yes  | Yes   | Yes  | Yes   | Yes  | Yes   |
| Fob activity              | Yes  | Yes   | Yes  | Yes   | Yes  | Yes   | Yes  | Yes   | Yes  | Yes   |
| ESI Media Manager users   | 30   | 30    | 20   | 20    | 15   | 15    | 10   | 10    | 5    | 5     |
| ASCs per system           | 20   | 20    | 14   | 14    | 7    | 7     | 1    | 1     | 1    | 1     |

**Note:** For SMDR events or fob activity, maximum stored events per each system is 20,000.

See the ESI Communications Servers Programming Manual (ESI document #0450-1050) or the ESI Presence Management Installation Manual (ESI document #0450-0792).

# **Cautions and regulatory information**

# Cautions

Important: This information complies with the requirements of Underwriters' Laboratories (UL) and UL Standards 1950, 60950, and 60950-1, as applicable.

When using this telephone equipment, always exercise basic safety precautions in order to minimize the risk of fire, electric shock or injury to persons. **Before proceeding, please read the following:** 

- Do not use liquids or aerosols to clean any system equipment; rather, use a cloth that is only slightly damp.
- An ESI Communications Server contains **no** components that are serviceable by either non-Resellers or non-manufacturer technicians. **All service must be referred to the Reseller for further handling.**
- **Do not** install the cabinet in areas with extreme heat or improper ventilation.
- Install the cabinet only in "low-traffic" or "non-public" areas.
- To reduce the risk of fire, use only 24 AWG or larger telecom wire.

#### **Power supply**

Heed all warnings and instructions in documentation or marked on the cabinet or peripheral equipment.

#### Fuse

Contact the factory **before** attempting to replace the fuse. The fuse is located on the main board in the Base Cabinet, and (for the ESI-1000, ESI-600, and ESI-200) on the backplane in the Expansion Cabinet.

#### Battery (located on the main board)

"Caution: There is a danger of explosion if the onboard lithium battery is incorrectly replaced. Replace only with Ray-O-Vac BR1225 (or equivalent). Dispose of used batteries according to the battery manufacturer's instructions."

"Notice: This product is intended to be supplied by a Listed Direct Plug-In Power Unit marked 'Class 2' and provided with electrical ratings."

# **Regulatory information**

#### United States of America

#### Registration

The CO line telephone numbers, FCC registration number, and ringer equivalence number (REN) of this equipment must be provided to the telephone company before installation. (See below for FCC registration number and ringer equivalence number.)

#### FCC Part 15

This equipment has been tested and found to comply with the limits for a Class A digital device, pursuant to Part 15 of the FCC Rules. These limits are designed to provide reasonable protection against harmful interference when the equipment is operated in a commercial environment. This equipment generates, uses and can radiate radio frequency energy and — if not installed and used in accordance with the instruction manual — may cause harmful interference to radio communications (in which case, the user will be required to correct the interference at his/her own expense).

#### FCC Part 68

This equipment complies with Part 68 of the FCC Rules. On the bottom of this equipment is a label that contains, among other information, the FCC Registration Number and Ringer Equivalence Number (REN) for this equipment. You must, upon request, provide this information to your telephone company.

The REN is helpful to determine the quantity of devices you say connect to your telephone line and still have all of those devices ring when your telephone number is called. In most, but not all, areas, the sum of the RENs of all devices connected to one line should not exceed five (5.0). To be certain of the number of devices you may connect to your line, as determined by the REN, you should contact your local telephone company to determine the maximum REN for your calling area.

If your telephone equipment causes harm to the telephone network, the telephone company may discontinue your service temporarily. If possible, the telephone company will notify you in advance but, if advance notice is not practical, you will be notified as soon as possible. You will be informed of your right to file a complaint with the FCC.

Your telephone company may make changes to its facilities, equipment, operations or procedures that could affect the proper functioning of your equipment. If so, you will be notified in advance, to give you an opportunity to maintain uninterrupted telephone service.

If you experience trouble with this telephone equipment, the telephone company may ask that you disconnect this equipment from the network until the problem has been corrected or until you are sure that the equipment is not malfunctioning.

This equipment may not be used on coin service provided by the telephone company. Connection to party lines is subject to state tariffs.

Installation: The device is equipped with a USOC connector. Registration Number: 1T1MF08B33727. Ringer equivalence number (REN): 0.8

#### Hearing-aid compatibility

This equipment, utilizing telephone station equipment manufactured by ESI, meets all FCC requirements for hearing-aid compatibility.

# Hardware installation: ESI-1000, ESI-600, ESI-200

# Site location

As with most electronic equipment, the environmental considerations for this site need to observe good common sense. Provide a dry, clean, and accessible area.

Locate space in the telephone equipment room, which will provide easy connection to the termination blocks and 110 VAC power. **The location should be no further than 1,000 feet from the farthest station.** 

Ambient room temperature must be  $40^{0}$  – $80^{0}$  (F.), and relative humidity no higher than 90%.

Notes: Do not place the equipment or run station cabling near high voltage electrical equipment or electrical lines susceptible to high voltage surges from air conditioner compressors, etc.

Do not mount the equipment in a place that receives direct sunlight.

# Mounting the cabinet(s)

If **wall-mounted**, the system and supporting components should be mounted to a half-inch (or thicker) plywood backboard. To wall-mount a Base Cabinet or Expansion Cabinet, use the five tabs located at the rear of the cabinet. The center tab has an enlarged hole and slot, to allow you to fix the screw on the wall **before** hanging the cabinet onto the screw. Once you've done so, fasten the other screws into the four remaining holes to finish securing the cabinet onto the wall.

To **rack**-mount a Base Cabinet or Expansion Cabinet, use the forward-facing screw holes on the sides of the cabinet. Only two screws are needed per side (in fact, on most server racks, you can't use all four screws on each side).

Allow room for installation of the Expansion Cabinet either now or in the future; the Expansion Cabinet must be installed directly below the Base Cabinet. Allow about two inches of clearance between the units, for cabling.

Attach the power transformer to the wall or rack, allowing sufficient length in both cords to reach the power connector on the front side of the cabinet and to reach a UPS or a dedicated 110 VAC outlet.

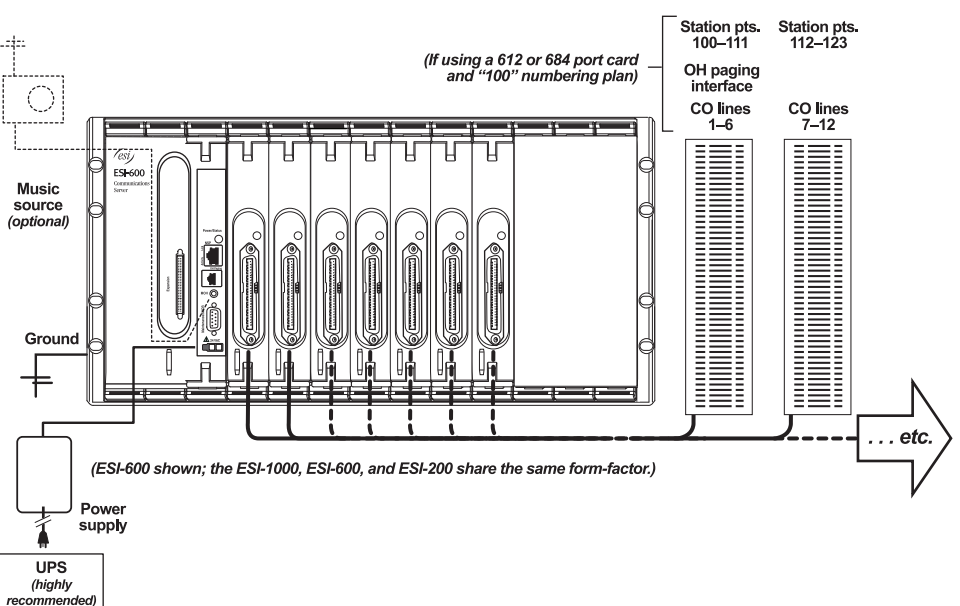

#### ESI-1000, ESI-600, or ESI-200 typical installation

# **Expansion Cabinet installation**

To expand the system, you must add the Expansion Cabinet.

- 1. Use the expansion cable (supplied with the Expansion Cabinet) to connect the **Input** jack of the Expansion Cabinet to the **Expansion** jack of the Base Cabinet.
- 2. ESI-1000 and ESI-600 only: Add additional Expansion Cabinets by using the expansion cable to connect the Input jack of the next Expansion Cabinet to the Expansion jack of the previous cabinet.
- 3. Connect the ground of all units to the system ground. (See also "Grounding instructions," page I.1)
- 4. Connect both power supplies to the standard power strip and then connect to the UPS.

Important: Always apply power to all cabinets simultaneously by using the power strip's switch.

Do not apply power until all hardware connections have been made.

### Port card installation

#### "CS" port cards

"CS" port cards should be inserted from left to right, without skipping any slots. (If there are any empty slots between port cards, any cards to the right of the empty slot won't be operational.)

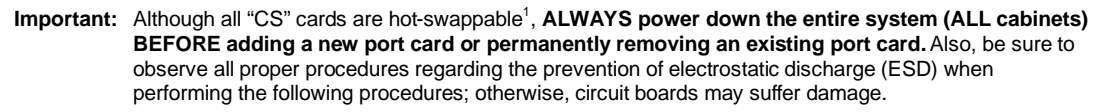

- 1. On the desired slot in the cabinet, press the **release buttons** on the top and bottom to release the **blank** faceplate (Fig. 1).
- Slide the port card into the card guides at the top and bottom of the cabinet. Then, gently push the port card into the cabinet (Fig. 2).
- **3.** When you feel some resistance, apply a little more pressure until you feel the port card's edge connectors "click" into the connector on the backplane. At this point, the port card's faceplate should be in contact with the front of the cabinet.
- Press the port card's ejector handles into the locking position (Fig. 2), so that they click into place behind the release buttons.

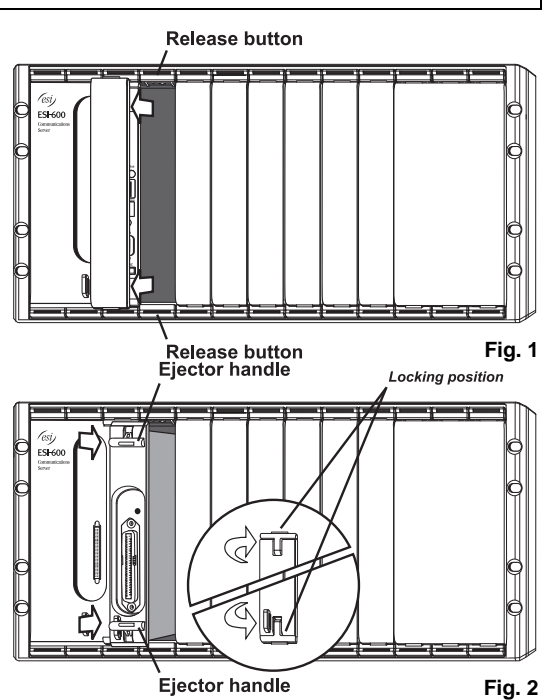

5. If you have no more cards to install at this time, power-up and program the system.

<sup>&</sup>lt;sup>1</sup> If using an "E2" port card in the ESI-200, ESI-600, or ESI-1000, you must also use a Hot-Swap Adapter (ESI part #5000-0462) for hot-swap operations.

#### "E2" port cards

Each "E2" port card must be mounted onto a "**Hot Swap**" **Port Card Adapter** (ESI part # **5000-0462**)<sup>1</sup> prior to being installed on the ESI Communication Server. Using "Hot Swap" Port Card Adapters allows you to "hot-swap" port cards — *i.e.*, replace them while the system is powered-up. **However**, installing a **new** port card requires power-cycling the system to allow it to recognize the new card.

Important: While they are physically similar to the Port Card Adapters for the IVX X-Class system, "Hot-Swap" Port Card Adapters are for use with only ESI Communications Servers. Similarly, you should use only "Hot-Swap" Port Card Adapters on ESI Communications Servers.

Wear a grounding strap and avoid unnecessary movement while handling the circuit boards and Port Card Adapters.

To install the port card on the Port Card Adapter:

- 1. Place the port card's Amphenol connector through the opening of the Port Card Adapter's faceplate, while simultaneously aligning the port card's screw holes with the Port Card Adapter's standoffs.
- Screw the port card to the Port Card Adapter, using the five provided Phillips-head machine screws.
- **3.** Plug one end of the gray flat ribbon cable into the Port Card Adapter connector.
- **4.** Fold the gray flat cable as shown, and plug its other end into the port card connector.
- Install the assembled port card/Port Card Adapter into the Base Cabinet, following the instructions under "CS port cards," page F.2.

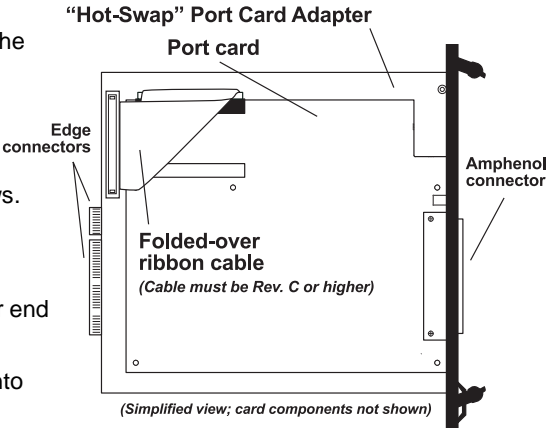

<sup>&</sup>lt;sup>1</sup> If you're installing an "E2" port card on an ESI-600 with a **metal** faceplate, you'll need the "Hot Swap" Port Card Adapter with a **metal** faceplate (ESI part # **5000-0385**).

# About replacing port cards

Important: The main board, expansion board, and expansion cable cannot be removed or replaced under power. The entire system must be powered-down when you install, remove, or replace any of these components.

#### Notes regarding hot-swapping:

When you replace a port card with a new one, the system will detect the port card type.

If the new port card's type is **different** than that of the original port card, the newly installed port card **won't** come on-line.

If the new port card's type is the **same** as that of the original port card, the system will automatically upload software to the new port card. This upload process can take from four minutes to one hour, depending on the type of port card and how busy the system is at the time.

Hot-swap is not supported during system boot.

If you're hot-swapping identical cards between two slots, the upload process can take more than twice as long as when you hot-swap one card at a time.

A port card that's removed and inserted can't be removed and inserted again within five minutes.

When replacing port cards, you **must** observe the following rules and limitations:

- 1. The replacement port card **must** be **identical** to the port card being removed (*i.e.*: an E2-612 must be replaced with an E2-612; an ESI-DLC must be replaced with an ESI-DLC; *etc.*) with the following exception: because each "E2" card is **functionally** identical to its corresponding "CS" version, you could (for example) remove an E2-684 and replace with a CS-684.
- **2. BEFORE** you remove the port card:
  - The port card must be completely idle.
  - You must remove the cable from the front of the card (25-pair amphenol or Ethernet cable).
- 3. When removing the port card, follow the instructions under "Port card installation," beginning on page F.2.
- 4. Before inserting a replacement port card into a slot, **wait** at least 15 seconds after removing the previous port card.
- 5. When inserting a port card, don't re-connect the cable to the front connector until the inserted card is on-line.

# Memory Module installation or replacement

Important: Always power-down the system (all cabinets) before adding or replacing the Memory Module. Also, be sure to observe all proper procedures regarding the prevention of electrostatic discharge (ESD) when performing the following procedures; otherwise, circuit boards may suffer damage.

#### First, remove the main board from the system . . .

- 1. In the Base Cabinet, disconnect all cables (such as power, MOH, and LAN cables) from the front panel of the main board faceplate.
- 2. Press the **release buttons** (Fig. MM-1) on the top and bottom of the faceplate to release the **ejector handles**.
- 3. Pull on the ejector handles (Fig. MM-1) to pull the main board from the cabinet.

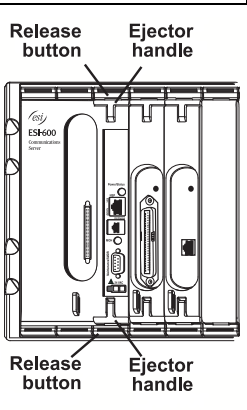

Fig. MM-1

#### Next, install the Memory Module . . .

Note: The Memory Module installation procedure varies, depending on whether the Memory Module is a hard drive or a CompactFlash<sup>®</sup>. (An ESI-1000 or ESI-600 Memory Module is always a hard drive.)

#### Procedure for two hard-drive Memory Modules (ESI-1000)

Note: The installation of these drives enables M3 operation on the ESI-1000; no other hardware is required, due to the ESI-1000's built-in M3 interface. (See "Mirrored Memory Module (M3)," page F.9.)

- Place the mirrored (secondary) hard drive on the work surface with the printed circuit board up and the connector facing you (Fig. MM-2). Place a nylon spacer (washer) over each of the threaded mounting holes.
- 2. Place the right side of the drive mounting plate over the hard drive, aligning the holes in the plate with the threaded holes on the hard drive.

(Continued)

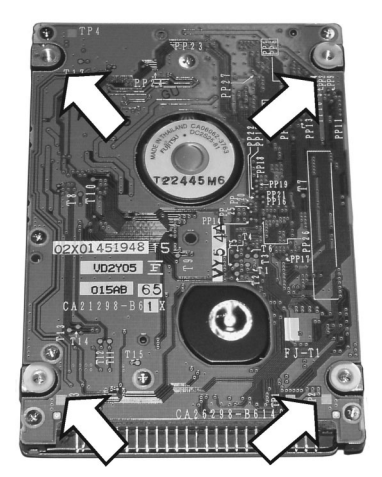

Fig. MM-2

- Screw two of the standoffs through the drive mounting plate into the top-right and bottom-right threaded holes with the spacers. Screw two of the screws that came with the hard drive into the remaining holes (Fig. MM-3).
- 4. Using the primary hard drive, repeat steps 1-2.
- Screw the remaining standoffs through the drive mounting plate into the top-left and bottom-left threaded holes with the spacers. When you're done, the hard drive subassembly should look like Fig. MM-4.
- 6. Use the remaining screws to attach the assembly to the main board through the main board's four holes to the standoffs. Be sure to align the hard drive pins so that they're next to the hard drive connectors on the main board.

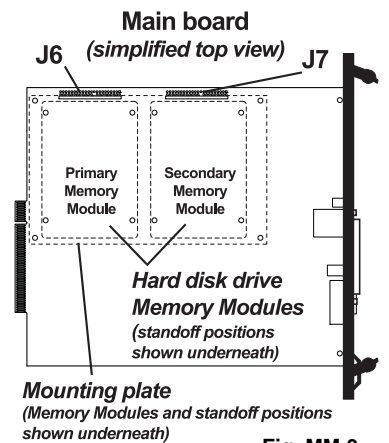

Fig. MM-3

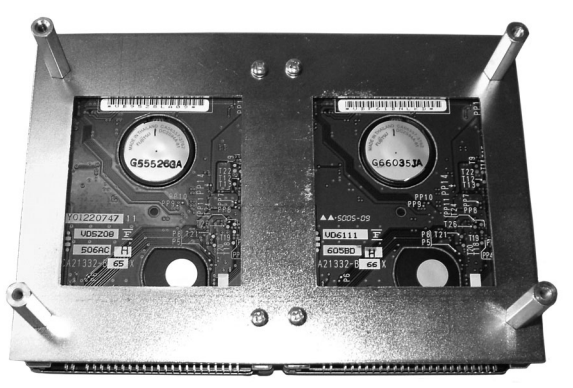

Fig. MM-4

 Connect the two hard drive cables — the primary drive should be connected to J6 and the secondary drive should be connected to J7. Be sure to tuck the excess ribbon cable between the main board and hard drives. The full assembly should look like Fig. MM-5.

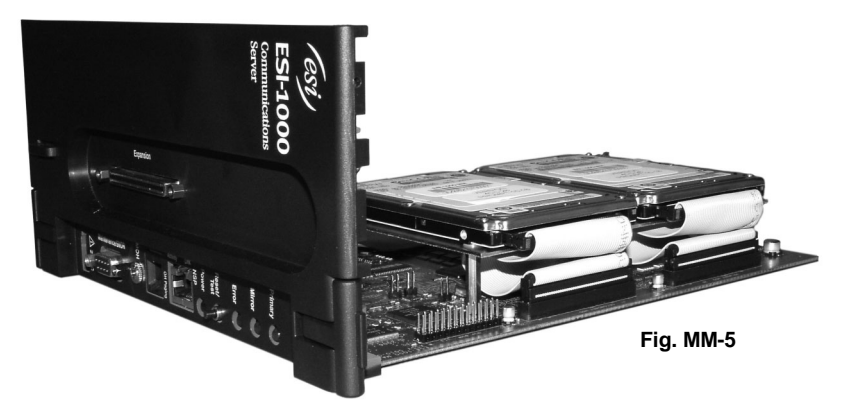

#### Procedure for a hard-drive Memory Module (ESI-600 • ESI-200)

1. Install onto the new Memory Module the standoffs provided with it.

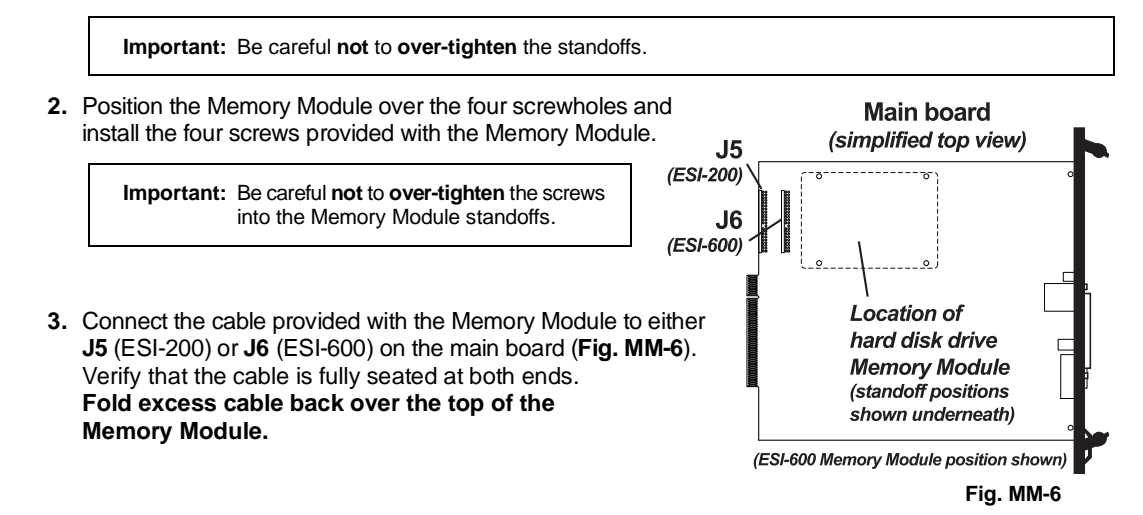

#### Procedure for a CompactFlash Memory Module (ESI-200 only)

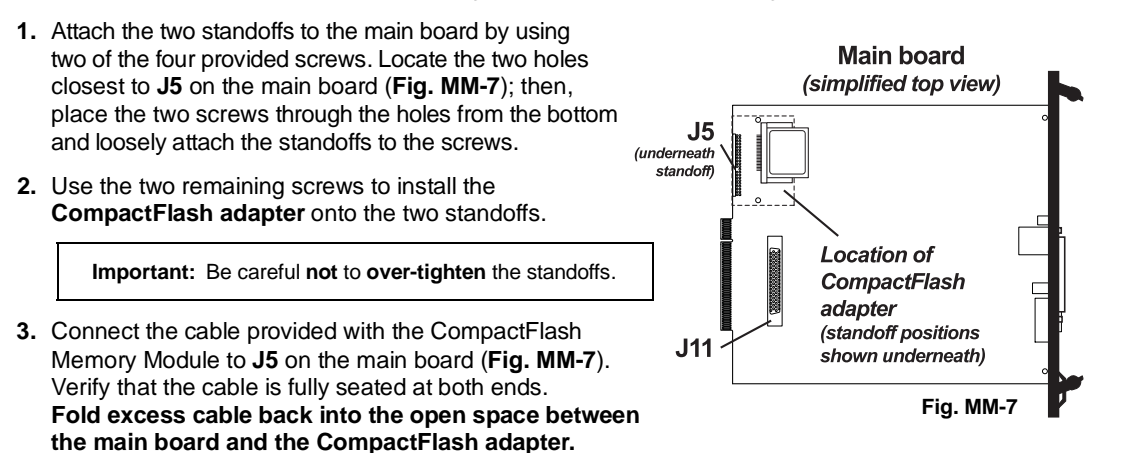

4. Slide the CompactFlash Memory Module into the adapter.

#### Finally, reinstall the main board in the system . . .

- 1. Slide the main board into the **card guides** at the top and bottom of the cabinet, and push the main board gently into the cabinet.
- 2. When you feel some resistance, apply a little more pressure until you feel the main board "click" into the connector on the backplane. At this point, the faceplate should be in contact with the front of the cabinet.
- 3. Push the ejector handles into their locking position, so that they click into place behind the release buttons.
- **4.** Reconnect to the faceplate's front panel the cables you removed in step 1 under "First, remove the main board from the system . . ." (page F.5).
- 5. Power-up the system.

**Important:** Remember that, if you have **multiple** cabinets in the system, you **must** power-up **all** of them at the **same time**.

# Removing the Memory Module from the main board

- 1. Follow steps 1–3 under "First, remove the main board from the system . . ." (page F.5).
- Remove the Memory Module cable connected to either J5 (ESI-200) or J6 (ESI-1000/ESI-600) at the rear of the main board (Figs. MM-6 and MM-7, page F.7).

Note: On the ESI-1000, be sure also to remove the cable for the **secondary** Memory Module from **J7**.

- 3. From the **back** of the main board (**Fig. MM-8**), remove the **four** Philips screws securing the Memory Module standoffs. Remove the Memory Module with the standoffs attached.
- 4. Remove the four standoffs from the Memory Module.

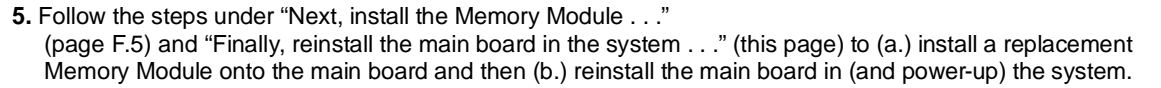

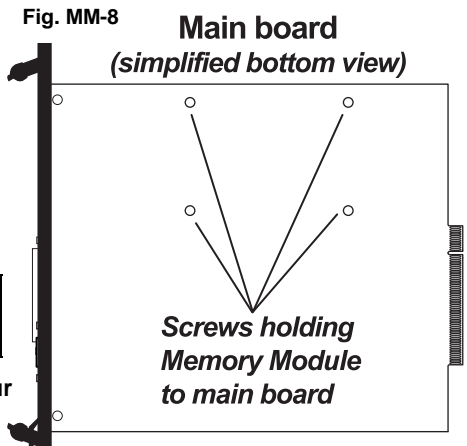

(ESI-600 Memory Module position shown)

# **Mirrored Memory Module**

Note: For full instructions on installing the M3, see its Installation Guide (ESI #0450-0912).

The **Mirrored Memory Module (M3)** ensures reliability and survivability of compatible ESI Communications Servers. Using RAID<sup>1</sup>-1 hard-disk drive technology, mirrored hard drives are intended to maintain system operation on one disk drive in the event a hard drive fails. No system programming is required for the M3 to function.

Note: The ESI-1000 has all M3 components built-in, so the installation on the ESI-1000 of the hard-drive Memory Modules (see "Procedure for two hard-drive Memory Modules (ESI-1000)," page F.5) enables M3 operation on that system. M3 components are optional for the ESI-600 and ESI-200, and must be installed onto the ESI Communications Server main board.

The M3 is a printed circuit assembly that supports two identically configured hard drives, mounted on standoffs. It also has LED indicators, an audible alarm, alarm reset button, and an IDE cable connector for connection to the main board.

For the mirroring operation to function properly on the ESI Communications Server, each hard drive must be formatted and prepared by ESI.

#### Installing the M3 (ESI-600 • ESI-200)

The M3 kit consists of an M3 printed circuit board, hard drive mounting plate, faceplate, four (4) 1<sup>1</sup>/<sub>4</sub>-inch standoffs, 12 nylon spacers (washers), eight (8) screws, and an IDE cable for connection to the main board. Refer to **Fig. M3-1**, *below*, to identify and locate where these components will be installed.

**Memory Modules (hard drives, or HDDs) are obtained separately.** Note that each hard drive must be an ESI-formatted drive for the mirroring operation to function properly.

The M3 board itself includes LED indicators, cable connectors, an audible alarm, and alarm reset button.

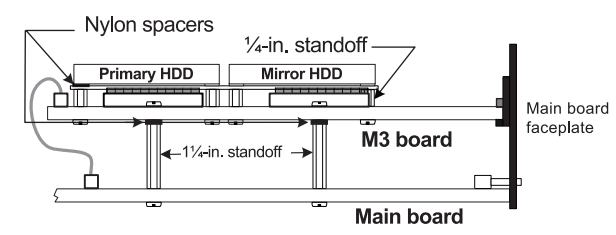

Fig. M3-1: Mounting locations of M3 hardware

Important: If the M3 is being installed on a system that already has an existing Memory Module (hard disk drive), the existing Memory Module **must be installed** in the M3 as the **primary HDD** (see **Fig. M3-3**). If it is not, then the drive synchronization will not operate correctly, and the system will have to be initialized and reprogrammed.

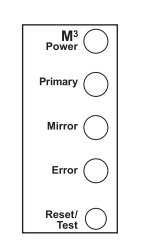

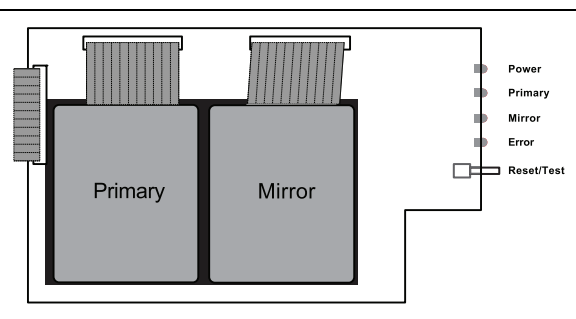

Fig. M3-2: M3 faceplate

Fig. M3-3: Hard-disk drive positions on M3

Stands for redundant array of independent drives.

#### What you'll need

Here's what you'll need to install the M3:

- 1/4-inch nut driver.
- #1 Phillips screwdriver.
- A well-lit, clean and static-free<sup>1</sup> work area.

... along with these specific additional items:

| ESI Communications<br>Server | Additional items required for<br>installing the M3 |
|------------------------------|----------------------------------------------------|
| ESI-600                      | <ul> <li>ESI-600 main board</li> </ul>             |
|                              | A second ESI-600     Memory Module                 |
| ESI-200                      | ESI-200 main board                                 |
|                              | A second ESI-200     Memory Module                 |

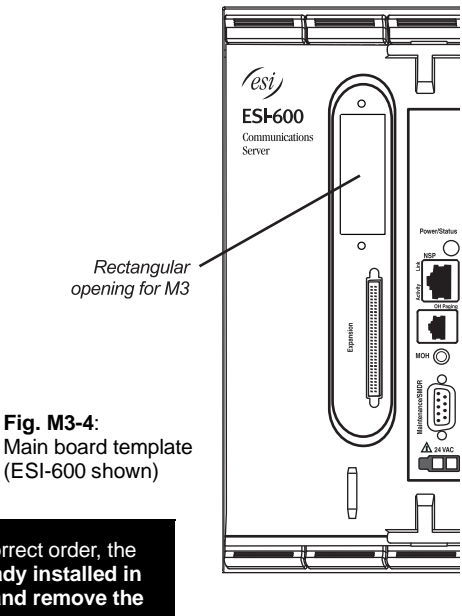

Important: To successfully install the M3, you must follow, in the correct order, the steps listed beginning below. If the main board is already installed in the system, you'll need to power down the system and remove the main board as explained in "Memory Module installation or replacement" (beginning on page F.5).

#### M3 installation: Prepare the main board

- 1. If there is a hard drive already mounted on the main board, follow the instructions in the Memory Module installation instructions (beginning on page F.5). Set aside the four screws and three of the ¼-inch standoffs; you'll be using them later to secure the hard drive to the M3 mounting plate.
- 2. Unscrew the two screws holding the cover over the rectangular opening on the main board faceplate. Set aside the two screws; you'll be using them later to secure the M3 faceplate to the main board faceplate.
- **3.** Unplug the expansion cable from the main board (there is no need to remove the expansion cable connector from the faceplate).
- 4. Set aside the main board.

<sup>&</sup>lt;sup>1</sup> ESI strongly recommends that an approved ESD wrist strap be worn when working with electronic equipment.

#### M3 installation: Prepare the M3 board

There are two sets of mounting holes on the M3 board. One set is for mounting the M3 on the ESI-200 main board (referenced by the **gray** arrows marked "X" in **Fig. M3-5**); and the other set aligns with the holes on the ESI-600 main board (the **white** arrows marked "**ES**" in **Fig. M3-5**).

- 1. Locate the four mounting holes on the M3 board.
- Using four of the screws and four of the nylon washers that came with the M3 kit, install the four 1¼-inch standoffs onto the M3 board. The nylon washers should be placed between the M3 board and the standoffs. The standoffs should be mounted on the side of the M3 board without the cable connectors. Refer to Fig. M3-5.

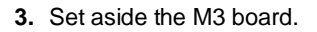

# M3 installation: Assemble the hard drives to the mounting plate

For this assembly, you'll be using six of the ¼-inch standoffs, and one of the screws, included with the hard drives.

- Place the mirrored (secondary) hard drive on the work surface with the printed circuit board up and the connector facing you (as shown in Fig. M3-6, *right*). Place a nylon spacer (washer) over each of the threaded mounting holes.
- 2. Place the right side of drive mounting plate over the hard drive, aligning the holes in the plate with the threaded holes on the hard drive (see Fig. M3-7, *below*).
- Screw three of the ¼-inch standoffs through the drive mounting plate into the top-left, top-right, and bottom-right threaded holes with the spacers. Screw one of the screws that came with the hard drive into the remaining hole (see Fig. M3-7, below).

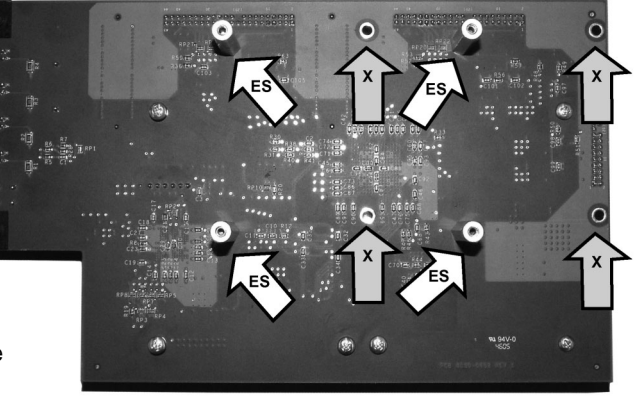

Fig. M3-5: Mount standoffs to M3 board

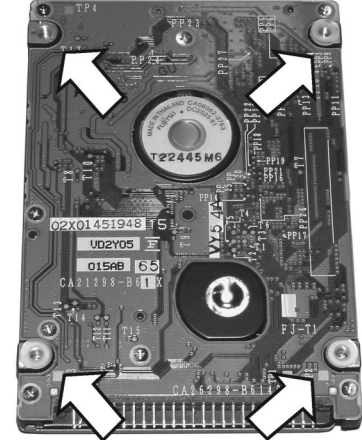

Fig. M3-6: Place nylon spacers on HDD screw-holes

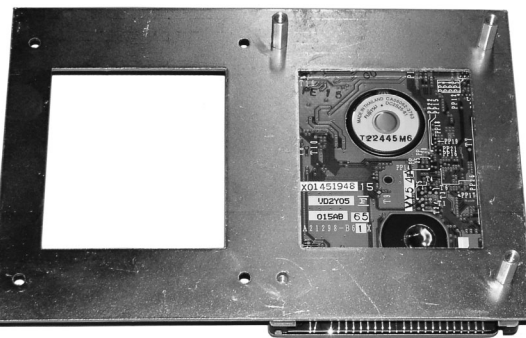

Fig. M3-7: Attach the hard drive mounting plate

- **4.** Using the primary hard drive, repeat steps 1 and 2 (under "Assemble the hard drives to the mounting plate," page F.11).
- 5. Screw the remaining ¼-inch standoffs through the drive mounting plate into the top-left, top-right, and bottom-left-threaded holes with the spacers. When done, the hard drive subassembly should look like Fig. M3-8, *below*.

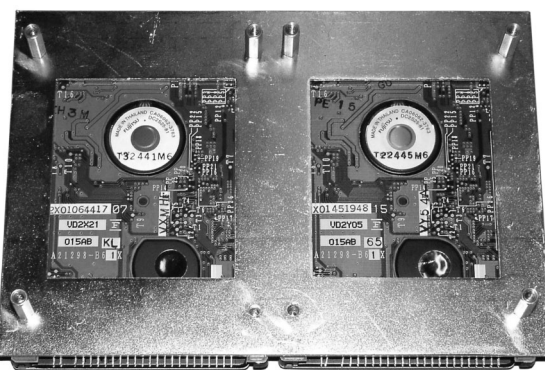

Fig. M3-8: Completed hard drive subassembly

#### M3 assembly: Attach the hard drive subassembly to the M3 board

- 1. Align the threaded holes at the end of the standoffs of the hard drive subassembly to the six holes on the M3 board. The connectors on the hard drives should be facing towards the connectors on the M3 board (see Fig. M3-3, page F.9).
- 2. Using the remaining screws<sup>1</sup> that came with the hard drives, attach the hard drive subassembly to the M3 board. See **Fig. M-9**, *below*, for the locations of the screws. Note that you'll be using only six screws.

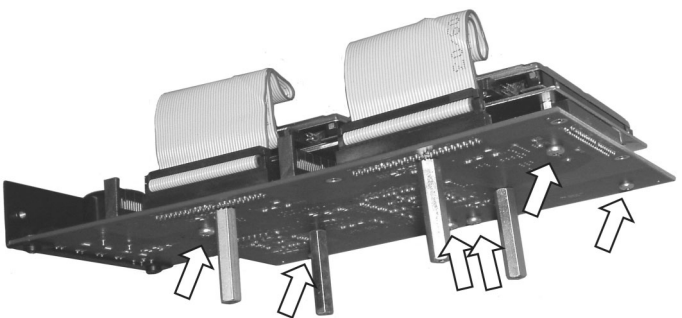

Fig. M3-9: Mount hard drive subassembly on M3

<sup>&</sup>lt;sup>1</sup> If you're using a drive that was already installed, use the screws you removed in step 1 of "M3 installation: Prepare the main board" (page F.10).

#### M3 assembly: Attach the M3 assembly to the main board

- 1. Align the threaded holes at the end of the four standoffs of the M3 subassembly to the four hard drive mounting holes on the main board.
- 2. Using the remaining four screws from the M3 kit, attach the M3 assembly to the main board. Make sure that the M3 faceplate is aligned with the opening on the main board faceplate. See Fig. M3-10, *below*, for the mounting screw locations.

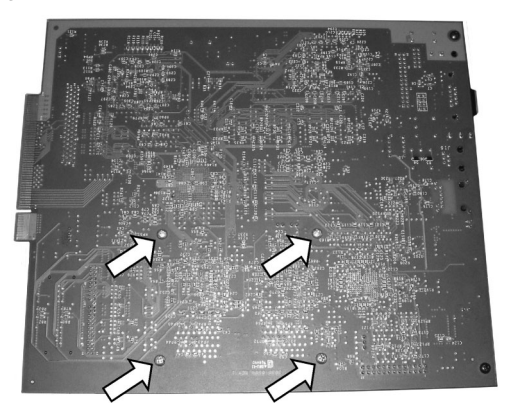

Fig. M3-10: Location of M3 mounting screws (ESI-600 main board shown, without faceplate)

- **3.** Screw the M3 faceplate to the main board faceplate, using the screws you removed in step 2 of "M3 assembly: Prepare the main board" (page F.10).
- 4. Connect the hard drive cables from each drive to the respective connectors on the M3 board (J5 and J6). To prevent the hard drive cables from interfering with inserting the main board, fold the cables in toward the hard drives (see Fig. M3-11, *below*).
- 5. Connect the M3 (connector J4) to the main board hard drive connector (J6) by using the IDE cable that came with the M3 kit.
- Plug back in the expansion cable you removed in step 2 of "M3 assembly: Prepare the main board" (page F.10).
- 7. Confirm that the installation matches the picture in **Fig. M3-11**, *below*. If it does, you're done, and you can install the main board back into the system.

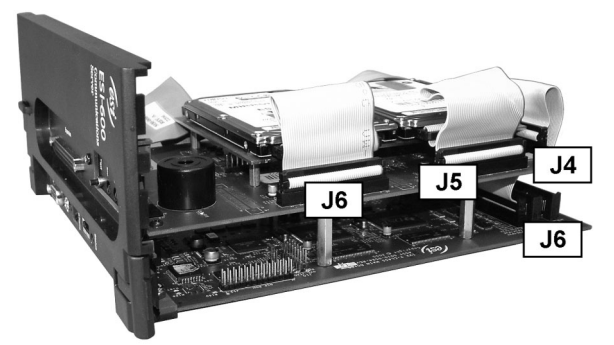

Fig. M3-11: Completed M3 installation (ESI-600 main board and faceplate shown)

**Note:** The photo in **Fig. M3-11** is intended only as a representation. Your M3 installation will look somewhat different, depending on the ESI Communications Server.

M<sup>3</sup>

#### Mirroring operation

On system power-up — e.g., at initial installation or whenever a drive is replaced — the M3 will first verify that each drive is an ESI-formatted drive. If so, it then will transfer all data from the primary drive to the mirroring drive. This process can take anywhere from a few minutes to one hour, depending on system activity, amount of voice message storage, and configuration. System operation **won't** be affected during the data transfer, because this transfer will occur only when call-processing is making no disk drive access requests.

If a primary drive is replaced, data will be copied in the same fashion from the mirror drive to the new primary drive. Again, **the replacement drive must be a new, unprogrammed ESI drive.** If it's not, the system may copy all data in the wrong direction — *i.e.*, from the new (mostly empty) primary drive to the mirror drive! Therefore, ESI recommends that the **mirror** drive be **moved** to the **primary** drive mounting position and the **new** drive be mounted on the **mirror** drive mounting position.

Note: Once a hard drive has been copied, if it is removed and installed on a different system, the system will automatically initialize the drive, erasing all data and voice messages.

#### Panel indicators and controls

The M3 panel indicators and **Reset/Test** button are used primarily for alarm and error indication and troubleshooting. If the M3 is installed properly and the ESI Communications Server is powered-on, the M3's **Power** LED will always be lit. The following table describes other M3 indications:

| other M3 indication           | ns:                     |                |               |                                                  | Primary |
|-------------------------------|-------------------------|----------------|---------------|--------------------------------------------------|---------|
| "Primary"<br>LED              | "Mirror"<br>LED         | "Error"<br>LED | Alarm<br>beep | What it means                                    | Mirror  |
| Flicker, steady on,<br>or off | Flicker or off          | Off            | Off           | Normal operation                                 | Error   |
| Fast blink<br>or steady on    | Flicker or<br>steady on | On             | Off           | Restoring data to primary or mirror drive        | Reset/  |
| Slow blink                    | Flicker or off          | On             | On            | Primary drive failure or non-ESI drive installed | Test    |
| Flicker or off                | Slow blink              | On             | On            | Mirror drive failure or non-ESI drive installed  |         |

The **Reset/Test** button is used to mute the audible alarm if a failure or error occurs. Additionally, during normal operation, you may test the M3 panel indicators by pressing and holding **Reset/Test** for more than one second. This will turn on all of the M3's LEDs and sound the audible alarm until you release the **Reset/Test** button.

# **LED** functions

The unit's various LEDs are designed to provide visual feedback as follows:

#### **Power LED**

The **Power** LED is located on the right side of the main board's faceplace, and is illuminated when power is being applied to the system. This LED blinks periodically to indicate that the main processor is operational.

#### Port LEDs

The **Port** LEDs are located above their respective connectors on each installed port card. Each LED is illuminated when any port on its associated port card is in use.

Note: Disconnecting a connector when its respective LED is lit will disconnect any of its ports that are in use.

Upon power-up, approximately five minutes are required for the system to configure. The **Power** and **Port** LEDs will blink three times to indicate that the power-up sequence has been completed.

Note: When a DLC's LED is ...

- ... blinking, the T1/PRI circuit is out of service.
- ... not lit at all, the T1/PRI circuit is in service but is idle.
- ... lit solidly, the T1/PRI circuit and/or a station on the card are in use.

#### Memory Transfer LED

This LED is located inside the cabinet under the Memory Module, at the back of the main board. It serves as a diagnostic aid by flashing as data is transferred to and from the Memory Module.

# **ESI Presence Management installation**

For information on installing ESI Presence Management, see its Installation Manual (ESI # 0450-0792).

# **ESI Cellular Management installation**

#### Hardware

The ESI Cellular Management Access Device (see graphic, *below*) is housed in a small, ergonomic plastic case, which connects to a digital phone port. Although the Access Device is intended for desktop placement near the host ESI phone, it can be attached to any surface by using the included Velcro<sup>®</sup> strips.

The ESI Cellular Management Access Device is powered by the digital port. Each ESI Cellular Management Access Device requires a single digital port. Only the number of available station ports limits the number of ESI Cellular Management devices that can be connected to the system.

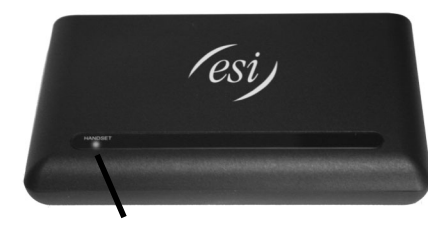

HANDSET LED

Front panel.

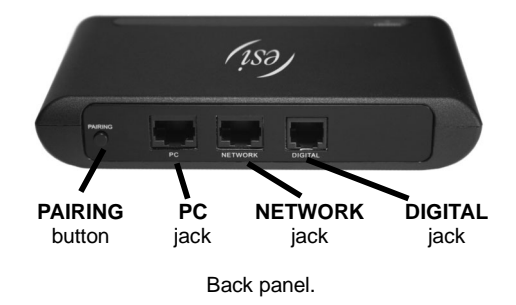

#### HANDSET LED

A single blue **HANDSET** LED on the front panel of the ESI Cellular Management Access Device displays the status of a Bluetooth-enabled cell phone as related to the ESI phone:

- Off Unpaired with a cellular phone.
- Blinking slowly --- Not connected (Auto-Connect disabled).
- Blinking moderately Searching for cell phone (not connected).
- Blinking rapidly In pairing mode.
- On Cell phone is paired and connected.

#### **PAIRING** button

The **PAIRING** button, on the rear of the Access Device, is used to initiate the pairing of a Bluetoothenabled handset and/or headset with ESI Cellular Management.

#### Jacks

The Access Device's **DIGITAL** jack is an RJ-11 jack for connecting the Access Device to an ESI digital port. Power is provided via the included 12-ft. line cord connection to an ESI digital port card.

The PC and NETWORK jacks are reserved for possible future use.

For information on installing ESI Cellular Management, see its Installation Guide (ESI # 0450-1155).

# Installation of card(s) for ESI Mobile Messaging and SIP trunking

The following instructions cover installation of the CS-SIP24, CS-SIP8, and CS-ASC.

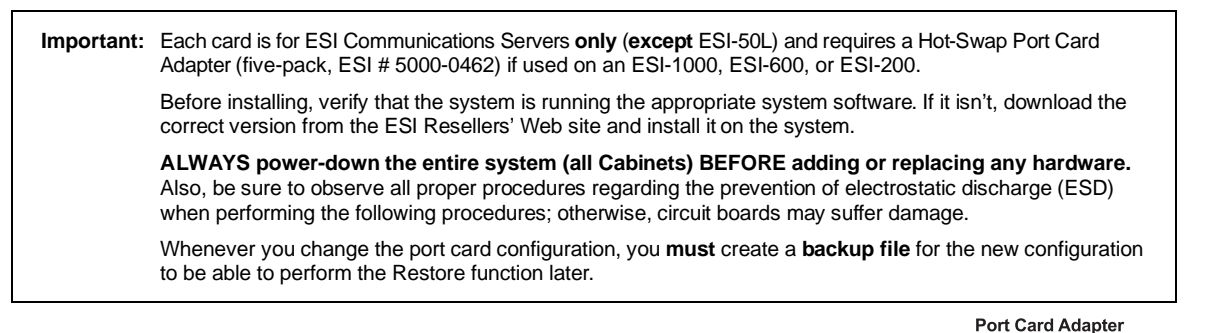

#### Installing the card on the Port Card Adapter

- 1. Attach the new card to the assembled **Port Card Adapter**, using the five screws provided with the new card.
- Install the port card cable (provided with the new card) into the shrouded connector on the new card. Fold the cable as shown (Fig. C-1), and install the other end of the cable into the shrouded connector on the top edge of the new card.

#### Installing the card in the system

Important: Remember to power down the entire system (all cabinets) before either adding or removing port cards.

Note: Although Figs. C-2 and C-4 show only an ESI-600, the procedure is similar for other applicable ESI Communications Servers.

1. On the appropriate cabinet, remove the blank plate covering the slot in which you'll install the new card/Port Card Adapter, by using the **release buttons** at the top and bottom of the plate (**Fig. C-2**).

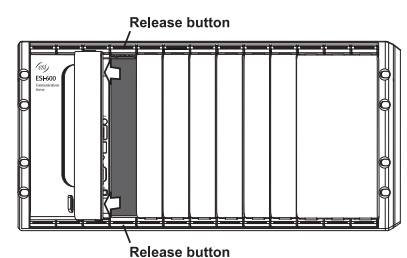

Port card (SIP or ASC)

Folded-over

ribbon cable

(Simplified view: card components not sl

Edge \*ors

Figure C-1

Figure C-2

USB connector

Ethernet conn. 1

Ethernet

 Slide the card/Port Card Adapter into the card guides (Fig. C-3) at the top and bottom of the cabinet. Then, gently push the card/Adapter into the cabinet.

Figure C-3

(Simplified view of Base Cabinet)

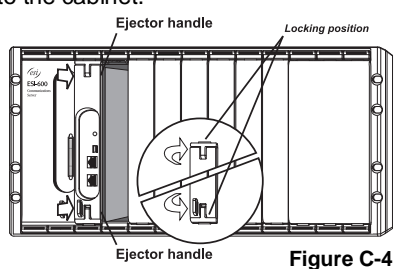

- 3. When you feel some resistance, apply a little more pressure until you feel the Port Card Adapter's edge connectors "click" into the connector on the backplane. At this point, the card/Adapter's faceplate should be in contact with the front of the cabinet.
- 4. Secure the card/Adapter to the cabinet by pressing the Port Card Adapter's ejector handles into the locking positon (Fig. C-4), so that they click into place behind the release buttons.
- 5. If you have no more cards to install at this time, power-up and program the system.
### Use of Ethernet connectors

- CS-SIP24 or CS-SIP8 Both Ethernet<sup>®</sup> connectors must be connected to the private local area network (LAN).
- ASC Only Ethernet Connector #1 must be connected to the private LAN.

For information on programming ESI Mobile Messaging, see its Installation Guide (ESI # 0450-1231).

For information on installing SIP trunking, see the ESI SIP Trunking Installation Guide (ESI # 0450-1227).

# Installation of Memory Module for CS-ASC

Important: The CS-ASC (Applications Services Card) is for ESI Communications Servers only (except ESI-50L) and requires a Hot-Swap Port Card Adapter (five-pack, ESI # 5000-0462) if used on an ESI-1000, ESI-600, or ESI-200.

Before installing, verify that the system is running the appropriate system software. If it isn't, download the correct version from the ESI Resellers' Web site and install it on the system.

**ALWAYS power-down the entire system (all Cabinets) BEFORE adding or replacing any hardware.** Also, be sure to observe all proper procedures regarding the prevention of electrostatic discharge (ESD) when performing the following procedures; otherwise, circuit boards may suffer damage.

Whenever you change the port card configuration, you **must** create a **backup file** for the new configuration to be able to perform the Restore function later.

Installing the ASC Memory Module (hard drive) does not replace the CompactFlash® (which is preinstalled).

### What you'll need

Here's what you'll need to install the ASC Memory Module (hard drive):

- 1/4-inch nut driver
- #1 Phillips screwdriver
- A clean, well-lit, and static-free work area

### Procedure

After removing the new card from the box, install the Memory Module as follows:

- 1. Screw into the Memory Module the four 1/4-inch standoffs that came with the ASC Memory Module kit.
- 2. Align:

a. the threaded holes at the end of the hard drive subassembly's standoffs

. . . to . . .

- **b.** the four holes on the ASC (Fig. H-1).
- **3.** Using the four remaining screws that came with the Memory Module, attach the Memory Module to the ASC.
- 4. Connect the Memory Module's hard drive cable (Fig. H-2) to the appropriate connector (U12) on the ASC.

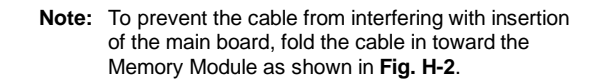

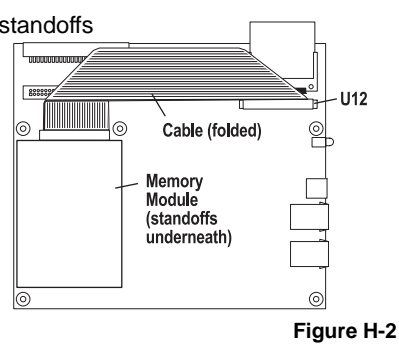

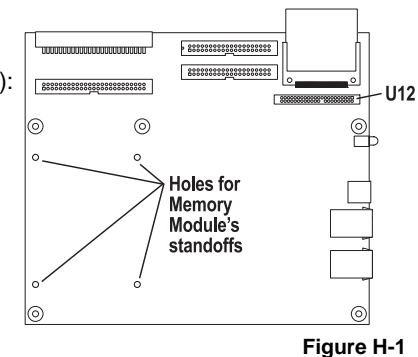

# Hardware installation: ESI-100

# Site location

As with most electronic equipment, the environmental considerations for this site need to observe good common sense. Provide a dry, clean, and accessible area.

Locate space in the telephone equipment room, which will provide easy connection to the 66 blocks and 110 VAC power. The location should be no further than 1,000 feet from the farthest station.

Ambient room temperature must be  $40^{0}$  – $80^{0}$  (F.), and relative humidity no higher than 90%.

Notes: Do not place the equipment or run station cabling near high voltage electrical equipment or electrical lines susceptible to high voltage surges from air conditioner compressors, etc.

Do not mount the equipment in a place that receives direct sunlight.

The system and supporting components should be mounted to a half-inch (or thicker) plywood backboard. Here is the layout of a typical Base Cabinet installation.

# Contract to base capited upped instantion

# **ESI-100** Base Cabinet typical installation

# **Opening the Base Cabinet**

The lid on the Base Cabinet is held in place by two tabs that rest in slots in the bottom of the case, and a release tab that snaps into an opening in the top-center of the cabinet and is secured by a retaining screw.

To remove the lid:

- 1. Remove the retaining screw and depress the release tab at the top of the cabinet.
- 2. Rock the lid back from the top.
- 3. Lift and pull the lid free from the slots in the bottom of the cabinet.

# Mounting the Base Cabinet

To mount the ESI-100 Base Cabinet, use the three provided #8 Phillips screws. Note the position of the three mounting holes in the cabinet. Allow room for installation of the Expansion Cabinet (see page G.3) either now or, if required, in the future.

- 1. Screw in the top screw to the backboard (at least half-inch thick plywood) leaving about one-eighth-inch clearance between the screw head and the plywood.
- 2. Hang the unit using the keyhole at the top of the case.
- 3. Level the unit and install the bottom two screws.

Attach the power transformer to the wall, allowing sufficient length in both cords to reach the power connector on the upper right side of the cabinet and to reach a UPS or a dedicated 110 VAC outlet.

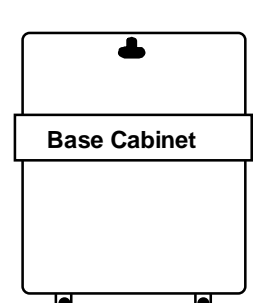

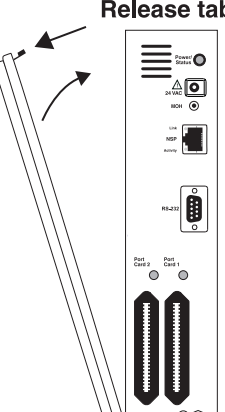

### **Release tab**

# **Expansion Cabinet installation**

The Expansion Cabinet allows the ESI-100's capacity to grow by up to two additional port cards. The cards are connected via ribbon cables, through the opening in the back of the Expansion Cabinet, to the Base Cabinet.

Note: You can add only one Expansion Cabinet to an ESI-100.

To install an Expansion Cabinet:

- 1. Wear a grounding strap and avoid unnecessary movement while handling the circuit boards.
- 2. Unplug the power to the ESI-100 system.
- **3.** Remove the Base Cabinet lid by pressing the release tab at the top of the cabinet and rock back the lid from the bottom of the cabinet.
- 4. Install the Expansion Cabinet on the front of the Base Cabinet in place of the Base Cabinet's lid.
- 5. Lock the Expansion Cabinet to the Base Cabinet by snapping the top in place and reinstalling the retaining screw.
- Connect the grounding strap from the Expansion Cabinet's grounding lug (located on the bottom of the cabinet) to the Base Cabinet's grounding lug. (See also "Grounding instructions," page I.1).
- Through the large opening in the back of the Expansion Cabinet, connect the ribbon cable(s) from the port card(s) to the card directly below.
- **8.** Re-install the original lid from the Base Cabinet on the face of the Expansion Cabinet.

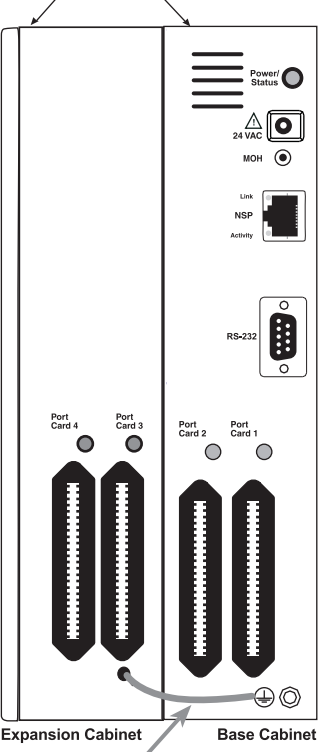

Lid release

# Port card installation

Inter-cabinet ground

Adding or replacing port cards will require the system to be taken out of service (the ESI-100 doesn't support "hot-swapping" of its port cards).

**Notes:** The ESI-100 can use **only** E2 port cards (see "Port card options," beginning on page A.4).

ALWAYS power down the system BEFORE adding or replacing any hardware. Also, be sure to observe all proper procedures regarding the prevention of electrostatic discharge (ESD) when performing the following procedures; otherwise, circuit boards may suffer damage.

Whenever you change the port card configuration, you **must** create a **backup file** for the new configuration to be able to perform the Restore function later.

After removing the E2 port card from the box, install it as follows:

- 1. Unplug the power supply to the system.
- Remove the locking screw (at the top of the cabinet, securing the cover), and then remove the top cover by pressing down the locking tab and pulling the top cover forward (Fig. PC-1).

**Note:** Port cards are added to an existing Base Cabinet in a "piggyback" fashion — *i.e.*, port card 2 (J1) plugs into port card 1 (J2), port card 3 (J1) plugs into port card 2 (J2), *etc.* 

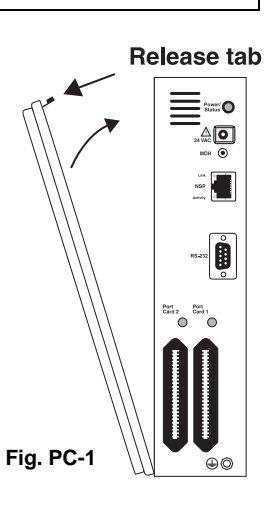

(Continued)

- A cable is attached to Connector J1 of the E2 port card. Connect the cable's other end to Connector J2 of the cabinet's existing port card.
- Secure the E2 port card to the cabinet (Fig. PC-2).
   If it's going into the top slot, use five screws.
   If it's going into the bottom slot, use five standoffs appropriately:
  - 7/16-in. standoffs Between the Base Cabinet and the first card.
  - **3/4-in. standoffs** Between the first and second card in the Base Cabinet.
  - **1-in. standoffs** Between port cards in the Expansion Cabinet.

Use the screws that ship with the E2 port card to secure the card to the standoffs. (You may have leftover screws.) **DON'T** overtighten the standoffs; it will strip the plastic bosses.

- 5. Put the top cover back on the cabinet, and then replace the locking screw to secure the cover on the cabinet. (In other words, perform the reverse of Step 2.)
- 6. To remove the E2 port card, follow steps 2–5 in reverse order.

Fig. PC-3 (right) shows the configuration of a fully loaded ESI-100.

**Note:** For adding an ASC as the fifth card, see page G.8.

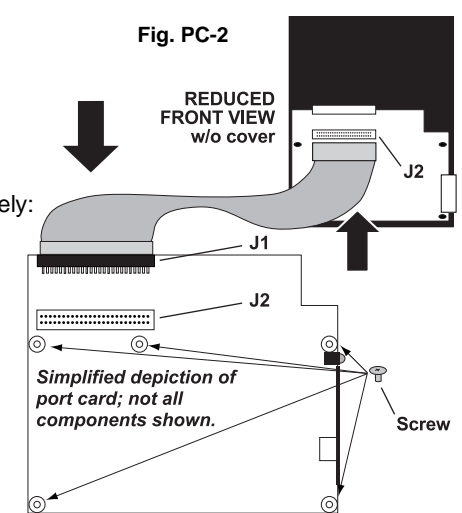

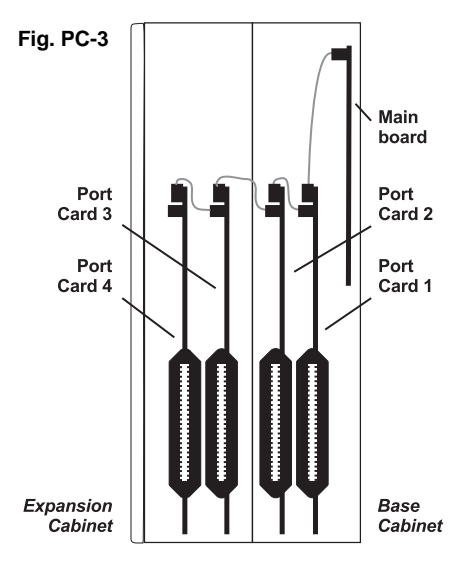

# Memory Module installation or replacement

**Note:** The Memory Module has a **proprietary** formatting scheme — **do not** attempt to install a non-ESI drive. Contact ESI for a replacement Memory Module, if needed.

Adding or replacing the Memory Module will require that the ESI-100 be taken out of service. **All of the ESI-100's configuration data and customer recordings are stored in the Memory Module.** Replacing it, therefore, requires re-programming and re-recording, unless you have previously performed a backup using *ESI System Programmer* software. (Prompts stay intact, however.)

**Note:** Be sure to observe all proper procedures regarding the prevention of electrostatic discharge (ESD) when performing the following procedures; otherwise, circuit boards may suffer damage.

### Install the CompactFlash Memory Module

- 1. Open the lid of the cabinet (you must remove the screw on the top that secures the lid).
- 2. Power down the system.
- 3. Plug the Memory Module into the J14 connector on the main board (see diagram, *right*).
- 4. Secure the lid to the KSU.

### Remove the CompactFlash Memory Module (if replacing)

- 1. Open the lid of the cabinet (you must remove the screw on the top that secures the lid).
- 2. Power down the system.
- 3. Remove the Memory Module from the J14 connector on the main board (see diagram, right).
- 4. To install the Memory Module, follow the steps in "Install the CompactFlash Memory Module," above.

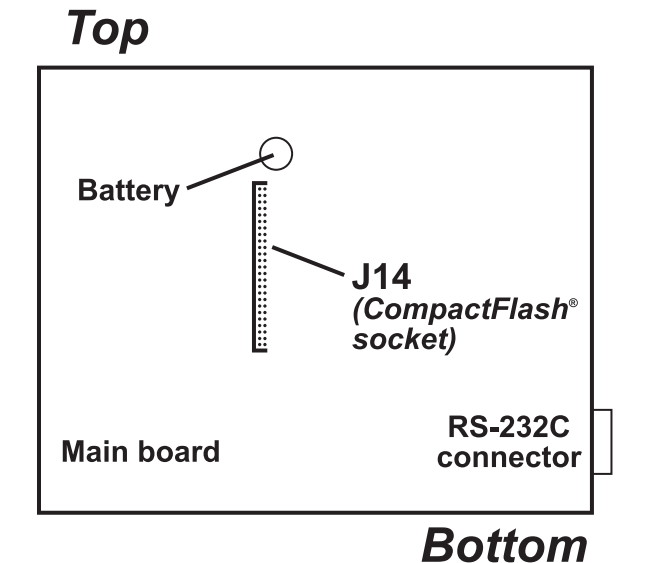

# **LED** functions

The unit's various LEDs are designed to provide visual feedback as follows:

### Power LED

The **Power** LED is located on the right side of the Base Cabinet, and is illuminated when power is being applied to the system. This LED blinks periodically to indicate that the main processor is operational.

### Port LEDs

The **Port** LEDs are located above their respective connectors on each installed port card. Each LED is illuminated when any port on its associated port card is in use.

Note: Disconnecting a connector when its respective LED is lit will disconnect any of its ports that are in use.

Upon power-up, approximately five minutes are required for the system to configure. The **Power** and **Port** LEDs will blink three times to indicate that the power-up sequence has been completed.

Note: When a DLC's LED is . . .

- ... blinking, the T1/PRI circuit is out of service.
- ... not lit at all, the T1/PRI circuit is in service but is idle.
- ... lit solidly, the T1/PRI circuit and/or a station on the card are in use.

# **ESI Presence Management installation**

For information on installing ESI Presence Management, see its Installation Manual (ESI # 0450-0792).

# **ESI Cellular Management installation**

### Hardware

The ESI Cellular Management Access Device (see graphic, *below*) is housed in a small, ergonomic plastic case, which connects to a digital phone port. Although the Access Device is intended for desktop placement near the host ESI phone<sup>1</sup>, it can be attached to any surface by using the included Velcro<sup>®</sup> strips.

The ESI Cellular Management Access Device is powered by the digital port.

Each ESI Cellular Management Access Device requires a single digital port. Only the number of available station ports limits the number of ESI Cellular Management devices that can be connected to the system.

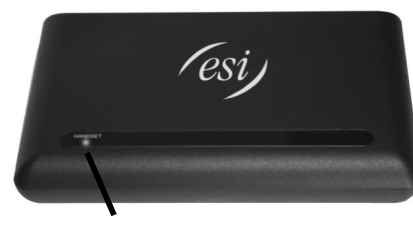

HANDSET LED

Front panel.

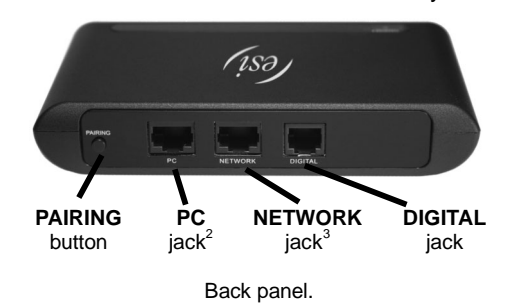

### HANDSET LED

A single blue **HANDSET** LED on the front panel of the ESI Cellular Management Access Device displays the status of a Bluetooth-enabled cell phone as related to the ESI phone:

- Off Unpaired with a cellular phone.
- Blinking slowly Not connected (Auto-Connect disabled).
- Blinking moderately Searching for cell phone (not connected).
- Blinking rapidly In pairing mode.
- On Cell phone is paired and connected.

### **PAIRING** button

The **PAIRING** button, on the rear of the Access Device, is used to initiate the pairing of a Bluetoothenabled handset and/or headset with ESI Cellular Management.

### Jacks

The Access Device's **DIGITAL** jack is an RJ-11 jack for connecting the Access Device to an ESI digital port. Power is provided via the included 12-ft. line cord connection to an ESI digital port card.

The PC and NETWORK jacks are reserved for possible future use.

For information on installing ESI Cellular Management, see its Installation Guide (ESI # 0450-1155).

<sup>&</sup>lt;sup>1</sup> While it is possible to **program** ESI Cellular Management from an ESI 30D, the **use** of certain ESI Cellular Management features is possible only through the soft keys under the display of an ESI 60, ESI 40, or 48-Key Feature Phone.

<sup>&</sup>lt;sup>2</sup> Reserved for possible future use.

# Installation of card(s) for ESI Mobile Messaging and SIP trunking

The following instructions cover installation of the CS-SIP24, CS-SIP8, and CS-ASC on an ESI-100 or ESI-50.

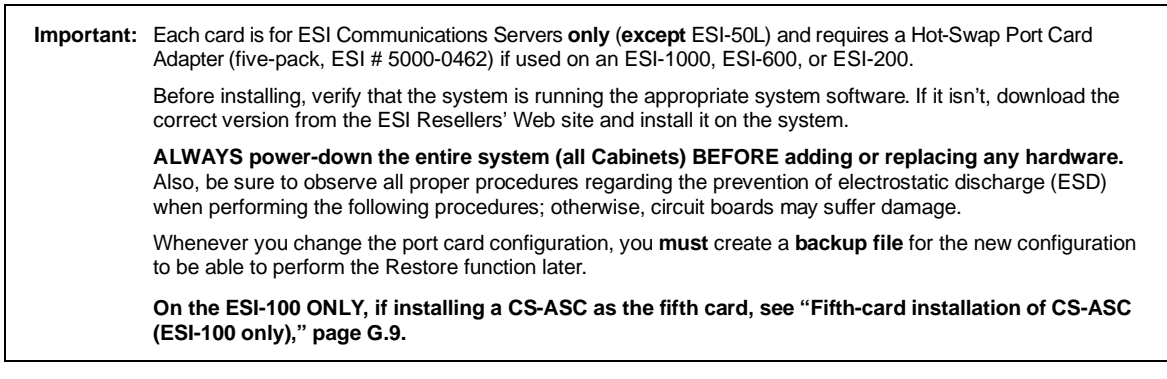

After removing the new card from the box, install it as follows:

1. Remove the locking screw (at the top of the cabinet, securing the cover), and then remove the top cover by pressing down the locking tab and pulling the top cover forward (Fig. C-1).

On each system, port cards are added in a "piggyback" fashion — *i.e.*, port card 2 plugs into port card 1, port card 3 plugs into port card 2, *etc.* (Neither the CS-SIP24 nor the CS-SIP8 nor the ASC may be in slot 1 on an ESI-100, and the ESI-50 main board contains a fixed 482 card.) Use the following table and **Fig. C-2** (*below*) to determine which connectors to use in each case:

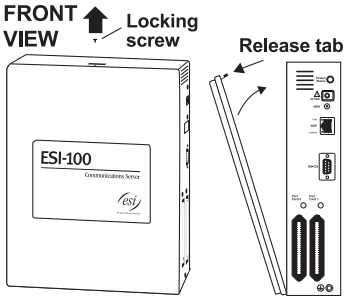

Figure C-1 (ESI-100 shown)

| System  | Connecting SIP/ASC to                                                           | Use these respective connectors |
|---------|---------------------------------------------------------------------------------|---------------------------------|
| ESI-100 | Main board                                                                      | n/a (not permitted)             |
| ESI-100 | Another port card other than a CS-SIP24, CS-SIP8, or CS-ASC                     | <b>J15</b> to <b>J2</b>         |
| ESI-100 | Another CS-SIP24, CS-SIP8, or CS-ASC                                            | <b>J15</b> to <b>J16</b>        |
| ESI-50  | Main board                                                                      | <b>J18</b> to <b>J16</b>        |
| ESI-50  | A 482 card ( <i>i.e.</i> , <b>not</b> the one built into the ESI-50 main board) | <b>J18</b> to <b>J6</b>         |
| ESI-50  | A DLC82 card                                                                    | <b>J18</b> to <b>J9</b>         |
| ESI-50  | Another CS-SIP24, CS-SIP8, or CS-ASC                                            | <b>J18</b> to <b>J17</b>        |

- 2. A cable is attached to the correct connector of the new card. Connect the cable's other end to the correct connector of the cabinet's existing port card.

  For ESI-100 use
  For ESI-50 use
  For ESI-50 use
  For ESI-50 use
  For ESI-50 use
  For ESI-50 use
  For ESI-50 use
  For ESI-50 use
  For ESI-50 use
  For ESI-50 use
  For ESI-50 use
  For ESI-50 use
  For ESI-50 use
  For ESI-50 use
  For ESI-50 use
  For ESI-50 use
  For ESI-50 use
  For ESI-50 use
  For ESI-50 use
  For ESI-50 use
  For ESI-50 use
  For ESI-50 use
  For ESI-50 use
  For ESI-50 use
  For ESI-50 use
  For ESI-50 use
  For ESI-50 use
  For ESI-50 use
  For ESI-50 use
  For ESI-50 use
  For ESI-50 use
  For ESI-50 use
  For ESI-50 use
  For ESI-50 use
  For ESI-50 use
  For ESI-50 use
  For ESI-50 use
  For ESI-50 use
  For ESI-50 use
  For ESI-50 use
  For ESI-50 use
  For ESI-50 use
  For ESI-50 use
  For ESI-50 use
  For ESI-50 use
  For ESI-50 use
  For ESI-50 use
  For ESI-50 use
  For ESI-50 use
  For ESI-50 use
  For ESI-50 use
  For ESI-50 use
  For ESI-50 use
  For ESI-50 use
  For ESI-50 use
  For ESI-50 use
  For ESI-50 use
  For ESI-50 use
  For ESI-50 use
  For ESI-50 use
  For ESI-50 use
  For ESI-50 use
  For ESI-50 use
  For ESI-50 use
  For ESI-50 use
  For ESI-50 use
  For ESI-50 use
  For ESI-50 use
  For ESI-50 use
  For ESI-50 use
  For ESI-50 use
  For ESI-50 use
  For ESI-50 use
  For ESI-50 use
  For ESI-50 use
  For ESI-50 use
  For ESI-50 use
  For ESI-50 use
  For ESI-50 use
  For ESI-50 use
  For ESI-50 use
  For ESI-50 use
  For ESI-50 use
  For ESI-50 use
  For ESI-50 use
  For ESI-50 use
  For ESI-50 use
  For ESI-50 use
  For ESI-50 use
  For ESI-50 use
  For ESI-50 use
  For ESI-50 use
  For ESI-50 use
  For ESI-50 use
  For ESI-50 use
  For ESI-50 use
  For ESI-50 use
  For ESI-50 use
  For ESI-50 use
  For ESI-50 use
  For ESI-50 use
  For ESI-50 use
  For ESI-50 use
  For ESI-50 use
  For ESI-50 use
  For ESI-50 use
  For ESI-50 use
  For ESI-50 use
  For ESI-50 use
  For ESI-50 use
  For ESI-50 use
  For ESI-50 use
  For ESI-50 use
  For ESI-50 use
  For ESI-50 use
  For ESI-50 use
  For ESI-50 use
  For ESI-50 use
  For ESI-50 use
  For ESI-50 use
  For ESI-50 use
  For ESI-50 use
  For ESI-50 use
  For ESI-50 use
  For ESI-50 use
  For ESI-50 u
- Secure the card to the cabinet (Fig. C-2).
   If it's going into the top slot, use five screws.
   If it's going into the bottom slot, use five standoffs appropriately:
  - **7/16-in. standoffs** Between the ESI-100 Base Cabinet and the first card.
  - **3/4-in. standoffs** Between the first and second card in the ESI-100 Base Cabinet.
  - **1-in. standoffs** Between port cards in **either** the ESI-100 Expansion Cabinet **or** the ESI-50.

Use the screws that ship with the card to secure the new card to the standoffs. (You may have leftover screws.) **DON'T** overtighten the standoffs; it will strip the plastic bosses.

- **4.** Put the top cover back on the cabinet, and then replace the locking screw to secure the cover on the cabinet. (In other words, perform the reverse of Step 1.)
- 5. To remove the new card, follow steps 1–4 in reverse order.

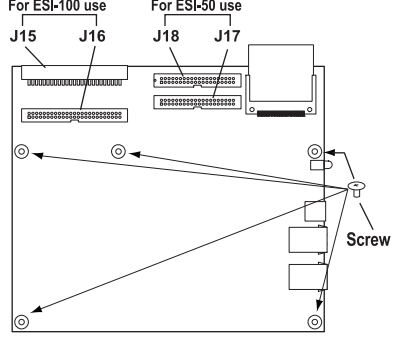

### Fifth-card installation of CS-ASC (ESI-100 only)

To install a CS-ASC as the **fifth** card in an ESI-100 (requires system software 12.5.41.0 or higher), attach a **second** Expansion Cabinet to the Expansion Cabinet that you attached to the Base Cabinet, and install the ASC in the second Expansion Cabinet as **Port Card 5**, as shown in the graphic *below*. Note that the left-most slot in the second Expansion Cabinet, shown here as **Slot #6**, is unused.

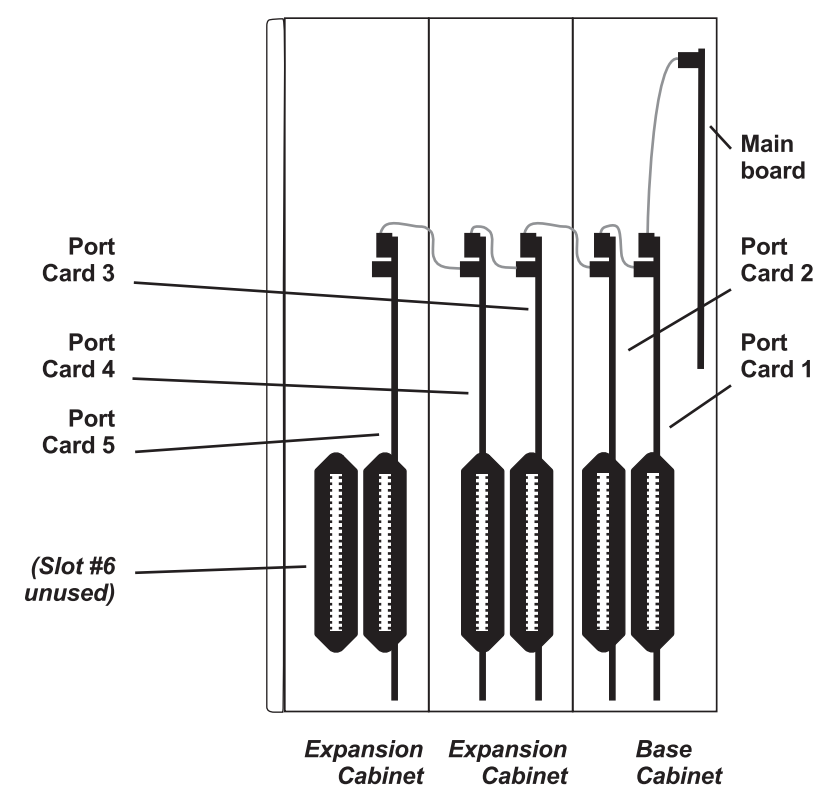

# Use of Ethernet connectors

- CS-SIP24 or CS-SIP8 Both Ethernet<sup>®</sup> connectors must be connected to the private local area network (LAN).
- ASC Only Ethernet Connector #1 must be connected to the private LAN.

For information on programming ESI Mobile Messaging, see its Installation Guide (ESI # 0450-1231).

For information on installing SIP trunking, see the ESI SIP Trunking Installation Guide (ESI # 0450-1227).

# Installation of Memory Module for CS-ASC

Important: The CS-ASC (Applications Services Card) is for ESI Communications Servers only (except ESI-50L) and requires a Hot-Swap Port Card Adapter (five-pack, ESI # 5000-0462) if used on an ESI-1000, ESI-600, or ESI-200.

Before installing, verify that the system is running the appropriate system software. If it isn't, download the correct version from the ESI Resellers' Web site and install it on the system.

ALWAYS power-down the entire system (all Cabinets) BEFORE adding or replacing any hardware. Also, be sure to observe all proper procedures regarding the prevention of electrostatic discharge (ESD) when performing the following procedures; otherwise, circuit boards may suffer damage.

Whenever you change the port card configuration, you **must** create a **backup file** for the new configuration to be able to perform the Restore function later.

Installing the ASC Memory Module (hard drive) does **not** replace the CompactFlash<sup>®</sup> (which is preinstalled).

### What you'll need

Here's what you'll need to install the ASC Memory Module (hard drive):

- ¼-inch nut driver
- #1 Phillips screwdriver
- A clean, well-lit, and static-free work area

### Procedure

After removing the new card from the box, install the Memory Module as follows:

- 1. Screw into the Memory Module the four 1/4-inch standoffs that came with the ASC Memory Module kit.
- 2. Align:
  - a. the threaded holes at the end of the hard drive subassembly's standoffs

. . . to . . .

- b. the four holes on the ASC (Fig. H-1).
- **3.** Using the four remaining screws that came with the Memory Module, attach the Memory Module to the ASC.
- **4.** Connect the Memory Module's hard drive cable (**Fig. H-2**) to the appropriate connector (**U12**) on the ASC.

**Note:** To prevent the cable from interfering with insertion of the main board, fold the cable in toward the Memory Module as shown in **Fig. H-2**.

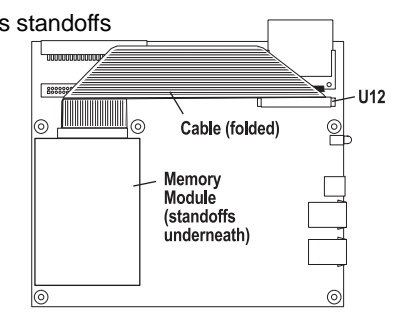

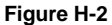

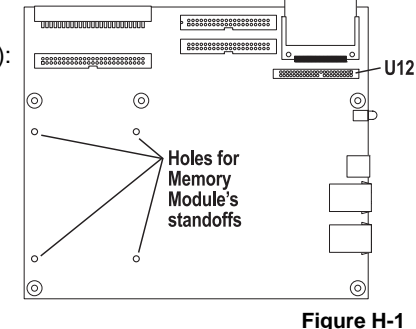

# Hardware installation: ESI-50

# Site location

As with most electronic equipment, the environmental considerations for this site need to observe good common sense. Provide a dry, clean, and accessible area.

Locate space in the telephone equipment room, which will provide easy connection to the 66 blocks and 110 VAC power. The location should be no further than 1,000 feet from the farthest station.

Ambient room temperature must be  $40^{0}$  – $80^{0}$  (F.), and relative humidity no higher than 90%.

Notes: Do not place the equipment or run station cabling near high voltage electrical equipment or electrical lines susceptible to high voltage surges from air conditioner compressors, etc.

Do not mount the equipment in a place that receives direct sunlight.

The system and supporting components should be mounted to a half-inch (or thicker) plywood backboard. Here is the layout of a typical Base Cabinet installation.

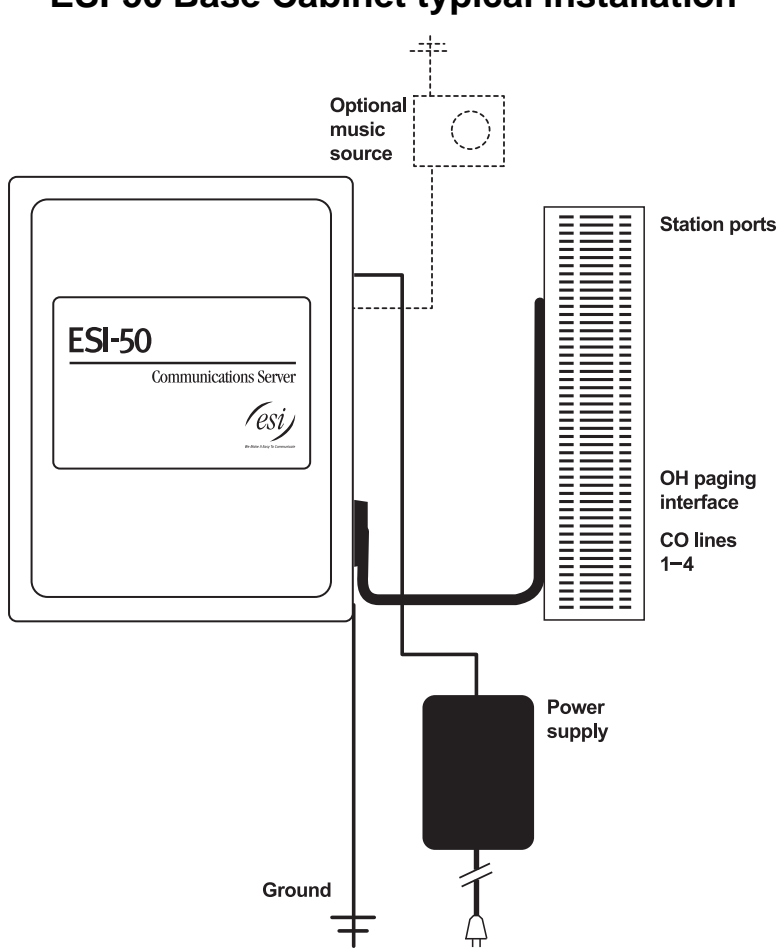

# **ESI-50 Base Cabinet typical installation**

# **Opening the Base Cabinet**

The lid on the Base Cabinet is held in place by two tabs that rest in slots in the bottom of the case, and a release tab that snaps into an opening in the top-center of the cabinet and is secured by a retaining screw.

To remove the lid:

- 1. Remove the retaining screw and depress the release tab at the top of the cabinet.
- 2. Rock the lid back from the top.
- 3. Lift and pull the lid free from the slots in the bottom of the cabinet.

# Mounting the Base Cabinet

To mount the ESI-50 Base Cabinet, use the three provided #8 Phillips screws. Note the position of the three mounting holes in the cabinet. Allow room for installation of the Expansion Cabinet (see page G.3) either now or, if required, in the future.

- Screw in the top screw to the backboard (at least half-inch thick plywood) leaving about one-eighth-inch clearance between the screw head and the plywood.
- 2. Hang the unit using the keyhole at the top of the case.
- 3. Level the unit and install the bottom two screws.

Attach the power transformer to the wall, allowing sufficient length in both cords to reach the power connector on the upper right side of the cabinet and to reach a UPS or a dedicated 110 VAC outlet.

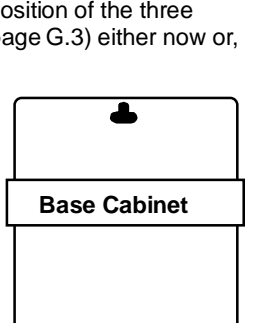

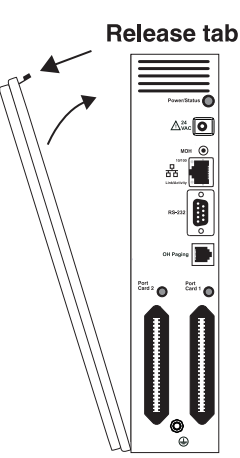

# **Expansion Cabinet installation**

The Expansion Cabinet allows the ESI-50's capacity to grow by up to two additional port cards. The cards are connected via ribbon cables, through the opening in the back of the Expansion Cabinet, to the Base Cabinet.

Note: You can add only one Expansion Cabinet to an ESI-50.

To install an Expansion Cabinet:

- 1. Wear a grounding strap and avoid unnecessary movement while handling the circuit boards.
- 2. Unplug the power to the ESI-50 system.
- **3.** Remove the Base Cabinet lid by pressing the release tab at the top of the cabinet and rock back the lid from the bottom of the cabinet.
- 4. Install the Expansion Cabinet on the front of the Base Cabinet in place of the Base Cabinet's lid.
- 5. Lock the Expansion Cabinet to the Base Cabinet by snapping the top in place and reinstalling the retaining screw.
- Connect the grounding strap from the Expansion Cabinet's grounding lug (located on the bottom of the cabinet) to the Base Cabinet's grounding lug. (See also "Grounding instructions," page I.1).
- Through the large opening in the back of the Expansion Cabinet, connect the ribbon cable(s) from the port card(s) to the card directly below.
- **8.** Re-install the original lid from the Base Cabinet on the face of the Expansion Cabinet.

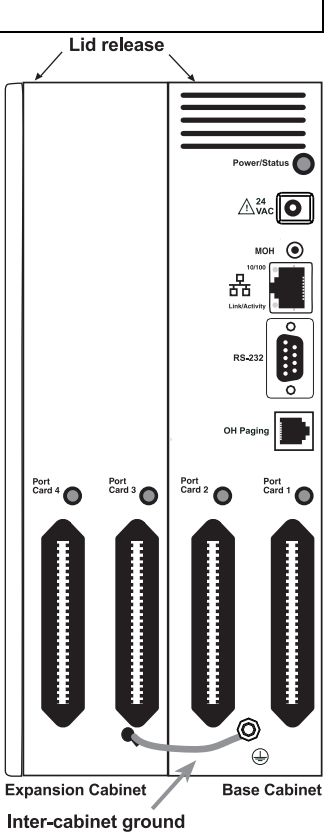

# Port card installation

Adding or replacing port cards will require the system to be taken out of service In (the ESI-50 doesn't support "hot-swapping" of its port cards).

These instructions cover all port cards supported by the ESI-50: the **482** card (used on all ESI-50 models); and the **DLC82** card, **CS-SIP24** card, **CS-SIP8** card, and **CS-ASC** (not compatible with the ESI-50L<sup>1</sup>). Each card has cable connectors in the same location, but the connectors have different names depending on the card type:

- On the **482** card, the connectors are **J5** and **J6**, respectively.
- On the **DLC82** card, the connectors are **J8** and **J9**, respectively.
- On the CS-SIP24 card, CS-SIP8 card and CS-ASC, the connectors are J17 and J18, respectively.

Therefore, for brevity's sake, these instructions and their diagram describe the connectors as **J5/J8/J17** and **J6/J9/J18**.

 Important:
 The ESI-50 can use only these port cards: 482, DLC82, CS-SIP24, CS-SIP8, and CS-ASC (see "Port card options," beginning on page A.4).

 ALWAYS power down the system BEFORE adding or replacing any hardware. Also, be sure to observe all proper procedures regarding the prevention of electrostatic discharge (ESD) when performing the following procedures; otherwise, circuit boards may suffer damage.

 The DLC82 can be installed in ONLY slot 2.

 Whenever you change the port card configuration, you must create a backup file for the new configuration to be able to perform the Restore function later.

<sup>&</sup>lt;sup>1</sup> If installing the ESI-50L, consult the ESI-50L Hardware Installation Manual (0450-1159).

- 1. Remove the locking screw at the top of the Base Cabinet, securing the cover, and remove the top cover by pressing down the locking tab and pulling the top cover forward.
- 2. Connect the first port card by inserting the ribbon cable from J5/J8/J17 on the port card to J16 on the main board.
- **3.** Secure the port card with the five screws that came with the port card to the standoffs that came with the Base Cabinet.
- **4.** If you're installing a second port card, secure the second port card to the Expansion Cabinet, using the screws provided with the port card.
- Connect the second port card by inserting the ribbon cable from J5/J8/J17 on the port card to J6/J9/J18 on the first port card (located in the Base Cabinet).
- 6. Attach the Expansion Cabinet to the Base Cabinet, and secure with the locking screw at the top of the Base Cabinet.
- 7. Secure the lid to the KSU and/or Expansion Cabinet.
- 8. Reverse the steps to remove the port card. Remember to power down the system before replacing parts.

The diagram at *right* shows the configuration of a fully loaded ESI-50.

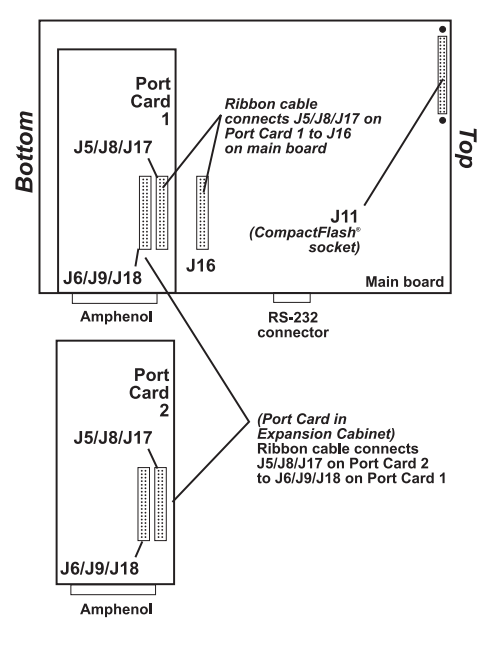

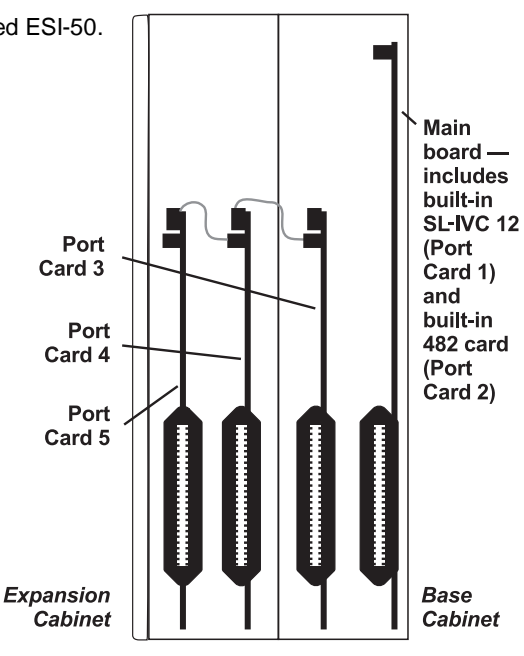

# Memory Module installation or replacement

**Note:** The Memory Module has a **proprietary** formatting scheme — **do not** attempt to install a non-ESI drive. Contact ESI for a replacement Memory Module, if needed.

Adding or replacing the Memory Module will require that the ESI-50 be taken out of service. **All of the ESI-50's configuration data and customer recordings are stored in the Memory Module.** Replacing it, therefore, requires re-programming and re-recording, unless you have previously performed a backup using *ESI System Programmer* software. (Prompts stay intact, however.)

**Note:** Be sure to observe all proper procedures regarding the prevention of electrostatic discharge (ESD) when performing the following procedures; otherwise, circuit boards may suffer damage.

### Install the CompactFlash Memory Module

- 1. Open the lid of the cabinet (you must remove the screw on the top that secures the lid).
- 2. Power down the system.
- 3. Plug the Memory Module into the J11 connector on the main board (see diagram, *right*).
- 4. Secure the lid to the KSU.

### Remove the CompactFlash Memory Module (if replacing)

- 1. Open the lid of the cabinet (you must remove the screw on the top that secures the lid).
- **2.** Power down the system.

3. Remove the Memory Module from the J11 connector on the main board (see diagram, above).

4. To install the Memory Module, follow the steps in "Install the CompactFlash Memory Module," above.

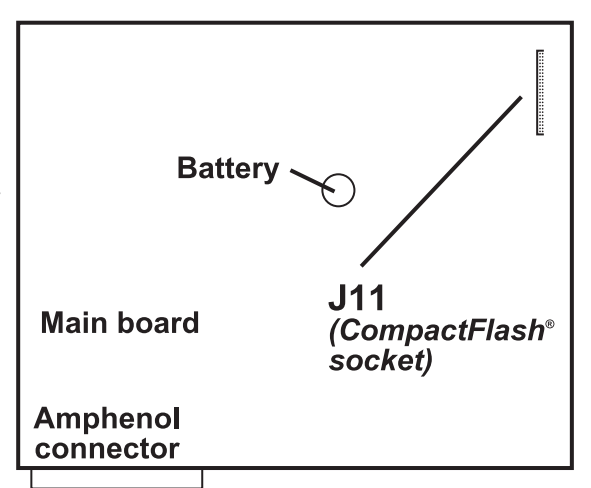

# **LED** functions

The unit's various LEDs are designed to provide visual feedback as follows:

### Power LED

The **Power** LED is located on the right side of the Base Cabinet, and is illuminated when power is being applied to the system. This LED blinks periodically to indicate that the main processor is operational.

### Port LEDs

The **Port** LEDs are located above their respective connectors on each installed port card. Each LED is illuminated when any port on its associated port card is in use.

Note: Disconnecting a connector when its respective LED is lit will disconnect any of its ports that are in use.

Upon power-up, approximately five minutes are required for the system to configure. The **Power** and **Port** LEDs will blink three times to indicate that the power-up sequence has been completed.

**Note:** When the LED on a DLC<sup>1</sup> is . . .

- ... blinking, the T1/PRI circuit is out of service.
- ... not lit at all, the T1/PRI circuit is in service but is idle.
- ... lit solidly, the T1/PRI circuit and/or a station on the card are in use.

<sup>&</sup>lt;sup>1</sup> The DLC82 for the ESI-50 supports only PRI (not T1). DLCs for other ESI Communications Servers support both T1 and PRI. Please note also that the DLC82 is for **only** the ESI-50 and **not** the ESI-50L.

# **ESI Presence Management installation**

For information on installing ESI Presence Management, see its Installation Manual (ESI # 0450-0792).

# **ESI Cellular Management installation**

### Hardware

The ESI Cellular Management Access Device (see graphic, *below*) is housed in a small, ergonomic plastic case, which connects to a digital phone port. Although the Access Device is intended for desktop placement near the host ESI phone, it can be attached to any surface by using the included Velcro<sup>®</sup> strips.

The ESI Cellular Management Access Device is powered by the digital port. Each ESI Cellular Management Access Device requires a single digital port. Only the number of available station ports limits the number of ESI Cellular Management devices that can be connected to the system.

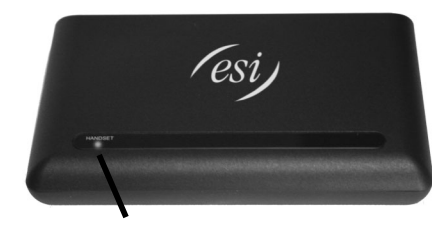

HANDSET LED

Front panel.

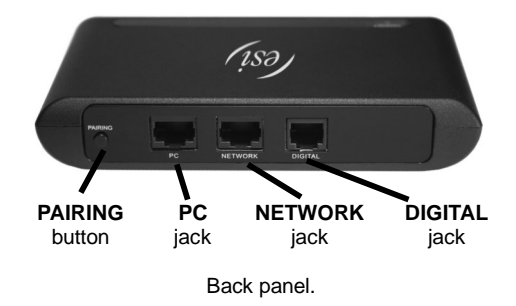

### HANDSET LED

A single blue **HANDSET** LED on the front panel of the ESI Cellular Management Access Device displays the status of a Bluetooth-enabled cell phone as related to the ESI phone:

- Off Unpaired with a cellular phone.
- Blinking slowly -- Not connected (Auto-Connect disabled).
- Blinking moderately Searching for cell phone (not connected).
- Blinking rapidly In pairing mode.
- On Cell phone is paired and connected.

### **PAIRING** button

The **PAIRING** button, on the rear of the Access Device, is used to initiate the pairing of a Bluetoothenabled handset and/or headset with ESI Cellular Management.

### Jacks

The Access Device's **DIGITAL** jack is an RJ-11 jack for connecting the Access Device to an ESI digital port. Power is provided via the included 12-ft. line cord connection to an ESI digital port card.

The PC and NETWORK jacks are reserved for possible future use.

For information on installing ESI Cellular Management, see its Installation Guide (ESI # 0450-1155).

# Installation of card(s) for ESI Mobile Messaging and SIP trunking

The following instructions cover installation of the CS-SIP24, CS-SIP8, and CS-ASC on an ESI-100 or ESI-50.

Important: Each card is for ESI Communications Servers only (except ESI-50L) and requires a Hot-Swap Port Card Adapter (five-pack, ESI # 5000-0462) if used on an ESI-1000, ESI-600, or ESI-200.
 Before installing, verify that the system is running the appropriate system software. If it isn't, download the correct version from the ESI Resellers' Web site and install it on the system.
 ALWAYS power-down the entire system (all Cabinets) BEFORE adding or replacing any hardware. Also, be sure to observe all proper procedures regarding the prevention of electrostatic discharge (ESD) when performing the following procedures; otherwise, circuit boards may suffer damage.
 Whenever you change the port card configuration, you must create a backup file for the new configuration to be able to perform the Restore function later.

After removing the new card from the box, install it as follows:

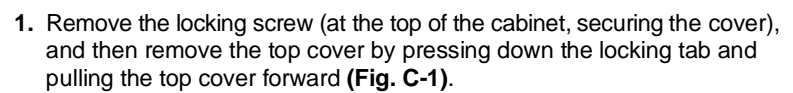

On each system, port cards are added in a "piggyback" fashion — *i.e.*, port card 2 plugs into port card 1, port card 3 plugs into port card 2, *etc.* (Neither the CS-SIP24 nor the CS-SIP8 nor the ASC may be in slot 1 on an ESI-100, and the ESI-50 main board contains a fixed 482 card.) Use the following table and **Fig. C-2** (*below*) to determine which connectors to use in each case:

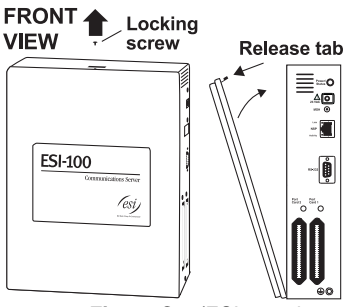

Figure C-1 (ESI-100 shown)

| System  | Connecting SIP/ASC to                                                           | Use these respective connectors |
|---------|---------------------------------------------------------------------------------|---------------------------------|
| ESI-100 | Main board                                                                      | n/a (not permitted)             |
| ESI-100 | Another port card other than a CS-SIP24, CS-SIP8, or CS-ASC                     | <b>J15</b> to <b>J2</b>         |
| ESI-100 | Another CS-SIP24, CS-SIP8, or CS-ASC                                            | <b>J15</b> to <b>J16</b>        |
| ESI-50  | Main board                                                                      | <b>J18</b> to <b>J16</b>        |
| ESI-50  | A 482 card ( <i>i.e.</i> , <b>not</b> the one built into the ESI-50 main board) | <b>J18</b> to <b>J6</b>         |
| ESI-50  | A DLC82 card                                                                    | <b>J18</b> to <b>J9</b>         |
| ESI-50  | Another CS-SIP24, CS-SIP8, or CS-ASC                                            | <b>J18</b> to <b>J17</b>        |

- 2. A cable is attached to the correct connector of the new card. Connect the cable's other end to the correct connector of the cabinet's existing port card.
- Secure the card to the cabinet (Fig. C-2). If it's going into the top slot, use five screws. If it's going into the bottom slot, use five standoffs appropriately:
  - **7/16-in. standoffs** Between the ESI-100 Base Cabinet and the first card.
  - **3/4-in. standoffs** Between the first and second card in the ESI-100 Base Cabinet.
  - **1-in. standoffs** Between port cards in **either** the ESI-100 Expansion Cabinet **or** the ESI-50.

Use the screws that ship with the card to secure the new card to the standoffs. (You may have leftover screws.) **DON'T** overtighten the standoffs; it will strip the plastic bosses.

- 4. Put the top cover back on the cabinet, and then replace the locking screw to secure the cover on the cabinet. (In other words, perform the reverse of Step 1.)
- 5. To remove the new card, follow steps 1-4 in reverse order.

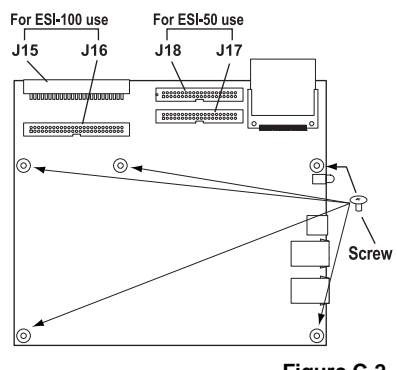

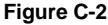

### Use of Ethernet connectors

- **CS-SIP24** or **CS-SIP8** Both Ethernet<sup>®</sup> connectors must be connected to the private local area network (LAN).
- ASC Only Ethernet Connector #1 must be connected to the private LAN.

For information on programming ESI Mobile Messaging, see its Installation Guide (ESI # 0450-1231).

For information on installing SIP trunking, see the ESI SIP Trunking Installation Guide (ESI # 0450-1227).

# Installation of Memory Module for CS-ASC

Important: The CS-ASC (Applications Services Card) is for ESI Communications Servers only (except ESI-50L) and requires a Hot-Swap Port Card Adapter (five-pack, ESI # 5000-0462) if used on an ESI-1000, ESI-600, or ESI-200.

Before installing, verify that the system is running the appropriate system software. If it isn't, download the correct version from the ESI Resellers' Web site and install it on the system.

ALWAYS power-down the entire system (all Cabinets) BEFORE adding or replacing any hardware. Also, be sure to observe all proper procedures regarding the prevention of electrostatic discharge (ESD) when performing the following procedures; otherwise, circuit boards may suffer damage.

Whenever you change the port card configuration, you **must** create a **backup file** for the new configuration to be able to perform the Restore function later.

Installing the ASC Memory Module (hard drive) does not replace the CompactFlash® (which is preinstalled).

### What you'll need

Here's what you'll need to install the ASC Memory Module (hard drive):

- 1/4-inch nut driver
- #1 Phillips screwdriver
- A clean, well-lit, and static-free work area

### Procedure

After removing the new card from the box, install the Memory Module as follows:

- 1. Screw into the Memory Module the four 1/2-inch standoffs that came with the ASC Memory Module kit.
- 2. Align:

a. the threaded holes at the end of the hard drive subassembly's standoffs

. . . to . . .

- **b.** the four holes on the ASC (Fig. H-1).
- **3.** Using the four remaining screws that came with the Memory Module, attach the Memory Module to the ASC.
- 4. Connect the Memory Module's hard drive cable (Fig. H-2) to the appropriate connector (U12) on the ASC.

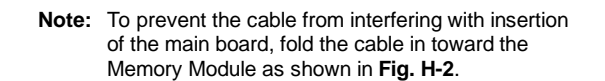

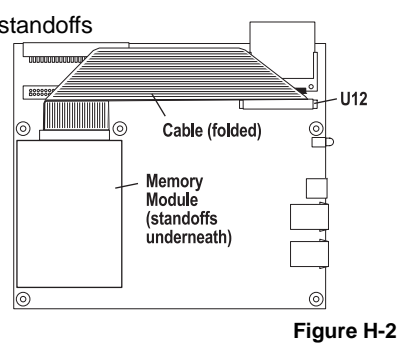

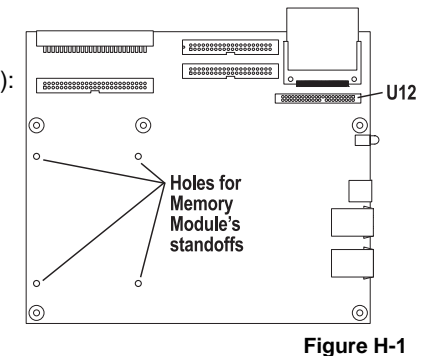

# **External connections**

# **Grounding instructions**

System grounding (supplemental ground) is as follows:

- The conductor wires can be no smaller than the ungrounded branch-circuit supply conductors (usually 16gauge or higher).
- Acceptable wire: bare or covered with green (or green-and-yellow-striped) jacket.
- Conductors (and power receptacles) shall connect to earth ground at the service equipment (usually a cold water pipe or copper ground rod).
- The supplemental ground must: be used regardless of power cord ground, be connected to the ground lug on the bottom of the cabinet, and retain ground connection when the power supply module is unplugged.
- Connect the grounding lugs of all units to system ground

Note: ESI Communications Server lines are protected against a 10 KV surge **only** if the earth ground procedures described above are followed.

# Power

Each cabinet requires a 110 VAC outlet (if possible, a dedicated outlet). Use **only** the Class-2 power supply module provided. A clean, isolated power source in conjunction with a UPS is **STRONGLY** recommended.

The following table shows the power consumption of each ESI Communications Server when fully loaded:

| System   | Cabinets (Base and Expansion)<br>in fully loaded system | Power consumption<br>(in watts) |
|----------|---------------------------------------------------------|---------------------------------|
| ESI-1000 | 6                                                       | 1,080                           |
| ESI-600  | 4                                                       | 720                             |
| ESI-200  | 2                                                       | 360                             |
| ESI-100  | 3                                                       | 125                             |
| ESI-50   | 2                                                       | 72                              |

If AC power is interrupted, the system will drop all connections. When power is restored, the system will resume normal operation in approximately five minutes, having retained its full programming and clock setting.

### UPS

For system protection and to maintain uninterrupted operation, an uninterruptible power supply is **STRONGLY** recommended. Here are the recommended UPS ratings for each system:

| System   | Recommended UPS minimum rating<br>PER INSTALLED CABINET (in VA) |
|----------|-----------------------------------------------------------------|
| ESI-1000 | 230                                                             |
| ESI-600  | 230                                                             |
| ESI-200  | 230                                                             |
| ESI-100  | 125                                                             |
| ESI-50   | 125                                                             |

Refer to the particular UPS unit's specifications to determine expected backup duration during a power outage.

Note: The remaining information under "UPS" comes from Technical Update #216.

Most people have heard about UPSs, but seem to think that there is just one kind of device that goes by that name. In fact, there are several different major designs in use by today's major UPS manufacturers. These makers share much of the blame for confusing UPSs' end users by, far too often, lumping different designs under the "UPS" name.

(Continued)

UPSs can first be broken down into system types:

- Stand-by A very simple design that affects power only when either a lag/brownout occurs below, or a spike/surge occurs above, a certain threshold. When either occurs, the unit trips *i.e.*, goes into battery mode. This "cleans" the voltage and helps to keep any load safe. Industry average "trip" times are 2–8 ms. No other filtration of AC power is performed.
- Line interactive Constantly monitors inbound voltages, and uses special circuitry to boost low voltages and clamp high voltages without having to use the batteries. Indeed, the batteries are used only if the input voltage drops below acceptable levels (typically about 12% below normal), goes out completely or rises to dangerous levels (typically about 14% above normal) at which components will be damaged if line voltage is not removed. Industry average transfer time is 1–3 ms. (If voltage stays within its normal window, this unit continues to pass voltage, unaltered, from the wall.)
- **On-line** (or *full on-line*) Constantly filters the power and performs a function known as double conversion (AC to DC to AC). This assures that the load in this case, phone equipment will receive not only uninterrupted, true sine wave output but also the cleanest, steadiest power possible throughout any foreseeable power disruptions or voltage irregularities. According to industry specs, it is not unusual for these types of units to be able to regulate utility power, even when it drops to 27% below or rises to 33% above normal, all without using their batteries.

From this point, UPSs can be further broken down by inverter types, which determine output. These are:

- Square wave.
- Modified sine wave (or quasi sine wave).
- Sine wave.

Most devices with wall-mounted chargers, such as cordless drills or screwdrivers, can behave erratically — sometimes not allowing the charge circuit to engage at all — when operating with modified sine or square wave inverters. Small wall-based transformer-style power supplies, similar to those ESI phone systems use, can experience overheating problems with modified sine or square wave outputs, which occur while some UPSs are operating in battery mode. This overheating could eventually cause damage to the power supplies; and, in time, the damage could cause a spike through the phone system — seriously damaging some of the static-sensitive components inside the casing.

While the **true** sine wave UPS output power curve smoothly increases to its peak, then smoothly decreases (allowing connected loads and equipment to operate the same as they would from utility supplied wall power), the **modified** sine wave and square wave UPS output power curve will shoot straight up, level off at peak voltage and then drop straight down. Additionally troublesome is that the modified sine wave sits at zero voltage for a short period during the transition to or from batteries — which is the main difference between it and the square wave output of some UPS. Please note that this short interval during which the modified sine wave UPS sits at zero voltage can directly affect the transfer time of the UPS and could, theoretically, be enough to cause the phone equipment to reset or even "freeze."

Though it is hard to predict exactly when different ESI systems will have problems with modified sine wave or square waveform UPSs (meaning during a power failure event or the recovery from one), it's fair to assume that a problem will eventually arise from the use of such UPSs. Therefore, ESI recommends that only true sine wave output UPSs provide backup power to our phone systems and equipment.

# **MOH** port

The MOH (messages-, or music-, on-hold) connector — located on the main board faceplate (ESI-1000, ESI-600, and ESI-200) or the Base Cabinet's right side (ESI-100) — is a standard  $\frac{1}{8''}$  monophonic mini-jack, used for loading custom MOH recordings or for playing live music-on-hold from an external source such as a CD player.

# Maintenance/SMDR serial port

The **Maintenance/SMDR** port is a standard DB9 female serial connector, located on the main board faceplate (ESI-1000, ESI-600, and ESI-200) or the Base Cabinet's right side (ESI-100 and ESI-50). Use a standard shielded serial cable, DB9-to-DB9, for printer-to-computer; this is usually male-to-female.

| Note: | The maximum distance from the cabinet is 100 ft. |  |
|-------|--------------------------------------------------|--|
|       |                                                  |  |

The output from the Maintenance/SMDR port is, 8 data bits, 1 stop bit, and no parity. The pinout is:

| Data Transmit | Pin 2 |
|---------------|-------|
| Receive       | Pin 3 |
| Ground        | Pin 5 |

To program this port, use Function 18 as described in the ESI Communications Servers Programming Manual (ESI #0450-1050).

**Range:** Programmable for 300, 1,200, 2,400, 4,800, 9,600, 19,200, 38,400, 57,600, or 115,200 bps. **Default:** 38.4K.

### Maintenance

Connect a PC (such as a laptop) to the port to perform on-line programming and diagnostics. Also, the system sends reports to this port.

### **SMDR**

The ESI Communications Server continuously outputs real-time SMDR call records to the port.

Note: The system will buffer up to a specific limit of SMDR records (60,000 on the ESI-1000, or 1,000 on other ESI Communications Servers) in non-volatile memory when the **Maintenance/ SMDR** serial port is in use for programming or uploading (such as during use of *ESI System Programmer*). If the buffer becomes full, the system will discard the oldest records.

For more information about the Maintenance/SMDR port, see "SMDR" in the ESI Communications Servers Programming Manual (ESI #0450-1050).

# **External paging device connection**

### ESI-1000 and ESI-600, and ESI-50

On either of these systems, a dry-contact overhead-paging device can be connected through the RJ-11 **OH Paging** connector, which is located on the front of the main board faceplate just below the NSP's Ethernet connector. Although this is a six-pin connector, only two pairs are needed between the paging device and the connector:

- To pin-out the connector for **normally open** operation, connect the **audio** wires to **pins 3 and 4** and the **control** pair to **pins 1 and 2**.
- To pin-out the connector for normally closed operation, connect the audio wires to pins 3 and 4 and the control pair to pins 5 and 6.

### ESI-200 and ESI-100

A dry contact overhead-paging device can be connected to the system through the first port card's 66 block.<sup>1</sup> The overhead paging port is fixed (located on the main board) as code 599 for programming purposes and user access. (See "Worksheet" wiring charts, page **I.23**.)

### **Audio connection**

The audio pair is connected to the 66 block at terminal 33 and 34. The pair's impedance is 600 ohms.

**Note:** The port doesn't support talk-back paging (which requires a CO port), nor does it support CO ring through the port.

### **Dry-contact control**

The manner in which the dry-contact pair is punched down on the 66 block sets the pair as normally open (sending a page to the port will close the contacts) or normally closed (sending a page to the port will open the contacts).

Connect the dry-contact pair of the device to the ESI Communications Server as follows:

- Terminals 35 and **36** to provide normally **open** operation; or
- Terminals 36 and **38** to provide normally **closed** operation.

The port can be used with zone paging units.

**Note:** ESI doesn't recommend the use of paging contacts for door-unlocking mechanisms.

### Programming

To access the overhead paging port, assign feature code 5 9 9 to a programmable feature key.

# **Amphenol cable connections**

Connect a standard 66 or 110 block to each digital port card by using a male 50-pin amphenol cable to each port card female connector located on the cabinet. On the ESI-100 or ESI-50, the connector closest to the wall is the first card; on other ESI Communications Servers, the connector in the leftmost slot is the first card.

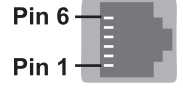

If an IVC is installed in slot 1 on the ESI-1000, ESI-600, or ESI-200, the audio connection and dry-contact control connect via the second port card. (On an ESI-200, a non-IVC card must be in slot 1 or 2. On an ESI-100, a non-IVC card must be in slot 1. On an ESI-50, an IVC is built-in and considered to be port card 2.)

# CO line connection

**Note:** For greatest simplicity, this section mentions each port card **without** the use of an "ESI," "E2-," or "CS-" prefix, as cards otherwise are **functionally** identical — *e.g.*, we refer to an E2-684 or CS-684 as just a "684."

### Local loop

An ESI Communication Server's advanced CO line circuitry provides for open loop detection and the system's built-in Caller ID interface. Loop start lines are connected via the last 6 pairs on each 66 block on the 612 and 684 cards.

Note: Observe correct order of connection to preserve proper rotary hunting of the CO lines.

### T1/PRI

For T1 or PRI applications (**only** PRI on the ESI-50; it doesn't support T1), an ESI Communications Server can use a compatible digital line card (DLC)<sup>1</sup>:

- ESI-1000, ESI-600, ESI-200, ESI-100 DLC and DLC12, each for either T1 or PRI.
- ESI-50 DLC82 for only PRI.

Depending on how you configure it, each supports either (a.) a single T1 circuit at 24 DS0 channels or (b.) a PRI circuit supporting 23 "B" (bearer) channels and one "D" (data link) channel. The DLC12 and DLC82 each also support 12 digital stations. The T1 or PRI line is connected via the last two pairs of the industry-standard 50-pin amphenol cable connector on the front of the DLC.

Each ESI Communications Server has a different maximum number of system-wide DLCs (see "Port card options," page A.4). Partial T1 or PRI applications are supported through line programming.

Each DLC has built-in CSU functionality. The integrated CSU can be enabled or disabled via system programming<sup>2</sup>. The following functionality is provided: line, payload, DTE and none (normal operation) loopback modes with the ability to respond back controlled via system programming; alarm conditions, and both ANSI T1.403 and TR 54016 performance messages for ESF only.

Important: On the ESI-50, the DLC82 may be installed in only slot 2.

If you're installing more than one T1 or PRI, the DLC in the lowest number slot will synchronize ("slave") the system with the public network. The system will synchronize to only one clock source. Therefore, ESI **strongly** recommends that the first DLC in the system be connected to the T1 or PRI that's connected either to the local CO or the nationwide long-distance provider, either of which typically will provide very-high-accuracy clocking (Strata 3). The DLC doesn't provide master or sub-master clocking for private-network T1 spans.

(Continued)

<sup>&</sup>lt;sup>1</sup> You may wish to review "Port card options," page A.4.

<sup>&</sup>lt;sup>2</sup> See the explanation of Function 2124 in the ESI Communications Servers Programming Manual (ESI #0450-1050).

When working with a T1 line<sup>1</sup>, the DLC or DLC12 supports these trunk types:

- Loop start
- Ground start
- E&M (including E&M-DID/DNIS/ANI) When an E&M trunk is selected, the choices for outgoing
  signaling type are immediate start, wink start and dial tone start; and the incoming signaling type choices
  are immediate start and wink start. The E&M trunk can be set for 2-way traffic, inbound traffic only or
  outbound traffic only.

The **DID** and **DNIS/ANI** translation table allows the translation of DID/DNIS digits to an ID, mailbox, extension or department. See below for the number of entries that can be programmed in the table:

| System   | Maximum DID entries |  |
|----------|---------------------|--|
| ESI-1000 | 1,200               |  |
| ESI-600  | 600                 |  |
| ESI-200  | 300                 |  |
| ESI-100  | 300                 |  |
| ESI-50   | 300                 |  |

There is also an entry for exceptions in the table. This allows reroutes of any DID/DNIS calls that aren't programmed or detected to an ID, mailbox, extension or department and defaults to the operator.

The card supports the following framing format and line coding:

- ESF/B8ZS (default)
- SF(D4)/AMI
- ESF/AMI
- SF/B8ZS

Line compensation (or line build-out) is provided as necessary between the CSU or Smart Jack<sup>™</sup> and the ESI Communications Server. There won't be any support for pulse dialing; all incoming dialing will default to DTMF digits.

When working with a PRI line, the DLC (*i.e.*, the DLC, DLC12, or DLC82) supports these switch protocols:

- National-NI2 (default)
- Nortel-DMS100
- AT&T/Lucent-5ESS
- Siemens-EWSD

DID for the PRI is an enable/disable field. When DID is enabled, the PRI pilot table becomes active and works in combination with the DID tables.

### SIP trunks

For SIP trunking applications, an ESI Communications Server must use a compatible SIP24 or SIP8 card. Each ESI Communications Server has a different maximum number of system-wide SIP24s or SIP8s (see "Port card options," page A.4). Partial SIP applications are supported through line programming.

Supported SIP trunks are:

- Broadvox ND
- Broadvox NS

<sup>&</sup>lt;sup>1</sup> Not supported by the ESI-50.

# Station connection

Except on the 482 card (ESI-50 only<sup>1</sup>), the first 12 pairs on each Amphenol are station ports:

| Port card | Digital stations | Analog ports | ESI Communications Servers supporting |
|-----------|------------------|--------------|---------------------------------------|
| 612       | 12               |              | ESI-1000, ESI-600, ESI-200, ESI-100   |
| D12       | 12               |              | ESI-1000, ESI-600, ESI-200, ESI-100   |
| DLC12     | 12               |              | ESI-1000, ESI-600, ESI-200, ESI-100   |
| 684       | 8                | 4            | ESI-1000, ESI-600, ESI-200, ESI-100   |
| A12       |                  | 12           | ESI-1000, ESI-600, ESI-200, ESI-100   |
| A4        |                  | 4            | ESI-1000, ESI-600, ESI-200, ESI-100   |
| 482       | 8                | 4            | ESI-50 <sup>1</sup>                   |
| DLC82     | 8                | 2            | ESI-50                                |

All stations are connected using a single pair. Each port position is pre-numbered and fixed as indicated in the 66 block wiring diagram shown for each port card type.

Note: The station runs can be up to 1,000 ft.

### **Digital stations**

Digital stations for the ESI Communications Server include:

- · ESI desktop phones
- ESI Digital Cordless Handset (II and original)
- ESI Presence Management RFID Readers<sup>2</sup>
- ESI Cellular Management Access Devices<sup>3</sup>

The digital station wiring is not polarity-sensitive. Only one phone can be connected per digital port. The station line voltage is 33 VDC.

For proper operation, the combined length of feed cables, backbone cabling, cross-connect, and station cable must not exceed 1000 feet (304 meters) for digital stations. Station line cord length should not exceed 12 feet (note that this is the length of the line cord provided with each ESI desktop phone).

Each digital station can have no more than two cross-connects or splices in the cable distribution. Cable construction, termination blocks, and modular jacks must meet **at minimum** Category 3 cabling requirements. Additional splices or terminations will further reduce the maximum cable length at which the digital station will operate reliably.

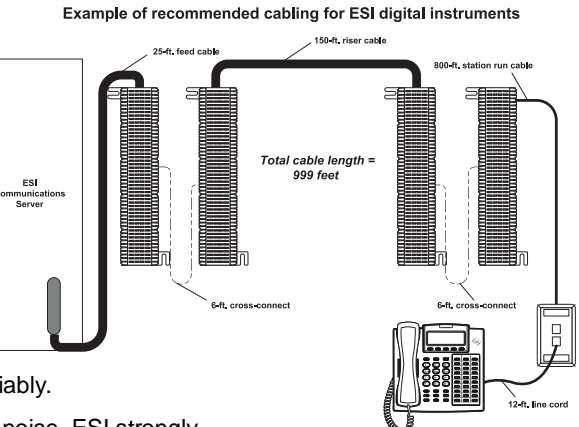

Because of potential interference caused by electrical noise, ESI strongly vector against distribution of digital stations with analog stations, T1 circuits, PRI circuits, or other circuits in the same cable binder or station run.

# Analog ports

The analog ports do not require that tip-and-ring polarity be observed. The analog ports can be used for 2500-type sets or for devices such as fax machines, modems, etc., that can be connected via a normal tip-and-ring pair. Each analog port will support only a single analog device. (For total analog port capacity on each ESI Communications Server, see "System capacities," page D.1.)

All analog ports provide Type I Caller ID information (Caller ID with call waiting is not supported).

<sup>&</sup>lt;sup>1</sup> The 482 card is supported also by the ESI-50L, the ESI C-Plus, and IVX S-Class (Generation I–II) systems.

<sup>&</sup>lt;sup>2</sup> For information on installing ESI Presence Management, see its Installation Manual (ESI # 0450-0792).

<sup>&</sup>lt;sup>3</sup> For information on installing ESI Cellular Management, see its *Installation Guide* (ESI # 0450-1155).

# **60-Key Expansion Console connection**

Notes: The 60-Key Expansion Console can be connected to an ESI 60, ESI 40, or 48-Key Feature Phone.

If connecting both a 60-Key Expansion Console and a 60-Key Second Expansion Console to an ESI phone, see "60-Key Second Expansion Console connection," page I.9.

- The 60-Key Expansion Console (*right*) includes an expansion cable. Connect one end of the expansion cable to the appropriate connector on the bottom of the ESI phone (*below*). Then, connect the other end of the expansion cable to the 60-Key Expansion Console.
- **2.** To keep cabling out of the way, thread the expansion cable into the slots on the bottom of the phone and 60-Key Expansion Console.
- 3. Program the keys on the 60-Key Expansion Console using the same procedure as with the ESI phone (press **PROG/HELP 2**).
- 4. If necessary, remove the clear **plastic** overlay from the keys on the Expansion Console.
- 5. For the customer's convenience, label the **paper** overlay to show how the keys are programmed (we suggest you use *ESI System Programmer* for this).
- 6. Install the labeled paper overlay on the 60-Key Expansion Console.
- 7. Install the clear plastic overlay over the paper overlay, to protect it.
- 8. Use the provided Velcro<sup>®</sup> tape to attach the left side of the 60-Key Expansion Console to the right side of the ESI phone.

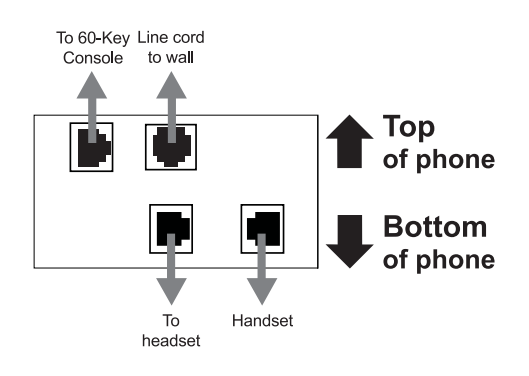

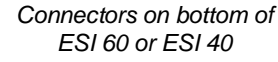

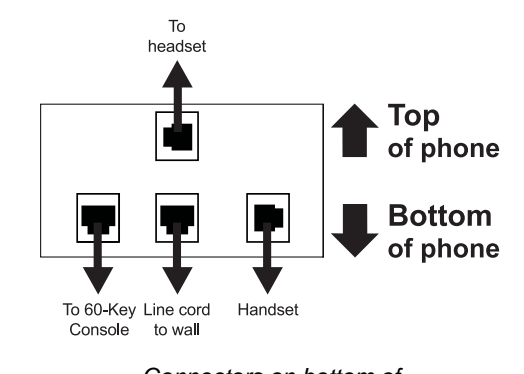

Connectors on bottom of 48-Key Feature Phone

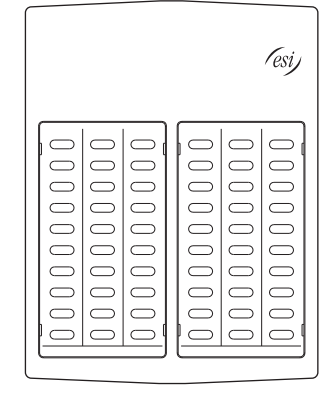

# 60-Key Second Expansion Console connection

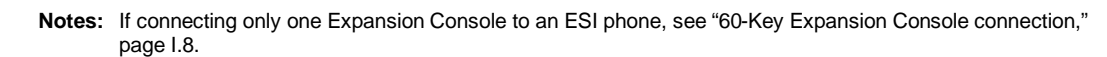

The 60-Key Second Expansion Console connects to the 60-Key Expansion Console and **cannot** connect directly to any ESI phone to which you can connect a 60-Key Expansion Console.

The Second Expansion Console (which is physically identical to a 60-Key Expansion Console) includes an expansion "Y" cable (*right*)<sup>1</sup>.
 Lay out the cable across the back of the equipment so that the AC adapter is on left and the end of the cable is on the right.

2. Connect the right end of the

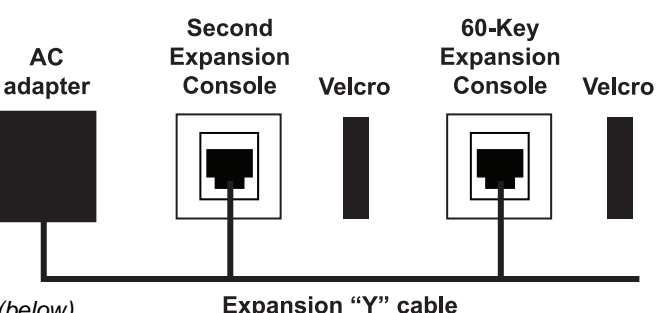

- expansion "Y" cable to the appropriate connector on the bottom of the ESI phone *(below)*.
- Then, connect the expansion "Y" cable's middle plug to the 60-Key Expansion Console, the left plug to the Second Expansion Console, and the AC adapter to an appropriate 110 VAC outlet to provide power to the Second Expansion Console (above).
- **4.** To keep cabling out of the way, thread the expansion "Y" cable into the slots on the bottom of the phone and the two Expansion Consoles.
- 5. Program the keys on the two Expansion Consoles using the same procedure as with the ESI phone (press **PROG/HELP 2**).
- 6. If necessary, remove the clear **plastic** overlay from the keys on the two 60-Key Expansion Consoles.
- 7. For the customer's convenience, label the **paper** overlay to show how the keys are programmed (we suggest you use the *ESI System Programmer* PC software application for this).
- 8. Install the labeled paper overlays on the two 60-Key Expansion Consoles.
- 9. Install the clear plastic overlays over the paper overlays, to protect them.
- 10. Use the provided Velcro<sup>®</sup> tape to attach the left side of the 60-Key Expansion Console to the right side of the ESI phone, and the right side of the 60-Key Expansion Console to the left side of the Second Expansion Console).

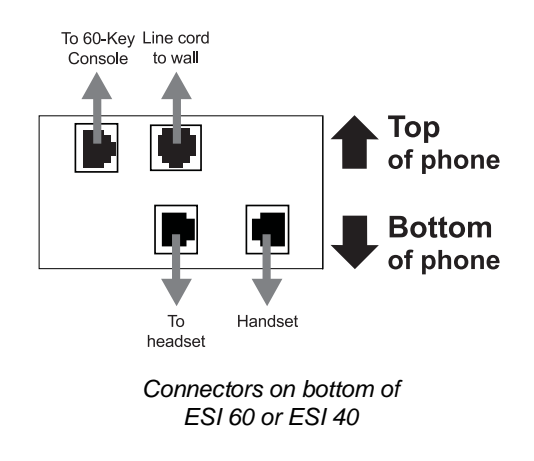

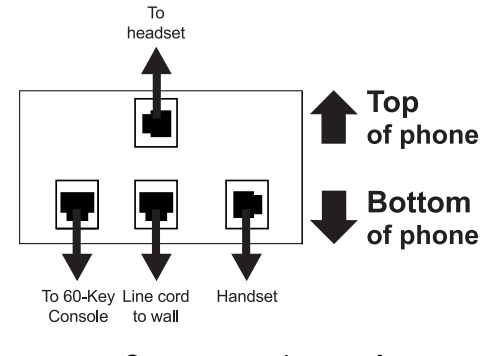

Connectors on bottom of 48-Key Feature Phone

<sup>&</sup>lt;sup>1</sup> This diagram shows the backs of the Expansion Consoles.

# Installing ESI's Cordless Handsets

Note: Except where noted, this section applies to both the ESI Cordless Handset II and original ESI Cordless Handset models.

Each ESI Cordless Handset comes with:

- A charger/cradle to charge the Handset.
- An AC adapter for use with only the charger.
- A base station to provide a digital interface between the ESI phone system and ESI Cordless Handset. This base station needs no AC power: if the Cordless Handset is digital, the base station is line-powered; if the Cordless Handset is IP, the base station uses Power over Ethernet (PoE).
- Wall-mount(s), a belt clip, and a Quick Reference Guide.

Each ESI Cordless Handset is keyed to only one base station and takes up one port (digital or IP) on a port card.

### Base station installation

Due to each site's unique characteristics, the range and distance information we'll provide herein is only approximate.

Characteristics that **positively** affect performance:

- The base station should be installed so it has a clear line-of-sight with the Cordless Handset.
- The base station antenna should always be pointed in its uppermost vertical position.

Characteristics that negatively affect performance:

- Large amounts of metal shelving (such as in manufacturing or warehouse areas).
- Close proximity to (within one mile of) a radio tower.
- Concrete walls that divide spaces where Cordless Handsets are used (assuming the base stations are in one location).

Don't install the base station:

- Close to a wall with metal studs.
- On a metal wall.
- Next to a device that emits RFI or EMI<sup>1</sup> *e.g.*, a television, radio, computer, computer printer, fluorescent light fixture, or fax machine.
- Next to any other 900 MHz device *e.g.*, a hand-held inventory control device.
- In a ceiling that has foil-backed insulation.
- Behind doors that typically are closed, tinted windows, one-way glass, or other areas that limit or cut off transmission to the Cordless Handset.

Base stations must be installed at least 10 feet apart, regardless of whether the base station is for the small-model or large-model Cordless Handset. **Don't** install more than six base stations in one area (such as a network room). Choose a location at least 30 feet away if more than six base stations are needed in a building.

(Continued)

<sup>&</sup>lt;sup>1</sup> *RFI* is radio frequency interference. *EMI* is electromagnetic interference.

A **Digital** Cordless Handset base station requires only a line cord to the phone system; AC power **isn't** needed because the base station receives power from the phone system via the line cord.

An **IP** Cordless Handset base station receives PoE. If PoE isn't already being supplied, you'll need to install the separately purchased **PoE adapter** (sold in five-packs as ESI part # 5000-0437). The diagram at *right* shows the necessary connections.

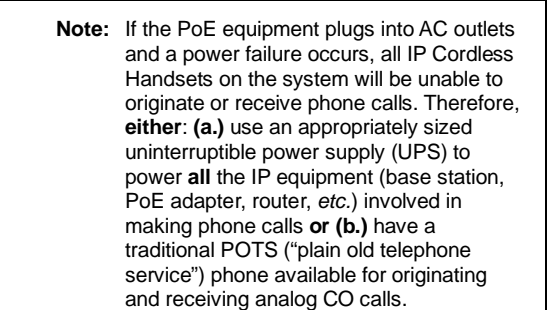

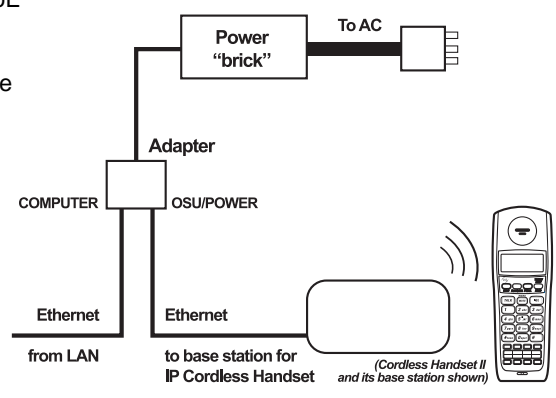

Once the base stations are installed and the Cordless Handsets charged:

- Cordless Handset II The Cordless Handset II will auto-seek an available channel.
- Original Cordless Handset Change each Handset's channel by pressing its CH key. Each Handset should have its own channel. There are 30 available channels on the small Cordless Handset and 10 on the large Cordless Handset.

**Note:** Feedback may result if the Cordless Handset is within three inches of an ESI desktop phone.

# ESI Cordless Handset II Repeater

The optional **ESI Cordless Handset II Repeater** extends the coverage area of the ESI Cordless Handset II in all directions, including up and down.

If Repeaters are installed so their coverage area overlaps that of the base station, the base station can hand off calls to the Repeaters as the user moves from one coverage area to another. When it's connected to a Repeater, the ESI Cordless Handset II operates exactly as it does when connected to its base station, and the handoff from the base station to the Repeater occurs seamlessly without disturbing the end user, even during an active call.

Each ESI Cordless Handset II base station supports up to six repeaters, regardless of configuration.

- Each Repeater supports up to two direct connections to other Repeaters.
- No Repeater can be more than three connections or *hops* from the base station.

All Repeaters, regardless of configuration, must be registered to the base station.

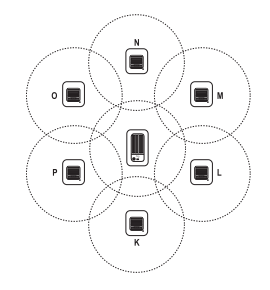

Repeaters that are registered directly to a base station (*left*), do **not** require use of the optional **Repeater Configurator Kit**. These Repeaters can be installed using automatic configuration. However, Repeaters registered to the base station **through** another Repeater (one example shown, *right*) **do** require use of the Repeater Configurator Kit.

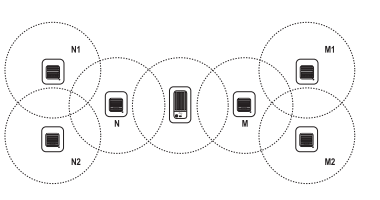

For detailed information on installing Repeaters, refer to the ESI Cordless Handset II Repeater Installation Manual (ESI # 0450-1248).

### Repeater installation notes

To achieve optimum operation from your ESI Cordless Handset II Repeater:

- · Place the Repeater at least six feet off the ground so it has a clear line-of-sight.
- Make sure the Repeater has good reception from the base station (or Repeater to which it is daisy-chained).
- Make sure the Repeater location is close to a standard 120 VAC power outlet.
- Never install electrical cords across traffic areas where they can cause a tripping hazard (additionally, such cords, if damaged, may create fire or electrical hazards).
- Allow at least 35 feet between Repeaters.
   If you install Repeaters across multiple floors, be sure to allow 35 feet vertically, too.
- Install the Repeater away from sources of electrical interference. Examples include audio systems, office equipment, and microwave ovens.
- Install the Repeater away from heat sources and direct sunlight.
- Install the Repeater away from items that can interfere with radio signals. Examples include metal doors, thick walls, niches, and cupboards.

### In case of trouble

If you have followed the guidelines described herein and still encounter problems with ESI Cordless Handsets, please call ESI Technical Support at **800 491-3609** or e-mail to *techsupp*@esi-estech.com. When contacting ESI Technical Support, be sure to have as much of the following site and usage information as possible:

- Square footage of the building.
- Layout of building/offices, and locations of base stations and repeaters. This can be a hand-drawn
  diagram with locations of base stations (you can fax it to ESI at 972 422-9705; be sure to indicate that it
  goes to Technical Support). The objective is to give the ESI technician an idea of the site's layout.
- Number of Cordless Handsets, whether they are Cordless Handsets II or original Cordless Handsets, and how many are of each type (digital, Local IP, or Remote IP).
- How the troublesome Cordless Handset is being used. For example, is it used by a supervisor who travels
  the entire area of the building many times per day, or by an administrative assistant to go a short distance
  from an office to a copy room?
- Where the problem occurs e.g., if a Cordless Handset cuts in and out when used in a certain area of the building.

|                                | ESI Cordless              | Original ESI Cordless Handsets |                              |
|--------------------------------|---------------------------|--------------------------------|------------------------------|
|                                | Handset II                | Small Handset                  | Large Handset                |
| Fully charged battery time     | Approx. 16. hrs.          | Approx. 7 hrs.                 | Approx. 10 hrs.              |
| Recharge time                  | 5–8 hrs. <sup>1</sup>     | Approx. 5 hrs.                 | Approx. 5 hrs.               |
| Standby time                   | Approx. 7 days            | Approx. 5 days                 | Approx. 4 days               |
| Approximate range <sup>2</sup> | Without Repeater: 175 ft. | 200 ft.                        | 400 ft.                      |
|                                | With Repeater: 320 ft.    |                                |                              |
| Weight (including battery)     | 5.4 ozs.                  | 5.2 oz.                        | 8.8 oz.                      |
| Size, W × D × H (in.)          | 2.25 × 1.25 × 6.5         | 2 × 1.25 × 5.5 w/o antenna     | 2.2 × 1.67 × 8.67 w/ antenna |

### ESI Cordless Handset specifications

### Accessories

ESI sells separately a headset for both ESI Cordless Handset models, and this is the **only** headset ESI supports for use with the ESI Cordless Handset. For more information on accessories for ESI Cordless Handsets, refer to your appropriate *Price Schedule*, the *ESI Cordless Handset II Product Overview* (ESI # 0450-1228), or the *ESI Cordless Handset Product Overview* (ESI # 0450-0840).

If charged while in the handset. A battery pack placed in the charger's extra-battery compartment requires 15–19 hours to recharge.

Interference may result if cordless base stations are installed within 10 feet of each other. Ranges are approximate, and are dependent on each site's unique characteristics. Feedback may result if the Cordless Handset is within three inches of the ESI desktop phone.

# Port card connections

# E2-A12 port card • CS-A12 port card

| Term | Wire color    | Signal | RJ11  | Port   |
|------|---------------|--------|-------|--------|
| 1    | White-Blue    | Tip    | Green | Analog |
| 2    | Blue-White    | Ring   | Red   | _      |
| 3    | White-Orange  | Tip    | Green | Analog |
| 4    | Orange-White  | Ring   | Red   | _      |
| 5    | White-Green   | Tip    | Green | Analog |
| 6    | Green-White   | Ring   | Red   |        |
| 7    | White-Brown   | Tip    | Green | Analog |
| 8    | Brown-White   | Ring   | Red   |        |
| 9    | White-Slate   | Tip    | Green | Analog |
| 10   | Slate-White   | Ring   | Red   |        |
| 11   | Red-Blue      | Tip    | Green | Analog |
| 12   | Blue-Red      | Ring   | Red   |        |
| 13   | Red-Orange    | Tip    | Green | Analog |
| 14   | Orange-Red    | Ring   | Red   |        |
| 15   | Red-Green     | Tip    | Green | Analog |
| 16   | Green-Red     | Ring   | Red   |        |
| 17   | Red-Brown     | Tip    | Green | Analog |
| 18   | Brown-Red     | Ring   | Red   |        |
| 19   | Red-Slate     | Tip    | Green | Analog |
| 20   | Slate-Red     | Ring   | Red   |        |
| 21   | Black-Blue    | Tip    | Green | Analog |
| 22   | Blue-Black    | Ring   | Red   |        |
| 23   | Black-Orange  | Tip    | Green | Analog |
| 24   | Orange-Black  | Ring   | Red   |        |
| 25   | Black-Green   |        |       |        |
| 26   | Green-Black   |        |       |        |
| 27   | Black-Brown   |        |       |        |
| 28   | Brown-Black   |        |       |        |
| 29   | Black-Slate   |        |       |        |
| 30   | Slate-Black   |        |       |        |
| 31   | Yellow-Blue   |        |       |        |
| 32   | Blue-Yellow   |        |       |        |
| 33   | Yellow-Orange |        |       |        |
| 34   | Orange-Yellow |        |       |        |
| 35   | Yellow-Green  |        |       |        |
| 36   | Green-Yellow  |        |       |        |
| 37   | Yellow-Brown  |        |       |        |
| 38   | Brown-Yellow  |        |       |        |
| 39   | Yellow-Slate  |        |       |        |
| 40   | Slate-Yellow  |        |       |        |
| 41   | Violet-Blue   |        |       |        |
| 42   | Blue-Violet   | ļ      |       |        |
| 43   | Violet-Orange | ļ      |       |        |
| 44   | Orange-Violet | ļ      |       |        |
| 45   | Violet-Green  | ļ      |       |        |
| 46   | Green-Violet  | ļ      |       |        |
| 47   | Violet-Brown  | ļ      |       |        |
| 48   | Brown-Violet  | ļ      |       |        |
| 49   | Violet-Slate  | ļ      |       |        |
| 50   | Slate-Violet  |        |       |        |

# E2-A4 port card

| Term | Wire color    | Signal | RJ11  | Port   |
|------|---------------|--------|-------|--------|
| 1    | White-Blue    | Tip    | Green | Analog |
| 2    | Blue-White    | Ring   | Red   | -      |
| 3    | White-Orange  | Tip    | Green | Analog |
| 4    | Orange-White  | Ring   | Red   |        |
| 5    | White-Green   | Tip    | Green | Analog |
| 6    | Green-White   | Ring   | Red   | _      |
| 7    | White-Brown   | Tip    | Green | Analog |
| 8    | Brown-White   | Ring   | Red   |        |
| 9    | White-Slate   |        |       |        |
| 10   | Slate-White   | I      |       |        |
| 11   | Red-Blue      | I      |       |        |
| 12   | Blue-Red      | I      |       |        |
| 13   | Red-Orange    |        |       |        |
| 14   | Orange-Red    |        |       |        |
| 15   | Red-Green     |        |       |        |
| 16   | Green-Red     |        |       |        |
| 17   | Red-Brown     | [      |       |        |
| 18   | Brown-Red     | I      |       |        |
| 19   | Red-Slate     |        |       |        |
| 20   | Slate-Red     |        |       |        |
| 21   | Black-Blue    |        |       |        |
| 22   | Blue-Black    |        |       |        |
| 23   | Black-Orange  | I      |       |        |
| 24   | Orange-Black  |        |       |        |
| 25   | Black-Green   |        |       |        |
| 26   | Green-Black   |        |       |        |
| 27   | Black-Brown   |        |       |        |
| 28   | Brown-Black   |        |       |        |
| 29   | Black-Slate   |        |       |        |
| 30   | Slate-Black   |        |       |        |
| 31   | Yellow-Blue   |        |       |        |
| 32   | Blue-Yellow   |        |       |        |
| 33   | Yellow-Orange |        |       |        |
| 34   | Orange-Yellow |        |       |        |
| 35   | Yellow-Green  | ļ      |       |        |
| 36   | Green-Yellow  | ļ      |       |        |
| 37   | Yellow-Brown  | ļ      |       |        |
| 38   | Brown-Yellow  | ļ      |       |        |
| 39   | Yellow-Slate  | ļ      |       |        |
| 40   | Slate-Yellow  | ļ      |       |        |
| 41   | Violet-Blue   | ļ      |       |        |
| 42   | Blue-Violet   | ļ      |       |        |
| 43   | Violet-Orange | ļ      |       |        |
| 44   | Orange-Violet | ļ      |       |        |
| 45   | Violet-Green  | ļ      |       |        |
| 46   | Green-Violet  | ļ      |       |        |
| 47   | Violet-Brown  | ļ      |       |        |
| 48   | Brown-Violet  | ļ      |       |        |
| 49   | Violet-Slate  | ļ      |       |        |
| 50   | Slate-Violet  |        |       |        |

# E2-D12 port card • CS-D12 port card

| Term | Wire color    | Signal | RJ11  | Port    |
|------|---------------|--------|-------|---------|
| 1    | White-Blue    | Data+  | Green | Digital |
| 2    | Blue-White    | Data-  | Red   | 0       |
| 3    | White-Orange  | Data+  | Green | Digital |
| 4    | Orange-White  | Data-  | Red   | -       |
| 5    | White-Green   | Data+  | Green | Digital |
| 6    | Green-White   | Data-  | Red   | -       |
| 7    | White-Brown   | Data+  | Green | Digital |
| 8    | Brown-White   | Data-  | Red   | _       |
| 9    | White-Slate   | Data+  | Green | Digital |
| 10   | Slate-White   | Data-  | Red   |         |
| 11   | Red-Blue      | Data+  | Green | Digital |
| 12   | Blue-Red      | Data-  | Red   |         |
| 13   | Red-Orange    | Data+  | Green | Digital |
| 14   | Orange-Red    | Data-  | Red   |         |
| 15   | Red-Green     | Data+  | Green | Digital |
| 16   | Green-Red     | Data-  | Red   |         |
| 17   | Red-Brown     | Data+  | Green | Digital |
| 18   | Brown-Red     | Data-  | Red   |         |
| 19   | Red-Slate     | Data+  | Green | Digital |
| 20   | Slate-Red     | Data-  | Red   |         |
| 21   | Black-Blue    | Data+  | Green | Digital |
| 22   | Blue-Black    | Data-  | Red   |         |
| 23   | Black-Orange  | Data+  | Green | Digital |
| 24   | Orange-Black  | Data-  | Red   |         |
| 25   | Black-Green   |        |       |         |
| 26   | Green-Black   |        |       |         |
| 27   | Black-Brown   |        |       |         |
| 28   | Brown-Black   |        |       |         |
| 29   | Black-Slate   |        |       |         |
| 30   | Slate-Black   |        |       |         |
| 31   | Yellow-Blue   |        |       |         |
| 32   | Blue-Yellow   |        |       |         |
| 33   | Yellow-Orange |        |       |         |
| 34   | Orange-Yellow |        |       |         |
| 35   | Yellow-Green  |        |       |         |
| 36   | Green-Yellow  |        |       |         |
| 37   | Yellow-Brown  |        |       |         |
| 38   | Brown-Yellow  |        |       |         |
| 39   | Yellow-Slate  |        |       |         |
| 40   | Slate-Yellow  |        |       |         |
| 41   | Violet-Blue   |        |       |         |
| 42   | Blue-Violet   |        |       |         |
| 43   | Violet-Orange |        |       |         |
| 44   | Orange-Violet |        |       |         |
| 45   | Violet-Green  |        |       |         |
| 46   | Green-Violet  |        |       |         |
| 47   | Violet-Brown  |        |       |         |
| 48   | Brown-Violet  |        |       |         |
| 49   | Violet-Slate  |        |       |         |
| 50   | Slate-Violet  |        |       |         |

# E2-612 port card • CS-612 port card

| Term | Wire color    | Signal | RJ11  | Port    |
|------|---------------|--------|-------|---------|
| 1    | White-Blue    | Data+  | Green | Digital |
| 2    | Blue-White    | Data-  | Red   |         |
| 3    | White-Orange  | Data+  | Green | Digital |
| 4    | Orange-White  | Data-  | Red   |         |
| 5    | White-Green   | Data+  | Green | Digital |
| 6    | Green-White   | Data-  | Red   | -       |
| 7    | White-Brown   | Data+  | Green | Digital |
| 8    | Brown-White   | Data-  | Red   | -       |
| 9    | White-Slate   | Data+  | Green | Digital |
| 10   | Slate-White   | Data-  | Red   | -       |
| 11   | Red-Blue      | Data+  | Green | Digital |
| 12   | Blue-Red      | Data-  | Red   | •       |
| 13   | Red-Orange    | Data+  | Green | Digital |
| 14   | Orange-Red    | Data-  | Red   | -       |
| 15   | Red-Green     | Data+  | Green | Digital |
| 16   | Green-Red     | Data-  | Red   | •       |
| 17   | Red-Brown     | Data+  | Green | Digital |
| 18   | Brown-Red     | Data-  | Red   | •       |
| 19   | Red-Slate     | Data+  | Green | Digital |
| 20   | Slate-Red     | Data-  | Red   | -       |
| 21   | Black-Blue    | Data+  | Green | Digital |
| 22   | Blue-Black    | Data-  | Red   |         |
| 23   | Black-Orange  | Data+  | Green | Digital |
| 24   | Orange-Black  | Data-  | Red   | -       |
| 25   | Black-Green   |        |       |         |
| 26   | Green-Black   |        |       |         |
| 27   | Black-Brown   |        |       |         |
| 28   | Brown-Black   |        |       |         |
| 29   | Black-Slate   |        |       |         |
| 30   | Slate-Black   |        |       |         |
| 31   | Yellow-Blue   |        |       |         |
| 32   | Blue-Yellow   |        |       |         |
| 33   | Yellow-Orange |        |       |         |
| 34   | Orange-Yellow |        |       |         |
| 35   | Yellow-Green  |        |       |         |
| 36   | Green-Yellow  |        |       |         |
| 37   | Yellow-Brown  |        |       |         |
| 38   | Brown-Yellow  |        |       |         |
| 39   | Yellow-Slate  | Tip    | Green | CO      |
| 40   | Slate-Yellow  | Ring   | Red   |         |
| 41   | Violet-Blue   | Tip    | Green | CO      |
| 42   | Blue-Violet   | Ring   | Red   |         |
| 43   | Violet-Orange | Tip    | Green | CO      |
| 44   | Orange-Violet | Ring   | Red   |         |
| 45   | Violet-Green  | Tip    | Green | CO      |
| 46   | Green-Violet  | Ring   | Red   |         |
| 47   | Violet-Brown  | Tip    | Green | CO      |
| 48   | Brown-Violet  | Ring   | Red   |         |
| 49   | Violet-Slate  | Tip    | Green | CO      |
| 50   | Slate-Violet  | Ring   | Red   |         |
### ESI-6ALC port card • CS-6ALC port card

| Term | Wire color    |          |       |      |
|------|---------------|----------|-------|------|
| 1    | White-Blue    | Ī        |       |      |
| 2    | Blue-White    | Ť        |       |      |
| 3    | White-Orange  | Ť        |       |      |
| 4    | Orange-White  | Ť        |       |      |
| 5    | White-Green   | Ť        |       |      |
| 6    | Green-White   | Ť        |       |      |
| 7    | White-Brown   | t        |       |      |
| 8    | Brown-White   | Ť        |       |      |
| 9    | White-Slate   | Ť        |       |      |
| 10   | Slate-White   | Ť        |       |      |
| 11   | Red-Blue      | Ť        |       |      |
| 12   | Blue-Red      | Ť        |       |      |
| 13   | Red-Orange    | Ť        |       |      |
| 14   | Orange-Red    | Ť        |       |      |
| 15   | Red-Green     | Ť        |       |      |
| 16   | Green-Red     | Ť        |       |      |
| 17   | Red-Brown     | Ť        |       |      |
| 18   | Brown-Red     | <b>†</b> |       |      |
| 19   | Red-Slate     | †        |       |      |
| 20   | Slate-Red     | 1        |       |      |
| 21   | Black-Blue    | 1        |       |      |
| 22   | Blue-Black    | 1        |       |      |
| 23   | Black-Orange  | Ť        |       |      |
| 24   | Orange-Black  | Ť        |       |      |
| 25   | Black-Green   | Ť        |       |      |
| 26   | Green-Black   | l        |       |      |
| 27   | Black-Brown   | Ť        |       |      |
| 28   | Brown-Black   | l        |       |      |
| 29   | Black-Slate   | Ť        |       |      |
| 30   | Slate-Black   | l        |       |      |
| 31   | Yellow-Blue   | Ť        |       |      |
| 32   | Blue-Yellow   | Ť        |       |      |
| 33   | Yellow-Orange | I        |       |      |
| 34   | Orange-Yellow |          |       |      |
| 35   | Yellow-Green  | Ī        |       |      |
| 36   | Green-Yellow  | Ī        |       |      |
| 37   | Yellow-Brown  | Ī        |       |      |
| 38   | Brown-Yellow  | Signal   | RJ11  | Port |
| 39   | Yellow-Slate  | Tip      | Green | CO   |
| 40   | Slate-Yellow  | Ring     | Red   |      |
| 41   | Violet-Blue   | Tip      | Green | CO   |
| 42   | Blue-Violet   | Ring     | Red   |      |
| 43   | Violet-Orange | Tip      | Green | CO   |
| 44   | Orange-Violet | Ring     | Red   |      |
| 45   | Violet-Green  | Tip      | Green | CO   |
| 46   | Green-Violet  | Ring     | Red   |      |
| 47   | Violet-Brown  | Tip      | Green | CO   |
| 48   | Brown-Violet  | Ring     | Red   |      |
| 49   | Violet-Slate  | Tip      | Green | CO   |
| 50   | Slate-Violet  | Ring     | Red   |      |

### E2-684 port card • CS-684 port card

| Term | Wire color    | Signal | RJ11  | Port    |
|------|---------------|--------|-------|---------|
| 1    | White-Blue    | Data+  | Green | Digital |
| 2    | Blue-White    | Data-  | Red   | , J     |
| 3    | White-Orange  | Data+  | Green | Digital |
| 4    | Orange-White  | Data-  | Red   | , J     |
| 5    | White-Green   | Data+  | Green | Digital |
| 6    | Green-White   | Data-  | Red   | , J     |
| 7    | White-Brown   | Data+  | Green | Digital |
| 8    | Brown-White   | Data-  | Red   |         |
| 9    | White-Slate   | Data+  | Green | Digital |
| 10   | Slate-White   | Data-  | Red   | , J     |
| 11   | Red-Blue      | Data+  | Green | Digital |
| 12   | Blue-Red      | Data-  | Red   |         |
| 13   | Red-Orange    | Data+  | Green | Digital |
| 14   | Orange-Red    | Data-  | Red   | , J     |
| 15   | Red-Green     | Data+  | Green | Digital |
| 16   | Green-Red     | Data-  | Red   | , J     |
| 17   | Red-Brown     | Tip    | Green | Analog  |
| 18   | Brown-Red     | Ring   | Red   | , J     |
| 19   | Red-Slate     | Tip    | Green | Analog  |
| 20   | Slate-Red     | Ring   | Red   | , J     |
| 21   | Black-Blue    | Tip    | Green | Analog  |
| 22   | Blue-Black    | Ring   | Red   | , J     |
| 23   | Black-Orange  | Tip    | Green | Analog  |
| 24   | Orange-Black  | Ring   | Red   | , J     |
| 25   | Black-Green   |        | •     | •       |
| 26   | Green-Black   |        |       |         |
| 27   | Black-Brown   |        |       |         |
| 28   | Brown-Black   |        |       |         |
| 29   | Black-Slate   |        |       |         |
| 30   | Slate-Black   |        |       |         |
| 31   | Yellow-Blue   |        |       |         |
| 32   | Blue-Yellow   |        |       |         |
| 33   | Yellow-Orange |        |       |         |
| 34   | Orange-Yellow |        |       |         |
| 35   | Yellow-Green  |        |       |         |
| 36   | Green-Yellow  |        |       |         |
| 37   | Yellow-Brown  |        |       |         |
| 38   | Brown-Yellow  |        |       |         |
| 39   | Yellow-Slate  | Tip    | Green | CO      |
| 40   | Slate-Yellow  | Ring   | Red   |         |
| 41   | Violet-Blue   | Tip    | Green | CO      |
| 42   | Blue-Violet   | Ring   | Red   |         |
| 43   | Violet-Orange | Tip    | Green | CO      |
| 44   | Orange-Violet | Ring   | Red   |         |
| 45   | Violet-Green  | Tip    | Green | CO      |
| 46   | Green-Violet  | Ring   | Red   | 1       |
| 47   | Violet-Brown  | Tip    | Green | CO      |
| 48   | Brown-Violet  | Ring   | Red   | 1       |
| 49   | Violet-Slate  | Tip    | Green | CO      |
| 50   | Slate-Violet  | Ring   | Red   |         |

### E2-DLC12 port card • CS-DLC12 port card

|      |               | (to 66 Block) |                         |             |
|------|---------------|---------------|-------------------------|-------------|
| Term | Wire color    | Signal        | RJ11                    | Port        |
| 1    | White-Blue    | Data+         | Green                   | Digital     |
| 2    | Blue-White    | Data-         | Red                     | Digital     |
| 3    | White-Orange  | Data+         | Green                   | Digital     |
| 4    | Orange-White  | Data-         | Red                     | Digital     |
| 5    | White-Green   | Data+         | Green                   | Digital     |
| 6    | Green-White   | Data-         | Red                     | Digital     |
| 7    | White-Brown   | Data+         | Green                   | Digital     |
| 8    | Brown-White   | Data-         | Red                     | Digital     |
| 9    | White-Slate   | Data+         | Green                   | Digital     |
| 10   | Slate-White   | Data-         | Red                     | Digital     |
| 11   | Red-Blue      | Data+         | Green                   | Digital     |
| 12   | Blue-Red      | Data-         | Red                     | Digital     |
| 13   | Red-Orange    | Data+         | Green                   | Digital     |
| 14   | Orange-Red    | Data-         | Red                     | Digital     |
| 15   | Red-Green     | Data+         | Green                   | Digital     |
| 16   | Green-Red     | Data-         | Red                     | Digital     |
| 17   | Red-Brown     | Data+         | Green                   | Digital     |
| 18   | Brown-Red     | Data-         | Red                     | Digital     |
| 19   | Red-Slate     | Data+         | Green                   | Digital     |
| 20   | Slate-Red     | Data-         | Red                     | Digital     |
| 21   | Black-Blue    | Data+         | Green                   | Digital     |
| 22   | Blue-Black    | Data-         | Red                     | Digital     |
| 23   | Black-Orange  | Data+         | Green                   | Digital     |
| 24   | Orange-Black  | Data-         | Red                     | Digital     |
| 25   | Black-Green   |               |                         |             |
| 26   | Green-Black   |               |                         |             |
| 27   | Black-Brown   |               |                         |             |
| 28   | Brown-Black   |               |                         |             |
| 29   | Black-Slate   |               |                         |             |
| 30   | Slate-Black   |               |                         |             |
| 31   | Yellow-Blue   |               |                         |             |
| 32   | Blue-Yellow   |               |                         |             |
| 33   | Yellow-Orange |               |                         |             |
| 34   | Orange-Yellow |               |                         |             |
| 35   | Yellow-Green  |               |                         |             |
| 36   | Green-Yellow  |               |                         |             |
| 37   | Yellow-Brown  |               |                         |             |
| 38   | Brown-Yellow  |               |                         |             |
| 39   | Yellow-Slate  |               |                         |             |
| 40   | Slate-Yellow  |               |                         |             |
| 41   | Violet-Blue   | 4             |                         |             |
| 42   | Blue-Violet   |               |                         |             |
| 43   | Violet-Orange | 4             |                         |             |
| 44   | Orange-Violet | 4             |                         |             |
| 45   | Violet-Green  |               |                         |             |
| 46   | Green-Violet  | Signal        | Cable pair <sup>1</sup> | RJ48 pinout |
| 47   | Violet-Brown  | Transmit T    | White-Orange            | 1           |
| 48   | Brown-Violet  | Transmit R    | Orange-White            | 2           |
| 49   | Violet-Slate  | Receive T     | White-Blue              | 5           |
| 50   | Slate-Violet  | Receive R     | Blue-White              | 4           |

<sup>&</sup>lt;sup>1</sup> RJ48 labeled as EIA/TIA 568B (AT&T 258A). If RJ48 is labeled as EIA/TIA 568A, connect the violet-brown pair to the white-green pair at the jack.

Wire e

#### ESI-DLC port card • CS-DLC port card

(to 66 Block)

| Term | wire color    |            |                         |      |
|------|---------------|------------|-------------------------|------|
| 1    | White-Blue    | 1          |                         |      |
| 2    | Blue-White    | 1          |                         |      |
| 3    | White-Orange  | 1          |                         |      |
| 4    | Orange-White  |            |                         |      |
| 5    | White-Green   |            |                         |      |
| 6    | Green-White   |            |                         |      |
| 7    | White-Brown   | 1          |                         |      |
| 8    | Brown-White   | 1          |                         |      |
| 9    | White-Slate   | 1          |                         |      |
| 10   | Slate-White   |            |                         |      |
| 11   | Red-Blue      |            |                         |      |
| 12   | Blue-Red      |            |                         |      |
| 13   | Red-Orange    | 1          |                         |      |
| 14   | Orange-Red    |            |                         |      |
| 15   | Red-Green     |            |                         |      |
| 16   | Green-Red     |            |                         |      |
| 17   | Red-Brown     | 1          |                         |      |
| 18   | Brown-Red     | 1          |                         |      |
| 19   | Red-Slate     | 1          |                         |      |
| 20   | Slate-Red     | 1          |                         |      |
| 21   | Black-Blue    | 1          |                         |      |
| 22   | Blue-Black    |            |                         |      |
| 23   | Black-Orange  |            |                         |      |
| 24   | Orange-Black  | 1          |                         |      |
| 25   | Black-Green   |            |                         |      |
| 26   | Green-Black   | 1          |                         |      |
| 27   | Black-Brown   |            |                         |      |
| 28   | Brown-Black   | 1          |                         |      |
| 29   | Black-Slate   |            |                         |      |
| 30   | Slate-Black   | 1          |                         |      |
| 31   | Yellow-Blue   |            |                         |      |
| 32   | Blue-Yellow   | 1          |                         |      |
| 33   | Yellow-Orange | 1          |                         |      |
| 34   | Orange-Yellow | 1          |                         |      |
| 35   | Yellow-Green  | ]          |                         |      |
| 36   | Green-Yellow  | ]          |                         |      |
| 37   | Yellow-Brown  | ]          |                         |      |
| 38   | Brown-Yellow  | ]          |                         |      |
| 39   | Yellow-Slate  |            |                         |      |
| 40   | Slate-Yellow  |            |                         |      |
| 41   | Violet-Blue   |            |                         |      |
| 42   | Blue-Violet   |            |                         |      |
| 43   | Violet-Orange |            |                         |      |
| 44   | Orange-Violet | ]          |                         |      |
| 45   | Violet-Green  | 7          |                         |      |
| 46   | Green-Violet  | Signal     | Cable pair <sup>1</sup> | RJ48 |
| 47   | Violet-Brown  | Transmit T | White-Orange            |      |
| 48   | Brown-Violet  | Transmit R | Orange-White            |      |
| 49   | Violet-Slate  | Receive T  | White-Blue              |      |
| 50   | Slate-Violet  | Receive R  | Blue-White              |      |

<sup>&</sup>lt;sup>1</sup> RJ48 labeled as EIA/TIA 568B (AT&T 258A). If RJ48 is labeled as EIA/TIA 568A, connect the violet-brown pair to the white-green pair at the jack.

### SL-DLC82 port card (for use ONLY in slot 2 on ESI-50)

|      |               | (to 66 Block) |                         |             |
|------|---------------|---------------|-------------------------|-------------|
| Term | Wire color    | Signal        | RJ11                    | Port        |
| 1    | White-Blue    | Data+         | Green                   | Distic      |
| 2    | Blue-White    | Data-         | Red                     | Digital     |
| 3    | White-Orange  | Data+         | Green                   | Digital     |
| 4    | Orange-White  | Data-         | Red                     | Digital     |
| 5    | White-Green   | Data+         | Green                   | Digital     |
| 6    | Green-White   | Data-         | Red                     | Digital     |
| 7    | White-Brown   | Data+         | Green                   | Digital     |
| 8    | Brown-White   | Data-         | Red                     | Digital     |
| 9    | White-Slate   | Data+         | Green                   | Digital     |
| 10   | Slate-White   | Data-         | Red                     | Digital     |
| 11   | Red-Blue      | Data+         | Green                   | Digital     |
| 12   | Blue-Red      | Data-         | Red                     | Digital     |
| 13   | Red-Orange    | Data+         | Green                   | Digital     |
| 14   | Orange-Red    | Data-         | Red                     | Digital     |
| 15   | Red-Green     | Data+         | Green                   | Digital     |
| 16   | Green-Red     | Data-         | Red                     | Digital     |
| 17   | Red-Brown     |               |                         |             |
| 18   | Brown-Red     |               |                         |             |
| 19   | Red-Slate     |               |                         |             |
| 20   | Slate-Red     | _             |                         |             |
| 21   | Black-Blue    |               |                         |             |
| 22   | Blue-Black    | _             |                         |             |
| 23   | Black-Orange  |               |                         |             |
| 24   | Orange-Black  |               | -                       |             |
| 25   | Black-Green   | Data+         | Green                   | Analog      |
| 26   | Green-Black   | Data-         | Red                     | Analog      |
| 27   | Black-Brown   | Data+         | Green                   | Analog      |
| 28   | Brown-Black   | Data-         | Red                     | 7 thorog    |
| 29   | Black-Slate   |               |                         |             |
| 30   | Slate-Black   |               |                         |             |
| 31   | Yellow-Blue   | _             |                         |             |
| 32   | Blue-Yellow   | _             |                         |             |
| 33   | Yellow-Orange |               |                         |             |
| 34   | Orange-Yellow | _             |                         |             |
| 35   | Yellow-Green  | _             |                         |             |
| 36   | Green-Yellow  |               |                         |             |
| 37   | Yellow-Brown  | _             |                         |             |
| 38   | Brown-Yellow  |               |                         |             |
| 39   | Yellow-Slate  |               |                         |             |
| 40   | Slate-Yellow  |               |                         |             |
| 41   | Violet-Blue   | _             |                         |             |
| 42   | Blue-Violet   |               |                         |             |
| 43   | Violet-Orange |               |                         |             |
| 44   | Orange-Violet | 4             |                         |             |
| 45   | Violet-Green  |               |                         |             |
| 46   | Green-Violet  | Signal        | Cable pair <sup>1</sup> | RJ48 pinout |
| 47   | Violet-Brown  | Transmit T    | White-Orange            | 1           |
| 48   | Brown-Violet  | Transmit R    | Orange-White            | 2           |
| 49   | Violet-Slate  | Receive T     | White-Blue              | 5           |
| 50   | Slate-\/iolet | Receive R     | Blue-White              | 4           |

<sup>&</sup>lt;sup>1</sup> RJ48 labeled as EIA/TIA 568B (AT&T 258A). If RJ48 is labeled as EIA/TIA 568A, connect the violet-brown pair to the white-green pair at the jack.

### 482 port card (for use ONLY on ESI-50)

| Term | Wire color    | Signal | RJ11  | Port    |
|------|---------------|--------|-------|---------|
| 1    | White-Blue    | Data+  | Green | Digital |
| 2    | Blue-White    | Data-  | Red   | Digital |
| 3    | White-Orange  | Data+  | Green | Distic  |
| 4    | Orange-White  | Data-  | Red   | Digital |
| 5    | White-Green   | Data+  | Green | Digital |
| 6    | Green-White   | Data-  | Red   | Digital |
| 7    | White-Brown   | Data+  | Green | Distic  |
| 8    | Brown-White   | Data-  | Red   | Digital |
| 9    | White-Slate   | Data+  | Green | Distic  |
| 10   | Slate-White   | Data-  | Red   | Digital |
| 11   | Red-Blue      | Data+  | Green | Digital |
| 12   | Blue-Red      | Data-  | Red   | Digital |
| 13   | Red-Orange    | Data+  | Green | Distic  |
| 14   | Orange-Red    | Data-  | Red   | Digital |
| 15   | Red-Green     | Data+  | Green | Distic  |
| 16   | Green-Red     | Data-  | Red   | Digital |
| 17   | Red-Brown     |        |       |         |
| 18   | Brown-Red     |        |       |         |
| 19   | Red-Slate     |        |       |         |
| 20   | Slate-Red     | ]      |       |         |
| 21   | Black-Blue    | ]      |       |         |
| 22   | Blue-Black    | ]      |       |         |
| 23   | Black-Orange  | ]      |       |         |
| 24   | Orange-Black  |        |       |         |
| 25   | Black-Green   | Tip    | Green | Analog  |
| 26   | Green-Black   | Ring   | Red   | Analog  |
| 27   | Black-Brown   | Tip    | Green | Anglen  |
| 28   | Brown-Black   | Ring   | Red   | Analog  |
| 29   | Black-Slate   |        |       |         |
| 30   | Slate-Black   |        |       |         |
| 31   | Yellow-Blue   |        |       |         |
| 32   | Blue-Yellow   |        |       |         |
| 33   | Yellow-Orange |        |       |         |
| 34   | Orange-Yellow |        |       |         |
| 35   | Yellow-Green  |        |       |         |
| 36   | Green-Yellow  |        |       |         |
| 37   | Yellow-Brown  | ]      |       |         |
| 38   | Brown-Yellow  |        |       |         |
| 39   | Yellow-Slate  | Tip    | Green | 0       |
| 40   | Slate-Yellow  | Ring   | Red   | 00      |
| 41   | Violet-Blue   | Tip    | Green | 00      |
| 42   | Blue-Violet   | Ring   | Red   |         |
| 43   | Violet-Orange | Тір    | Green | CO      |
| 44   | Orange-Violet | Ring   | Red   |         |
| 45   | Violet-Green  | Тір    | Green | 00      |
| 46   | Green-Violet  | Ring   | Red   | 00      |
| 47   | Violet-Brown  |        |       |         |
| 48   | Brown-Violet  | ļ      |       |         |
| 49   | Violet-Slate  | Į      |       |         |
| 50   | Slate-Violet  |        |       |         |

### **Cabinet worksheets**

| ESI-50 • | Base and E | Expansion | Cabinets |
|----------|------------|-----------|----------|
|----------|------------|-----------|----------|

| Term.         Wire color         Signal         R.J. 11         PL. Crd. 4         PL. Crd. 2         PL. Crd. 4         PL. Crd. 4                                                                                                    |       |               |               |           | Base C       | Cabinet    | Expansion  | Cabinet    |
|----------------------------------------------------------------------------------------------------|-------|---------------|---------------|-----------|--------------|------------|------------|------------|
| University         Card type >         (Main board)         482/DL622         482         482           1         White-Biue         Data-         Green         Dig/Ana         Dig/Ana         Dig/A                                                                                                    | Term. | Wire color    | Signal        | RJ11      | Pt. Crd. 1   | Pt. Crd. 2 | Pt. Crd. 3 | Pt. Crd. 4 |
| 1         White-Blue         Data+         Green         Dig/Ana         Dig/Ana         Dig/A                                                                                                    |       |               | Ca            | rd type → | [Main board] | 482/DLC821 | 482        | 482        |
| 2         Blue-White         Data-<br>Green         Red         100         110         120         130           3         White-Grange         Data-<br>Green         Green         Dig/Ana         Dig/Ana         <                                                                                                    | 1     | White-Blue    | Data+         | Green     | Dig/Ana      | Dig/Ana    | Dig/Ana    | Dig/Ana    |
| 3         White-Orange         Data+<br>Data-<br>Red         Green<br>101         Dig/Ana<br>121         Dig/Ana<br>123         Dig/Ana<br>133         Dig/Ana<br>131         Dig/Ana<br>131         Dig/Ana<br>131         Dig/Ana<br>132         Dig/Ana<br>133         Dig/Ana<br>133         Dig/Ana<br>133         Dig/Ana<br>133         Dig/Ana<br>133         Dig/Ana<br>133         Dig/Ana<br>134         Dig/Ana<br>134         Dig/Ana<br>134         Dig/Ana<br>134         Dig/Ana<br>135         Dig/Ana<br>135         Dig/Ana<br>135         Dig/Ana<br>135         Dig/Ana<br>135         Dig/Ana<br>136         Dig/Ana<br>136         Dig/Ana<br>136         Dig/Ana<br>136         Dig/Ana<br>136         Dig/Ana<br>136         Dig/Ana<br>136         Dig/Ana<br>136         Dig/Ana<br>136         Dig/Ana<br>136         Dig/Ana<br>137         Dig/Ana<br>136         Dig/Ana<br>137         Dig/Ana<br>136         Dig/Ana<br>136         Dig/Ana<br>137         Dig/Ana<br>136         Dig/Ana<br>136         Dig/Ana<br>137         Dig/Ana<br>136         Dig/Ana<br>137         Dig/Ana<br>138         Dig/Ana<br>136         Dig/Ana<br>136                                                                                                    | 2     | Blue-White    | Data-         | Red       | 100          | 110        | 120        | 130        |
| 4         Orange-White         Data-         Red         101         111         121         131           5         White-Green         Data-         Green         Dig/Ana         Dig/Ana<                                                                                                    | 3     | White-Orange  | Data+         | Green     | Dig/Ana      | Dig/Ana    | Dig/Ana    | Dig/Ana    |
| 5         White-Green         Data+<br>Data-<br>Red         Green<br>102         Dig/Ana<br>112         Dig/Ana<br>122         Dig/Ana<br>123         Dig/Ana<br>123         Dig/Ana<br>124         Dig/Ana<br>123         Dig/Ana<br>124         Dig/Ana<br>124         Dig/Ana<br>124         Dig/Ana<br>124         Dig/Ana<br>124         Dig/Ana<br>124         Dig/Ana<br>124         Dig/Ana<br>125         Dig/Ana<br>125         Dig/Ana<br>126         Dig/Ana<br>126         Dig/Ana<br>126         Dig/Ana<br>126         Dig/Ana<br>126         Dig/Ana<br>126         Dig/Ana<br>126         Dig/Ana<br>126         Dig/Ana<br>126         Dig/Ana<br>127         Dig/Ana<br>127         Dig/Ana<br>127         Dig/Ana<br>126         Dig/Ana<br>126         Dig/Ana<br>127         Dig/Ana<br>127         Dig/Ana<br>127         Dig/Ana<br>127         Dig/Ana<br>138         Dig/Ana<br>126         Dig/Ana<br>127         Dig/Ana<br>127         Dig/Ana<br>138         Dig/Ana<br>138         Dig/Ana<br>139         Dig/Ana<br>130         Dig/Ana<br>130         Dig/Ana<br>136         Dig/Ana<br>138         Dig/Ana<br>139         Dig/Ana<br>130         Dig/Ana<br>130         Dig/Ana<br>138         Dig/Ana<br>138         Dig/Ana<br>139         D                                                                                                    | 4     | Orange-White  | Data-         | Red       | 101          | 111        | 121        | 131        |
| 6         Green-White         Data-<br>Partie         Red         102         112         122         132           7         White-Brown         Data-<br>Partie         Green         Dig/Ana         Dig/Ana                                                                                                    | 5     | White-Green   | Data+         | Green     | Dig/Ana      | Dig/Ana    | Dig/Ana    | Dig/Ana    |
| 7         White-Brown         Data+         Green         Dig/Ana         Dig/Ana         Dig/                                                                                                    | 6     | Green-White   | Data-         | Red       | 102          | 112        | 122        | 132        |
| 8         Brown-White         Data-<br>Data-<br>Sector         Red<br>Dig/Ana<br>Dig/Ana                                                                                                    | 7     | White-Brown   | Data+         | Green     | Dig/Ana      | Dig/Ana    | Dig/Ana    | Dig/Ana    |
| 9         White-Slate         Data+         Green         Dig/Ana         Dig/Ana         Dig/                                                                                                    | 8     | Brown-White   | Data-         | Red       | 103          | 113        | 123        | 133        |
| 10         Slate-White         Data-<br>Red         Red         114<br>(114)         114<br>(124)         114<br>(124)         114<br>(124)         114<br>(126)         113<br>(136)           11         Red-Bite<br>Blue-Red         Data-<br>Data-<br>(136)         Red         Dig/Ana<br>(105)         Dig/Ana<br>(116)         Dig/Ana<br>(126)         Dig/Ana<br>(136)         Dig/Ana<br>(136)         Dig/Ana<br>(136)         Dig/Ana<br>(136)         Dig/Ana<br>(136)         Dig/Ana<br>(136)         Dig/Ana<br>(136)         Dig/Ana<br>(137)         Dig/Ana<br>(136)         Dig/Ana<br>(137)         Dig/Ana<br>(137)         Dig/Ana<br>(137)         Dig/Ana<br>(137)         Dig/Ana<br>(137)         Dig/Ana<br>(137)         Dig/Ana<br>(137)         Dig/Ana<br>(137)         Dig/Ana<br>(136)         Dig/Ana<br>(137)         Dig/Ana<br>(136)         Dig/Ana<br>(137)         Dig/Ana<br>(137)         Dig/Ana<br>(136)         Dig/Ana<br>(137)         Dig/Ana<br>(137)         Dig/Ana<br>(137)         Dig/Ana<br>(137)         Dig/Ana<br>(137)         Dig/Ana<br>(137)         Dig/Ana<br>(137)         Dig/Ana<br>(138)         Dig/Ana<br>(137)         Dig/Ana<br>(137)         Dig/Ana<br>(137)         Dig/Ana<br>(137)         Dig/Ana<br>(137)         Dig/Ana<br>(137)         Dig/Ana<br>(137)         Dig/Ana<br>(137)         Dig/Ana<br>(138)         Dig/Ana<br>(137)         Dig/Ana<br>(137)         Dig/Ana<br>(138)         Dig/Ana<br>(138)         Dig/Ana<br>(138)         Dig/Ana<br>(138)         Dig/Ana<br>(138)         Dig/Ana<br>(138)         Dig/Ana<br>(138)         Dig/Ana<br>(138)                                                                                                    | 9     | White-Slate   | Data+         | Green     | Dig/Ana      | Dig/Ana    | Dig/Ana    | Dig/Ana    |
| 11         Red-Blue         Data+         Green         Dig/Ana         Dig/Ana         Dig/An                                                                                                    | 10    | Slate-White   | Data-         | Red       | 104          | 114        | 124        | 134        |
| 12         Blue,Red         Data-         Red         105         115         125         135           13         Red-Orange         Data+         Green         Dig/Ana         Dig/Ana         Dig/Ana         126         Dig/Ana         136           14         Orange-Red         Data+         Green         Dig/Ana         Dig/Ana         Dig/An                                                                                                    | 11    | Red-Blue      | Data+         | Green     | Dig/Ana      | Dig/Ana    | Dig/Ana    | Dig/Ana    |
| 13         Red-Grange         Data+         Green         Dig/Ana         Dig/Ana         Dig/                                                                                                    | 12    | Blue-Red      | Data-         | Red       | 105          | 115        | 125        | 135        |
| 14         Orange-Red         Data-         Red         106         116         126         136           15         Red-Green         Data+         Green         Dig/Ana         Dig/Ana <td>13</td> <td>Red-Orange</td> <td>Data+</td> <td>Green</td> <td>Dig/Ana</td> <td>Dig/Ana</td> <td>Dig/Ana</td> <td>Dig/Ana</td>                                                                                                    | 13    | Red-Orange    | Data+         | Green     | Dig/Ana      | Dig/Ana    | Dig/Ana    | Dig/Ana    |
| 15         Red-Green         Data+         Green         Dig/Ana         Dig/Ana         Dig/A                                                                                                    | 14    | Orange-Red    | Data-         | Red       | 106          | 116        | 126        | 136        |
| 16         Green-Red         Data-         Red         107         117         127         137           17         Red-Brown         Brown-Red         Data-         Red         107         117         127         137           18         Brown-Red         Brown-Red         Data-         Red         Image Particle         Image Particle <td>15</td> <td>Red-Green</td> <td>Data+</td> <td>Green</td> <td>Dig/Ana</td> <td>Dig/Ana</td> <td>Dig/Ana</td> <td>Dig/Ana</td>                                                                                                    | 15    | Red-Green     | Data+         | Green     | Dig/Ana      | Dig/Ana    | Dig/Ana    | Dig/Ana    |
| 17       Red-Brown         18       Brown-Red         19       Red-Slate         20       Slate-Red         21       Black-Blue         22       Blue-Black         23       Black-Orange         24       Orange-Black         25       Black-Green         26       Green-Black         27       Black-Brown         28       Brown-Black         29       Black-State         30       Slate-Black         31       Yellow-Slate         32       Blue-Vellow         33       Yellow-Green         34       Orange-Yellow         33       Yellow-Green         36       Green-Yellow         37       Yellow-Green         38       Brown-Pellow         39       Yellow-Green         36       Green-Yellow         37       Yellow-Slate         38       Brown-Vellow         39       Yellow-Slate         40       Slate-Yellow         39       Yellow-Slate         41       Violet-Orange         39       Red         CO*       CO*                                                                                                    | 16    | Green-Red     | Data-         | Red       | 107          | 117        | 127        | 137        |
| 18         Brown-Red           19         Red-Slate           20         Slate-Red           21         Black-Blue           22         Blue-Black           3         Black-Orange           24         Orange-Black           25         Black-Green           26         Green-Black           27         Black-Green           28         Brown-Black           29         Black-Strown           Data-/Ring         Red           109         119           29         Black-Strown           Data-/Ring         Red           30         Slate-Black           31         Yellow-Grange           33         Yellow-Grange           34         Orange-Yellow           33         Yellow-Green           36         Green-Yellow           35         Yellow-Brown           38         Brown-Yellow           37         Yellow-Green           36         Green-Yellow           37         Yellow-Green           38         Brown-Yellow           39         Yellow-Slate           Tip         Green <t< td=""><td>17</td><td>Red-Brown</td><td></td><td></td><td></td><td></td><td></td><td></td></t<>                                                                                                    | 17    | Red-Brown     |               |           |              |            |            |            |
| $\begin{array}{ c c c c c c } \hline 19 & \operatorname{Red-Slate}\\ \hline 20 & \operatorname{Slate-Red}\\ \hline 21 & \operatorname{Black-Blue}\\ \hline 22 & \operatorname{Blue-Black}\\ \hline 22 & \operatorname{Blue-Black}\\ \hline 23 & \operatorname{Black-Green} & \operatorname{Data+/Tip} & \operatorname{Green} \\ \hline 24 & \operatorname{Orange-Black}\\ \hline 25 & \operatorname{Black-Green} & \operatorname{Data+/Tip} & \operatorname{Green} \\ \hline 26 & \operatorname{Green-Black} & \operatorname{Data+/Tip} & \operatorname{Green} \\ \hline 27 & \operatorname{Black-Brown} & \operatorname{Data+/Tip} & \operatorname{Green} \\ \hline 28 & \operatorname{Brown-Black} & \operatorname{Data+/Tip} & \operatorname{Green} \\ \hline 29 & \operatorname{Black-Slate} \\ \hline 30 & \operatorname{Slate-Black} \\ \hline 31 & \operatorname{Yellow-Slate} \\ \hline 32 & \operatorname{Blue-Yellow} \\ \hline 33 & \operatorname{Yellow-Orange} \\ \hline 34 & \operatorname{Orange-Yellow} \\ \hline 35 & \operatorname{Yellow-Green} \\ \hline 36 & \operatorname{Green-Yellow} \\ \hline 37 & \operatorname{Yellow-Slate} & \operatorname{Tip} & \operatorname{Green} \\ \hline 38 & \operatorname{Brown-Yellow} \\ \hline 39 & \operatorname{Yellow-Slate} & \operatorname{Tip} & \operatorname{Green} \\ \hline 39 & \operatorname{Yellow-Slate} & \operatorname{Tip} & \operatorname{Green} \\ \hline 39 & \operatorname{Yellow-Slate} & \operatorname{Tip} & \operatorname{Green} \\ \hline 39 & \operatorname{Yellow-Slate} & \operatorname{Tip} & \operatorname{Green} \\ \hline 39 & \operatorname{Yellow-Slate} & \operatorname{Tip} & \operatorname{Green} \\ \hline 39 & \operatorname{Yellow-Slate} & \operatorname{Tip} & \operatorname{Green} \\ \hline 41 & \operatorname{Violet-Blue} & \operatorname{Tip} & \operatorname{Green} \\ \hline 41 & \operatorname{Violet-Blue} & \operatorname{Tip} & \operatorname{Green} \\ \hline 41 & \operatorname{Violet-Blue} & \operatorname{Tip} & \operatorname{Green} \\ \hline 41 & \operatorname{Violet-Blue} & \operatorname{Tip} & \operatorname{Green} \\ \hline 41 & \operatorname{Violet-Blue} & \operatorname{Tip} & \operatorname{Green} \\ \hline 41 & \operatorname{Violet-Blue} & \operatorname{Tip} & \operatorname{Green} \\ \hline 41 & \operatorname{Violet-Blue} & \operatorname{Tip} & \operatorname{Green} \\ \hline 42 & \operatorname{Blue-Violet} & \operatorname{Ring} & \operatorname{Red} \\ \hline 43 & \operatorname{Violet-Grange} & \operatorname{Tip} & \operatorname{Green} \\ \hline 44 & \operatorname{Orange-Violet} & \operatorname{Ring} & \operatorname{Red} \\ \hline 44 & \operatorname{Orange-Violet} & \operatorname{Ring} & \operatorname{Red} \\ \hline 44 & \operatorname{Orange-Violet} & \operatorname{Ring} & \operatorname{Red} \\ \hline 47 & \operatorname{Violet-Brown} & \operatorname{Tip} & \operatorname{Green} \\ \hline 48 & \operatorname{Brown-Violet} & \operatorname{Ring} & \operatorname{Red} \\ \hline 49 & \operatorname{Violet-Brown} & \operatorname{Tip} & \operatorname{Green} \\ \hline 49 & \operatorname{Violet-Brown} & \operatorname{Tip} & \operatorname{Green} \\ \hline 50 & \operatorname{Siate-Violet} & \operatorname{Ring} & \operatorname{Red} \\ \hline 51 & \operatorname{Violet-Brown} & \operatorname{Tip} & \operatorname{Green} \\ \hline 51 & \operatorname{Violet-Brown} & \operatorname{Tip} & \operatorname{Green} \\ \hline 51 & \operatorname{Violet-Brown} & \operatorname{Tip} & \operatorname{Green} \\ \hline 51 & \operatorname{Violet-Brown} & \operatorname{Tip} & \operatorname{Green} \\ \hline 51 & \operatorname{Violet-Brown} & \operatorname{Tip} & \operatorname{Green} \\ \hline 51 & \operatorname{Violet-Brown} & \operatorname{Tip} & \operatorname{Green} \\ \hline 51 & \operatorname{Violet-Brown} & \operatorname{Tip} & \operatorname{Green} \\ \hline 51 & \operatorname{Violet-Brown} & \operatorname{Tip} & $ | 18    | Brown-Red     |               |           |              |            |            |            |
| 20         Slate-Red<br>Black-Blue<br>22         Black-Blue<br>Blue-Black           23         Black-Orange<br>Black-Orange         Data+/Tip         Green         Ana         Ana         Ana         Ana           25         Black-Brown         Data+/Tip         Green         Ana         118         128         138           26         Green-Black         Data+/Tip         Green         Ana         Ana         Ana         Ana           28         Brown-Black         Data-/Ring         Red         109         119         129         139           29         Black-Slate         Data-/Ring         Red         109         119         129         139           30         Slate-Black         Data-/Ring         Red         109         119         129         139           31         Yellow-Orange                                                                                                    | 19    | Red-Slate     |               |           |              |            |            |            |
| $\begin{array}{c c c c c c c c c c c c c c c c c c c $                                                                                                    | 20    | Slate-Red     |               |           |              |            |            |            |
| $\begin{array}{c c c c c c c c c c c c c c c c c c c $                                                                                                    | 21    | Black-Blue    |               |           |              |            |            |            |
| 23         Black-Orange<br>Orange-Black         Data+/Tip         Green         Ana         Ana         Ana         Ana           25         Black-Green         Data+/Ring         Red         108         118         128         138           26         Green-Black         Data+/Tip         Green         Ana         Ana         Ana         Ana         Ana           28         Brown-Black         Data-/Ring         Red         109         119         129         139           29         Black-Slate         Data-/Ring         Red         109         119         129         139           30         Slate-Black         Data-/Ring         Red         109         119         129         139           31         Yellow-Crange                                                                                                    | 22    | Blue-Black    |               |           |              |            |            |            |
| 24         Orange-Black         Data+/Tip         Green         Ana         Ana                                                                                                    | 23    | Black-Orange  |               |           |              |            |            |            |
| 25         Black-Green         Data+/Tip         Green         Ana         Ana         Ana         Ana         Ana         Ana         Ana         Ana         Ana         Ana         Ana         Ana         Ana         Ana         Iss         Iss                                                                                                    | 24    | Orange-Black  |               |           |              |            |            |            |
| $\begin{array}{c c c c c c c c c c c c c c c c c c c $                                                                                                    | 25    | Black-Green   | Data+/Tip     | Green     | Ana          | Ana        | Ana        | Ana        |
| 27         Black-Brown         Data+/Tip         Green         Ana         Ana                                                                                                    | 26    | Green-Black   | Data-/Ring    | Red       | 108          | 118        | 128        | 138        |
| 28         Brown-Black         Data-/Ring         Red         109         119         129         139           29         Black-Slate                                                                                                    | 27    | Black-Brown   | Data+/Tip     | Green     | Ana          | Ana        | Ana        | Ana        |
| $\begin{array}{c c c c c c c c c c c c c c c c c c c $                                                                                                    | 28    | Brown-Black   | Data-/Ring    | Red       | 109          | 119        | 129        | 139        |
| $\begin{array}{c c c c c c c c c c c c c c c c c c c $                                                                                                    | 29    | Black-Slate   |               |           |              |            |            |            |
| $\begin{array}{c c c c c c c c c c c c c c c c c c c $                                                                                                    | 30    | Slate-Black   |               |           |              |            |            |            |
| $\begin{array}{c c c c c c c c c c c c c c c c c c c $                                                                                                    | 31    | Yellow-Blue   |               |           |              |            |            |            |
| $\begin{array}{c c c c c c c c c c c c c c c c c c c $                                                                                                    | 32    | Blue-Yellow   |               |           |              |            |            |            |
| $\begin{array}{c c c c c c c c c c c c c c c c c c c $                                                                                                    | 33    | Yellow-Orange |               |           |              |            |            |            |
| $\begin{array}{c c c c c c c c c c c c c c c c c c c $                                                                                                    | 34    | Orange-Yellow |               |           |              |            |            |            |
| $\begin{array}{c c c c c c c c c c c c c c c c c c c $                                                                                                    | 35    | Yellow-Green  |               |           |              |            |            |            |
| $\begin{array}{c c c c c c c c c c c c c c c c c c c $                                                                                                    | 36    | Green-Yellow  |               |           |              |            |            |            |
| $\begin{array}{c c c c c c c c c c c c c c c c c c c $                                                                                                    | 37    | Yellow-Brown  |               |           |              |            |            |            |
| $\begin{array}{c c c c c c c c c c c c c c c c c c c $                                                                                                    | 38    | Brown-Yellow  |               | 0         |              |            |            |            |
| $\begin{array}{c c c c c c c c c c c c c c c c c c c $                                                                                                    | 39    | Yellow-Slate  | l Ip<br>Din r | Green     | co           | CO*        | CO*        | CO*        |
| $\begin{array}{c c c c c c c c c c c c c c c c c c c $                                                                                                    | 40    | Slate-Yellow  | Ring          | Red       |              |            |            |            |
| $\begin{array}{c c c c c c c c c c c c c c c c c c c $                                                                                                    | 41    | VIOIet-Blue   | l ip<br>Din r | Green     | CO*          | CO*        | CO*        | CO*        |
| 43     Violet-Orange     Tip     Green     CO*     CO*     CO*     CO*     CO*       44     Orange-Violet     Ring     Red     CO*     CO*     CO*     CO*     CO*       45     Violet-Green     Tip     Green     CO*     CO*     CO*     CO*     CO*       46     Green-Violet     Ring     Red     CO*     CO*     CO*     CO*       47     Violet-Brown     Tip     Green     TX     TX     CO*     CO*       48     Brown-Violet     Ring     Red     TX     TX     CO*/PRI <sup>1</sup> TX       49     Violet-Slate     Tip     Green     RX     X     X     X                                                                                                    | 42    | Blue-Violet   | Ring          | Red       |              |            |            |            |
| 44     Orange-Violet     Ring     Red     CO*     CO*     CO*       45     Violet-Green     Tip     Green     CO*     CO*     CO*     CO*       46     Green-Violet     Ring     Red     CO*     CO*     CO*     CO*       47     Violet-Brown     Tip     Green     TX     TX     TX       48     Brown-Violet     Ring     Red     TX     TX       49     Violet-Slate     Tip     Green     CO*/PRI <sup>1</sup> X       50     Slate-Violet     Ring     Red     X     X                                                                                                    | 43    | Violet-Orange | lip<br>Ding   | Green     | CO*          | CO*        | CO*        | CO*        |
| 45Violet-GreenTipGreenCO*CO*CO*CO*CO*CO*46Green-VioletRingRedCO*CO*CO*CO*CO*CO*47Violet-BrownTipGreenTXTXTXTXTX48Brown-VioletRingRedTXTXTXTXTX49Violet-SlateTipGreenCO*/PRI1TXTXTXTX50Slate-VioletRingRedRXTXTXTXTXTX                                                                                                    | 44    | Violet Cross  | King<br>Tin   | Crean     |              |            |            |            |
| 40     Green     King     Red       47     Violet-Brown     Tip     Green       48     Brown-Violet     Ring     Red       49     Violet-Slate     Tip     Green       50     Slate-Violet     Ring     Red                                                                                                    | 45    | Groop Violet  | lip<br>Biog   | Bod       | CO*          | CO*        | CO*        | CO*        |
| 47     Violet-Brown     11p     Green       48     Brown-Violet     Ring     Red     TX       49     Violet-Slate     Tip     Green     CO*/PRI <sup>1</sup> 50     Slate-Violet     Ring     Red     RX                                                                                                    | 40    | Violet Proven |               | Crean     |              |            |            |            |
| 40     Drown-violet     Ring     Red     TA       49     Violet-Slate     Tip     Green     CO*/PR1 <sup>1</sup> 50     Slate-Violet     Ring     Rd                                                                                                    | 4/    | VIOIET-Brown  | lip<br>Diaa   | Green     | 4            |            |            |            |
| 49         Violet-State         Tip         Green         CO /PRI           50         Slate-Violet         Ring         Red         RX                                                                                                    | 40    | Violet Slote  | Tin           | Crean     | 4            |            |            |            |
|                                                                                                    | 49    | VIUIEL-SIATE  | lip<br>Biog   | Bod       | 4            | RX         |            |            |
|                                                                                                    | 50    | Sidle-VIUIEL  | Ring          | кей       |              | 177        |            |            |

Note: Extension numbers shown are valid only if "100" flexible numbering template is in use.

<sup>&</sup>lt;sup>1</sup> DLC82 can be installed in **only** slot 2.

CO lines' numerical designations vary, depending on whether there is a DLC installed.

|       |               |               |               | Base C     | Cabinet    |                | Expansion C | abinet(s)  |          |
|-------|---------------|---------------|---------------|------------|------------|----------------|-------------|------------|----------|
| Term. | Wire color    | Signal        | RJ11          | Pt. Crd. 1 | Pt. Crd. 2 | Pt. Crd. 3     | Pt. Crd. 4  | Pt. Crd. 5 | Slot 6   |
|       |               |               | Card type →   |            |            |                |             |            | (Unused) |
| 1     | White-Blue    | Data+         | Green         | Dig/Ana    | Dig/Ana    | Dig/Ana        | Dig/Ana     | (For CS-   |          |
| 2     | Blue-White    | Data-         | Red           | 100        | 112        | 124            | 136         | ASC only)  |          |
| 3     | White-Orange  | Data+         | Green         | Dig/Ana    | Dig/Ana    | Dig/Ana        | Dig/Ana     |            |          |
| 4     | Orange-White  | Data-         | Red           | 101        | 113        | 125            | 137         |            |          |
| 5     | White-Green   | Data+         | Green         | Dig/Ana    | Dig/Ana    | Dig/Ana        | Dig/Ana     |            |          |
| 6     | Green-White   | Data-         | Red           | 102        | 114        | 126            | 138         |            |          |
| 7     | White-Brown   | Data+         | Green         | Dig/Ana    | Dig/Ana    | Dig/Ana        | Dig/Ana     |            |          |
| 8     | Brown-White   | Data-         | Red           | 103        | 115        | 127            | 139         |            |          |
| 9     | White-Slate   | Data+         | Green         | Dig/Ana    | Dig/Ana    | Dig/Ana        | Dig/Ana     |            |          |
| 10    | Slate-White   | Data-         | Red           | 104        | 116        | 128            | 140         |            |          |
| 11    | Red-Blue      | Data+         | Green         | Dig/Ana    | Dig/Ana    | Dig/Ana        | Dig/Ana     |            |          |
| 12    | Blue-Red      | Data-         | Red           | 105        | 117        | 129            | 141         |            |          |
| 13    | Red-Orange    | Data+         | Green         | Dig/Ana    | Dig/Ana    | Dig/Ana        | Dig/Ana     |            |          |
| 14    | Orange-Red    | Data-         | Red           | 106        | 118        | 130            | 142         |            |          |
| 15    | Red-Green     | Data+         | Green         | Dig/Ana    | Dig/Ana    | Dig/Ana        | Dig/Ana     |            |          |
| 16    | Green-Red     | Data-         | Red           | 107        | 119        | 131            | 143         |            |          |
| 17    | Red-Brown     | Data+/Tip     | Green         | Dig/Ana    | Dig/Ana    | Dig/Ana        | Dig/Ana     |            |          |
| 18    | Brown-Red     | Data-/Ring    | Red           | 108        | 120        | 132            | 144         |            |          |
| 19    | Red-Slate     | Data+/Tip     | Green         | Dig/Ana    | Dig/Ana    | Dig/Ana        | Dig/Ana     |            |          |
| 20    | Slate-Red     | Data-/Ring    | Red           | 109        | 121        | 133            | 145         |            |          |
| 21    | Black-Blue    | Data+/Tip     | Green         | Dig/Ana    | Dig/Ana    | Dig/Ana        | Dig/Ana     |            |          |
| 22    | Blue-Black    | Data-/Ring    | Red           | 110        | 122        | 134            | 146         |            |          |
| 23    | Black-Orange  | Data+/Tip     | Green         | Dig/Ana    | Dig/Ana    | Dig/Ana        | Dig/Ana     |            |          |
| 24    | Orange-Black  | Data-/Ring    | Red           | 111        | 123        | 135            | 147         |            |          |
| 25    | Black-Green   |               |               |            |            |                |             |            |          |
| 26    | Green-Black   |               |               |            |            |                |             |            |          |
| 27    | Black-Brown   |               |               |            |            |                |             |            |          |
| 28    | Brown-Black   |               |               |            |            |                |             |            |          |
| 29    | Black-Slate   |               |               |            |            |                |             |            |          |
| 30    | Slate-Black   |               |               |            |            |                |             |            |          |
| 31    | Yellow-Blue   |               |               |            |            |                |             |            |          |
| 32    | Blue-Yellow   | 011.5         |               |            |            |                |             |            |          |
| 33    | Yellow-Orange | OH Page       | Audio A       |            |            |                |             |            |          |
| 34    | Orange-Yellow | OH Page       | Audio B       |            | Paging co  | ontrols on se  | cond port   |            |          |
| 35    | Yellow-Green  | OH Page Relay | Normally Open |            | card are   | e active only  | If IVC is   |            |          |
| 36    | Green-Yellow  | Relay Co      | mmon          | ļ          | ins        | stalled in SIO |             |            |          |
| 37    | Yellow-Brown  |               |               | ļ          | ļ          |                |             |            |          |
| 38    | Brown-Yellow  | Relay Norma   | ally Closed   | ļ          | ļ          |                |             |            |          |
| 39    | Yellow-Slate  | Tip           | Green         | co         | CO*        | CO*            | CO*         |            |          |
| 40    | Slate-Yellow  | Ring          | Red           |            |            |                |             |            |          |
| 41    | Violet-Blue   | Tip           | Green         | CO*        | CO*        | CO*            | CO*         |            |          |
| 42    | Blue-Violet   | Ring          | Red           |            |            |                |             |            |          |
| 43    | Violet-Orange | Tip           | Green         | CO*        | CO*        | CO*            | CO*         |            |          |
| 44    | Orange-Violet | Ring          | Red           |            |            |                |             |            |          |
| 45    | Violet-Green  | Tip           | Green         | CO*        | CO*        | CO*            | CO*         |            |          |
| 46    | Green-Violet  | Ring          | Red           |            |            |                |             |            |          |
| 47    | Violet-Brown  | Tip           | Green         | CO*/T1/PRI | CO*/T1/PRI | CO*/T1/PRI     | CO*/T1/PRI  |            |          |
| 48    | Brown-Violet  | Ring          | Red           | IX         | IX         | IX             | IX          |            |          |
| 49    | Violet-Slate  | Tip           | Green         | CO*/T1/PRI | CO*/T1/PRI | CO*/T1/PRI     | CO*/T1/PRI  |            |          |
| 50    | Slate-Violet  | Ring          | Red           | КХ         | КХ         | КХ             | КХ          |            |          |

#### ESI-100 • Base and Expansion Cabinets

**Note:** Extension numbers shown are valid **only** if "100" flexible numbering template is in use.

CO lines' numerical designations vary, depending on whether there is a DLC installed.

| Term.    | Wire color    | Signal      | RJ11        | Pt. Crd. 1          | Pt. Crd. 2             | Pt. Crd. 3         | Pt. Crd. 4     | Pt. Crd. 5    | Pt. Crd. 6 | Pt. Crd. 7 |
|----------|---------------|-------------|-------------|---------------------|------------------------|--------------------|----------------|---------------|------------|------------|
|          |               | Ca          | rd type →   |                     |                        |                    |                |               |            |            |
| 1        | White-Blue    | Data+       | Green       | Dig/Ana             | Dig/Ana                | Dig/Ana            | Dig/Ana        | Dig/Ana       | Dig/Ana    | Dig/Ana    |
| 2        | Blue-White    | Data-       | Red         | 100                 | 112                    | 124                | 136            | 148           | 160        | 172        |
| 3        | White-Orange  | Data+       | Green       | Dig/Ana             | Dig/Ana                | Dig/Ana            | Dig/Ana        | Dig/Ana       | Dig/Ana    | Dig/Ana    |
| 4        | Orange-White  | Data-       | Red         | 101                 | 113                    | 125                | 137            | 149           | 161        | 173        |
| 5        | White-Green   | Data+       | Green       | Dig/Ana             | Dig/Ana                | Dig/Ana            | Dig/Ana        | Dig/Ana       | Dig/Ana    | Dig/Ana    |
| 6        | Green-White   | Data-       | Red         | 102                 | 114                    | 126                | 138            | 150           | 162        | 174        |
| 7        | White-Brown   | Data+       | Green       | Dig/Ana             | Dig/Ana                | Dig/Ana            | Dig/Ana        | Dig/Ana       | Dig/Ana    | Dig/Ana    |
| 8        | Brown-White   | Data-       | Red         | 103                 | 115                    | 127                | 139            | 151           | 163        | 175        |
| 9        | White-Slate   | Data+       | Green       | Dig/Ana             | Dig/Ana                | Dig/Ana            | Dig/Ana        | Dig/Ana       | Dig/Ana    | Dig/Ana    |
| 10       | Slate-White   | Data-       | Red         | 104                 | 116                    | 128                | 140            | 152           | 164        | 176        |
| 11       | Red-Blue      | Data+       | Green       | Dig/Ana             | Dig/Ana                | Dig/Ana            | Dig/Ana        | Dig/Ana       | Dig/Ana    | Dig/Ana    |
| 12       | Blue-Red      | Data-       | Red         | 105                 | 117                    | 129                | 141            | 153           | 165        | 177        |
| 13       | Red-Orange    | Data+       | Green       | Dig/Ana             | Dig/Ana                | Dig/Ana            | Dig/Ana        | Dig/Ana       | Dig/Ana    | Dig/Ana    |
| 14       | Orange-Red    | Data-       | Red         | 106                 | 118                    | 130                | 142            | 154           | 166        | 178        |
| 15       | Red-Green     | Data+       | Green       | Dig/Ana             | Dig/Ana                | Dig/Ana            | Dig/Ana        | Dig/Ana       | Dig/Ana    | Dig/Ana    |
| 16       | Green-Red     | Data-       | Red         | 107                 | 119                    | 131                | 143            | 155           | 167        | 179        |
| 17       | Red-Brown     | Data+/Tip   | Green       | Dig/Ana             | Dig/Ana                | Dig/Ana            | Dig/Ana        | Dig/Ana       | Dig/Ana    | Dig/Ana    |
| 18       | Brown-Red     | Data-/Ring  | Red         | 108                 | 120                    | 132                | 144            | 156           | 168        | 180        |
| 19       | Red-Slate     | Data+/Tip   | Green       | Dig/Ana             | Dig/Ana                | Dig/Ana            | Dig/Ana        | Dig/Ana       | Dig/Ana    | Dig/Ana    |
| 20       | Slate-Red     | Data-/Ring  | Red         | 109                 | 121                    | 133                | 145            | 157           | 169        | 181        |
| 21       | Black-Blue    | Data+/Tip   | Green       | Dig/Ana             | Dig/Ana                | Dig/Ana            | Dig/Ana        | Dig/Ana       | Dig/Ana    | Dig/Ana    |
| 22       | Blue-Black    | Data-/Ring  | Red         | 110                 | 122                    | 134                | 146            | 158           | 170        | 182        |
| 23       | Black-Orange  | Data+/Tip   | Green       | Dig/Ana             | Dig/Ana                | Dig/Ana            | Dig/Ana        | Dig/Ana       | Dig/Ana    | Dig/Ana    |
| 24       | Orange-Black  | Data-/Ring  | Red         | 111                 | 123                    | 135                | 147            | 159           | 171        | 183        |
| 25       | Black-Green   | Data /rang  | ntou        |                     |                        |                    |                |               |            |            |
| 26       | Green-Black   |             |             |                     |                        |                    |                |               |            |            |
| 27       | Black-Brown   |             |             |                     |                        |                    |                |               |            |            |
| 28       | Brown-Black   |             |             |                     |                        |                    |                |               |            |            |
| 29       | Black-Slate   |             |             |                     |                        |                    |                |               |            |            |
| 30       | Slate-Black   |             |             |                     |                        |                    |                |               |            |            |
| 31       | Yellow-Blue   |             |             |                     |                        |                    |                |               |            |            |
| 32       | Blue-Yellow   |             |             |                     |                        |                    |                |               |            |            |
| 33       | Yellow-Orange |             |             | io A                |                        |                    |                |               | T          |            |
| 24       | Orongo Vollow |             | Dogo Audio  |                     |                        |                    |                |               |            |            |
| 34       | Vallow Croop  |             | Page Audic  |                     | Doging                 | n aantrala a       |                | ort oard      |            |            |
| 30       | Groop Vollow  |             | Low Commo   |                     | Faging                 | octivo <b>only</b> | if IVC is inst |               |            |            |
| 27       | Vellow Prown  | Ke          | ay comme    | // 1                | alea                   | in al              |                | laneu         |            |            |
| 29       | Brown Vollow  | Polov       |             | locod               |                        | 11 51              | 011.           |               |            |            |
| 30       | Vollow Slota  | Tin         | Green       | IUSEU               |                        |                    |                |               |            |            |
| 39       | Slate-Vollow  | Pipa        | Rod         | CO                  | CO*                    | CO*                | CO*            | CO*           | CO*        | CO*        |
| 40       | Violet Pluc   | Tin         | Green       |                     |                        |                    |                |               |            |            |
| 41       | Ruo Violet    | Ding        | Bod         | CO*                 | CO*                    | CO*                | CO*            | CO*           | CO*        | CO*        |
| 42       | Violot Oronac |             | Green       |                     |                        |                    |                |               |            |            |
| 43       | Orango Viciot | Pipa        | Pod         | CO*                 | CO*                    | CO*                | CO*            | CO*           | CO*        | CO*        |
| 44       | Violet-Groop  | Tin         | Green       |                     |                        |                    |                |               |            |            |
| 40       | Groop Violet  | Ping        | Pod         | CO*                 | CO*                    | CO*                | CO*            | CO*           | CO*        | CO*        |
| 40<br>17 | Violet-Brown  | Tin         | Green       |                     |                        |                    |                |               |            |            |
| 47       | Brown Violet  | Pipa        | Pod         |                     |                        |                    |                |               |            |            |
| 40       | Violet State  | Tin         | Green       | CO*/T1/DDI          | CO*/T1/DDI             | CO*/T1/DDI         | CO*/T1/DPI     | CO*/T1/DDI    |            |            |
| 49<br>50 | Slate-Violet  | Ring        | Red         | RX                  | RX                     | RX                 | RX             | RX            | RX         | RX         |
| 50       | Siale-VIUIEL  | Killy       | Reu         | 100                 |                        | 100                | 107            |               | 10/1       | 177        |
|          | Note: Ext     | ension numb | ers shown a | are valid <b>on</b> | l <b>y</b> if "100" fl | exible num         | bering temp    | late is in us | se.        |            |

#### ESI-200 • Base Cabinet

CO lines' numerical designations vary, depending on whether there is a DLC installed.

| Card type →         Image: Card type →         Image: Card t                                                                                                    |
|----------------------------------------------------------------------------------------------------|
| 1         White-Blue         Data-         Green         Dig/Ana         Dig/Ana         Dig/A                                                                                                    |
| 2         Blue-White         Data+         Red         100         112         124         136         148         160         172           3         White-Orange         Data+         Green         Dig/Ana         Dig/Ana                                                                                                    |
| 3         White-Orange         Data+         Green         Dig/Ana         Dig/Ana <thdig ana<="" th="">         Dig/Ana         <thdig a<="" td=""></thdig></thdig>                                                                                                    |
| 4         Orange-White         Data-         Red         101         113         125         137         149         161         173           5         White-Green         Data+         Green         Dig/Ana         Dig/Ana                                                                                                    |
| 5         White-Green         Data+         Green         Dig/Ana         Dig/Ana         Dig/                                                                                                    |
| 6         Green-White         Data-         Red         102         114         126         138         150         162         174           7         White-Brown         Data+         Green         Dig/Ana         Dig/Ana                                                                                                    |
| 7       White-Brown       Data+       Green       Dig/Ana       Dig/Ana       <                                                                                                    |
| 8         Brown-White         Data-         Red         103         115         127         139         151         163         175           9         White-Slate         Data+         Green         Dig/Ana         Dig/Ana                                                                                                    |
| 9         White-Slate         Data+         Green         Dig/Ana         Dig/Ana         Dig/                                                                                                    |
| 10         Slate-White         Data-         Red         104         116         128         140         152         164         176           11         Red-Blue         Data+         Green         Dig/Ana         Dig/Ana         <                                                                                                    |
| 11         Red-Blue         Data+         Green         Dig/Ana         Dig/Ana         Dig/An                                                                                                    |
| 12       Blue-Red       Data-       Red       105       117       129       141       153       165       177         13       Red-Orange       Data+       Green       Dig/Ana       Dig/Ana                                                                                                    |
| 13         Red-Orange         Data+         Green         Dig/Ana         Dig/Ana         Dig/                                                                                                    |
| 14         Orange-Red         Data-         Red         106         118         130         142         154         166         178           15         Red-Green         Data+         Green         Dig/Ana         Dig/Ana         <                                                                                                    |
| 15Red-GreenData+GreenDig/AnaDig/AnaDig/A                                                                                                    |
| 16Green-RedData-Red10/11913114315516/17917Red-BrownData+/TipGreenDig/AnaDig/Ana<                                                                                                    |
| 17Red-BrownData+/TipGreenDig/AnaDig/AnaD                                                                                                    |
| 18Brown-RedData-/RingRed10812013214415616818019Red-SlateData+/TipGreenDig/AnaDig/Ana<                                                                                                    |
| 19Red-SlateData+/lipGreenDig/AnaDig/AnaD                                                                                                    |
| 20Slate-RedData-/RingRed10912113314515716918121Black-BlueData+/TipGreenDig/AnaDig/AnaDig/AnaDig/AnaDig/AnaDig/AnaDig/AnaDig/Ana22Blue-BlackData-/RingRed11012213414615817018223Black-OrangeData+/TipGreenDig/AnaDig/AnaDig/AnaDig/AnaDig/AnaDig/AnaDig/Ana24Orange-BlackData-/RingRed11112313514715917118325Black-Green26Green-BlackData-/RingRed11112313514715917118325Black-Brown28Brown-Black29Black-Slate30Slate-Black5454545454545430Slate-Black31Yellow-Blue33Yellow-Orange34Orange-Yellow55Yellow-Green545454545454545454545454545454545454545454545454545454545454545454545454545454545454545454545454545454545454545454                                                                                                    |
| 21Black-BlueData+/TipGreenDig/AnaDig/AnaDig/AnaDig/AnaDig/AnaDig/AnaDig/Ana22Blue-BlackData-/RingRed11012213414615817018223Black-OrangeData+/TipGreenDig/AnaDig/AnaDig/AnaDig/AnaDig/AnaDig/Ana24Orange-BlackData-/RingRed11112313514715917118325Black-Green26Green-Black27Black-Brown28Brown-Black29Black-Slate30Slate-Black31Yellow-Blue32Blue-Yellow33Yellow-Orange34Orange-Yellow35Yellow-Green36Green-Yellow                                                                                                    |
| 22Blue-BlackData-/RingRed11012213414615817018223Black-OrangeData+/TipGreenDig/AnaDig/AnaDig/                                                                                                    |
| 23       Black-Orange       Data/Tip       Green       Dig/Ana       Dig/Ana                                                                                                    |
| 24     Orange-Black     Data-/Ring     Red     111     123     135     147     159     171     183       25     Black-Green       26     Green-Black       27     Black-Brown       28     Brown-Black       29     Black-Slate       30     Slate-Black       31     Yellow-Blue       32     Blue-Yellow       33     Yellow-Orange       34     Orange-Yellow       35     Yellow-Green       36     Green-Yellow                                                                                                    |
| 25       Black-Green         26       Green-Black         27       Black-Brown         28       Brown-Black         29       Black-Slate         30       Slate-Black         31       Yellow-Blue         32       Blue-Yellow         33       Yellow-Orange         34       Orange-Yellow         35       Yellow-Green         36       Green-Yellow                                                                                                    |
| 26       Green-Black         27       Black-Brown         28       Brown-Black         29       Black-Slate         30       Slate-Black         31       Yellow-Blue         32       Blue-Yellow         33       Yellow-Orange         34       Orange-Yellow         35       Yellow-Green         36       Green-Yellow                                                                                                    |
| 27       Black-Brown         28       Brown-Black         29       Black-Slate         30       Slate-Black         31       Yellow-Blue         32       Blue-Yellow         33       Yellow-Orange         34       Orange-Yellow         35       Yellow-Green         36       Green-Yellow                                                                                                    |
| 28       Brown-Black         29       Black-Slate         30       Slate-Black         31       Yellow-Blue         32       Blue-Yellow         33       Yellow-Orange         34       Orange-Yellow         35       Yellow-Green         36       Green-Yellow                                                                                                    |
| 29       Black-Slate         30       Slate-Black         31       Yellow-Blue         32       Blue-Yellow         33       Yellow-Orange         34       Orange-Yellow         35       Yellow-Green         36       Green-Yellow                                                                                                    |
| 30       Slate-Black         31       Yellow-Blue         32       Blue-Yellow         33       Yellow-Orange         34       Orange-Yellow         35       Yellow-Green         36       Green-Yellow                                                                                                    |
| 31       Yellow-Blue         32       Blue-Yellow         33       Yellow-Orange         34       Orange-Yellow         35       Yellow-Green         36       Green-Yellow                                                                                                    |
| 32     Bittle-Yellow       33     Yellow-Orange       34     Orange-Yellow       35     Yellow-Green       36     Green-Yellow                                                                                                    |
| 33       Yellow-Orange         34       Orange-Yellow         35       Yellow-Green         36       Green-Yellow                                                                                                    |
| 34     Orange-Yellow       35     Yellow-Green       36     Green-Yellow                                                                                                    |
| 35 Yellow-Green<br>36 Green-Yellow                                                                                                    |
| 36 Green-Yellow                                                                                                    |
|                                                                                                    |
| 37 Yellow-Brown                                                                                                    |
| 30     DIOWIT-TEIIOW       20     Vallow Slate       Tin     Croop                                                                                                    |
| AO Sloto Vollow Bing Bod CO* CO* CO* CO* CO* CO* CO* CO*                                                                                                    |
| 40 State-Tellow Killy Keu<br>41 Violat Blue Tin Groop                                                                                                    |
| 41 VIOLE-BILLE TIP GLEEN CO* CO* CO* CO* CO* CO* CO* CO* CO* CO*                                                                                                    |
| 42 Dide-Violet Ring Red                                                                                                    |
| 44 Orange-Violet Bing Red CO* CO* CO* CO* CO* CO* CO* CO*                                                                                                    |
| 44 Orange-violet Killy Keu<br>45 Violet-Green Tin Green                                                                                                    |
| 46 Green-Violet Bing Bed CO* CO* CO* CO* CO* CO* CO* CO*                                                                                                    |
| 40 Orean Violet Riny Reu<br>47 Violet Brown Tip Green CO*/T1/PRI/CO*/T1/PRI/CO                                                                                                    |
| 47 VIDECEDIOWIT TID GLEEN COTTIFICIO TITERICO TITERICO TITERI CO TITERICO TITERICO TITERICO T |
|                                                                                                    |
| 49 Violet-Slate Tip Green CO*/T1/PRI/CO*/T1/PRI/CO*/T1/CO*/T1/PRI/CO*/T1/PRI/CO*/T1/PRI/ |
| 49 Violet-Slate Tip Green CO*/T1/PRI CO*/T1/PRI CO*/T1/ |

#### ESI-1000, ESI-600 • Base Cabinet

Note: Extension numbers shown are valid **only** if "100" flexible numbering template is in use.

<sup>\*</sup> CO lines' numerical designations vary, depending on whether there is a DLC installed.

| Term. | Wire color    | Signal        | RJ11        | Pt. Crd. 1          | Pt. Crd. 2            | Pt. Crd. 3  | Pt. Crd. 4  | Pt. Crd. 5    | Pt. Crd. 6 | Pt. Crd. 7 |
|-------|---------------|---------------|-------------|---------------------|-----------------------|-------------|-------------|---------------|------------|------------|
|       |               | Car           | rd type →   |                     |                       |             |             |               |            |            |
| 1     | White-Blue    | Data+         | Green       | Dig/Ana             | Dig/Ana               | Dig/Ana     | Dig/Ana     | Dig/Ana       | Dig/Ana    | Dig/Ana    |
| 2     | Blue-White    | Data-         | Red         | 184                 | 196                   | 208         | 220         | 232           | 244        | 256        |
| 3     | White-Orange  | Data+         | Green       | Dig/Ana             | Dig/Ana               | Dig/Ana     | Dig/Ana     | Dig/Ana       | Dig/Ana    | Dig/Ana    |
| 4     | Orange-White  | Data-         | Red         | 185                 | 197                   | 209         | 221         | 233           | 245        | 257        |
| 5     | White-Green   | Data+         | Green       | Dig/Ana             | Dig/Ana               | Dig/Ana     | Dig/Ana     | Dig/Ana       | Dig/Ana    | Dig/Ana    |
| 6     | Green-White   | Data-         | Red         | 186                 | 198                   | 210         | 222         | 234           | 246        | 258        |
| 7     | White-Brown   | Data+         | Green       | Dig/Ana             | Dig/Ana               | Dig/Ana     | Dig/Ana     | Dig/Ana       | Dig/Ana    | Dig/Ana    |
| 8     | Brown-White   | Data-         | Red         | 187                 | 199                   | 211         | 223         | 235           | 247        | 259        |
| 9     | White-Slate   | Data+         | Green       | Dig/Ana             | Dig/Ana               | Dig/Ana     | Dig/Ana     | Dig/Ana       | Dig/Ana    | Dig/Ana    |
| 10    | Slate-White   | Data-         | Red         | 188                 | 200                   | 212         | 224         | 236           | 248        | 260        |
| 11    | Red-Blue      | Data+         | Green       | Dig/Ana             | Dig/Ana               | Dig/Ana     | Dig/Ana     | Dig/Ana       | Dig/Ana    | Dig/Ana    |
| 12    | Blue-Red      | Data-         | Red         | 189                 | 201                   | 213         | 225         | 237           | 249        | 261        |
| 13    | Red-Orange    | Data+         | Green       | Dig/Ana             | Dig/Ana               | Dig/Ana     | Dig/Ana     | Dig/Ana       | Dig/Ana    | Dig/Ana    |
| 14    | Orange-Red    | Data-         | Red         | 190                 | 202                   | 214         | 226         | 238           | 250        | 262        |
| 15    | Red-Green     | Data+         | Green       | Dig/Ana             | Dig/Ana               | Dig/Ana     | Dig/Ana     | Dig/Ana       | Dig/Ana    | Dig/Ana    |
| 16    | Green-Red     | Data-         | Red         | 191                 | 203                   | 215         | 227         | 239           | 251        | 263        |
| 17    | Red-Brown     | Data+/Tip     | Green       | Dig/Ana             | Dig/Ana               | Dig/Ana     | Dig/Ana     | Dig/Ana       | Dig/Ana    | Dig/Ana    |
| 18    | Brown-Red     | Data-/Ring    | Red         | 192                 | 204                   | 216         | 228         | 240           | 252        | 264        |
| 19    | Red-Slate     | Data+/Tip     | Green       | Dig/Ana             | Dig/Ana               | Dig/Ana     | Dig/Ana     | Dig/Ana       | Dig/Ana    | Dig/Ana    |
| 20    | Slate-Red     | Data-/Ring    | Red         | 193                 | 205                   | 217         | 229         | 241           | 253        | 265        |
| 21    | Black-Blue    | Data+/Tip     | Green       | Dig/Ana             | Dig/Ana               | Dig/Ana     | Dig/Ana     | Dig/Ana       | Dig/Ana    | Dig/Ana    |
| 22    | Blue-Black    | Data-/Ring    | Red         | 194                 | 206                   | 218         | 230         | 242           | 254        | 266        |
| 23    | Black-Orange  | Data+/Tip     | Green       | Dig/Ana             | Dig/Ana               | Dig/Ana     | Dig/Ana     | Dig/Ana       | Dig/Ana    | Dig/Ana    |
| 24    | Orange-Black  | Data-/Ring    | Red         | 195                 | 207                   | 219         | 231         | 243           | 255        | 267        |
| 25    | Black-Green   |               |             |                     |                       |             |             |               |            |            |
| 26    | Green-Black   |               |             |                     |                       |             |             |               |            |            |
| 27    | Black-Brown   |               |             |                     |                       |             |             |               |            |            |
| 28    | Brown-Black   |               |             |                     |                       |             |             |               |            |            |
| 29    | Black-Slate   |               |             |                     |                       |             |             |               |            |            |
| 30    | Slate-Black   |               |             |                     |                       |             |             |               |            |            |
| 31    | Yellow-Blue   |               |             |                     |                       |             |             |               |            |            |
| 32    | Blue-Yellow   |               |             |                     |                       |             |             |               |            |            |
| 33    | Yellow-Orange |               |             |                     |                       |             |             |               |            |            |
| 34    | Orange-Yellow |               |             |                     |                       |             |             |               |            |            |
| 35    | Yellow-Green  |               |             |                     |                       |             |             |               |            |            |
| 36    | Green-Yellow  |               |             |                     |                       |             |             |               |            |            |
| 37    | Yellow-Brown  |               |             |                     |                       |             |             |               |            |            |
| 38    | Brown-Yellow  |               | -           | 1                   | 1                     | 1           | r           | r             | 1          |            |
| 39    | Yellow-Slate  | Típ           | Green       | CO*                 | CO*                   | CO*         | CO*         | CO*           | CO*        | CO*        |
| 40    | Slate-Yellow  | Ring          | Red         |                     |                       |             |             |               |            |            |
| 41    | Violet-Blue   | Tip           | Green       | CO*                 | CO*                   | CO*         | CO*         | CO*           | CO*        | CO*        |
| 42    | Blue-Violet   | Ring          | Red         |                     |                       |             |             |               |            |            |
| 43    | Violet-Orange | Lip           | Green       | CO*                 | CO*                   | CO*         | CO*         | CO*           | CO*        | CO*        |
| 44    | Urange-Violet | Ring          | Red         |                     |                       |             |             |               |            |            |
| 45    | Violet-Green  | l ip<br>Dia a | Green       | CO*                 | CO*                   | CO*         | CO*         | CO*           | CO*        | CO*        |
| 46    | Green-Violet  | King          | Rea         | 00*/74/00           | 00*/74/001            | 0.0*/74/001 | 0.0*/74/001 | 0.0*/74/001   | 00*/74/001 | 00*/74/001 |
| 4/    | VIOIEt-Brown  | l ip<br>Din r | Green       | τy                  |                       | TY          | TY          | TY            |            | TY         |
| 48    | Minist State  | King<br>Tin   | Crean       |                     |                       |             |             |               |            |            |
| 49    | VIOIet-Slate  | 1 ip<br>Ding  | Bed         | RX                  | RX                    | RX          | RX          | RX            | RX         | RX         |
| 50    | Siale-VIUIE   | Ring          | reu         | 1.//                | 1.77                  | 1.77        |             |               |            | 11/1       |
|       | Note: Ext     | ension numb   | ers shown a | are valid <b>or</b> | <b>ly</b> if "100" fl | exible num  | bering temp | late is in us | se.        |            |

#### ESI-1000, ESI-600, ESI-200 • Expansion Cabinet

 $<sup>^{*}</sup>$  CO lines' numerical designations vary, depending on whether there is a DLC installed.

# **Ordering and installing PRI circuits**

This section addresses considerations to make when ordering and installing ISDN PRI circuits on PRI-ready ESI Communications Servers [except ESI-50L].

When ordering and provisioning such circuits, you must correctly define certain parameters in order for the PRI to function correctly. This section is a template for a PRI order form you can use to order PRI circuits that — if provisioned according to the order form — will be fully compatible with PRI-ready ESI systems.

## **PRI configuration description**

- Agent company Name of the company that's ordering the PRI on behalf of the customer.
- Contact The individual who's placing the PRI order.
- Address Address of the agent company.
- **Customer name** The name of the end user's company.
- **Circuit ID** The circuit number (or sequence of characters and numbers) that the service provider uses to identify the PRI circuit. This is used to identify the PRI circuit when troubleshooting or reporting trouble.
- Support phone number The service provider's customer service phone number.
- **PRI line protocol** The ISDN protocol offered by the service provider. ESI strongly recommends using the **NI-2** (*National ISDN-2*) protocol.
- Framing and line encoding You must use ESF (extended super frame) framing and B8ZS (binary eightzero substitution) encoding.
- Pilot/DID numbers When you order a PRI line, you can separate its 23 channels into one or more "hunt" groups, each of which has its own main, or *pilot*, number. A PRI can also support DID (direct inward dialing) numbers, which typically arew assigned to individual extensions or departments. For example, an ESI-100 can support up to 10 pilot numbers and up to 300 DID numbers. When you program a pilot number in a PRI-compatible ESI system (by using Installer Function 255), you must enter the maximum number of PRI channels (one to 23) that can be used for the pilot number hunt group. For example:

| Pilot number | Name         | Chs. | Day ring 1 | Day ring 3      | Day ring 5 | Day ring 9 |
|--------------|--------------|------|------------|-----------------|------------|------------|
| 2145554378   | ABC SYSTEMS  | 10   | Dept. 290  |                 |            |            |
| 2145552390   | ABC SYS SVC  | 9    | Dept. 291  |                 |            |            |
| 2145555678   | ABC SYS INTL | 4    | X100, X101 | X100, X101 X102 | Dept. 290  |            |

Total pilot number channels: 23

Important: The total number of PRI pilot number channels assigned cannot exceed 23; otherwise, intermittent problems may result.

#### • Glare resolution — Must be normal (also called standard); i.e.,. cannot be yielding.

Glare is the condition wherein an outgoing call and an incoming call attempt to seize the same circuit at the same time. On loop-start analog lines, this usually causes the two callers to be connected, because loop-start lines do not manage glare resolution. However, PRi trunks utilize a standard glare resolution protocol, which must be set up correctly on both the service provider's switch and the ESI system. Part of glare resolution defines what the CO would do with a call if glare is detected; and the ESI system will block an outgoing call if, indeed, glare is detected. This frees up the channel so that the service provider's incoming call rings through. Because of this, the service provider's switch must be programmed for **normal** glare resolution.

Incoming hunt — Must be ascending.
 Another portion of glare resolution requires specifying to the CO in which direction incoming calls should hunt.
 To minimize glare, ESI systems perform either an ascending incoming hunt (from channel 1 to channel 23) or a descending outgoing hunt (from channel 23 to channel 1). When ordering the PRI, you must make the service provider aware of this requirement.

• **ISDN bearer capabilities** — This is the supported PRI feature set. Currently, ESI systems support **only** 56K voice (*CSV*). This feature set also supports fax and modem transmissions.

(Continued)

• Service termination — ESI recommends that the PRI circuit be terminated on an eight-pin RJ-68 (*i.e.*, "Smart Jack"). If an RJ-68 isn't available, you may use an eight-pin RJ-48 jack. If you use an external CSU (channel service unit), be sure to turn off the CSU in the ESI system.

Important: ESI recommends that, when you connect a cable between the T1/PRI and a CSU or Smart Jack, you use Category 5 (or better) twisted-pair cable with a length of at least six feet.

- Span type Use DSX-1 when the cable length to a repeater is less than 655 feet ("short-haul"). [A CSU, multiplexer, or Smart Jack is considered a repeater.] Use DS-1 for longer distances to a repeater. (See next item, "Line build-out.")
- Line build-out (LBO) Settings to compensate for distance to nearest repeater. ESI systems support both "short-haul" and "long-haul" (attention settings up to -22.5 dB). Although ESI systems can support both types of LBO, "short-haul" settings are typically used.

[See next page for sample of order form template. On the ESI Web site, you can download a PDF version — listed as **Technical Update #176**, from which this section is derived — that can be filled out on a PC using Adobe Reader.]

|                                                                                 |                                                                                                    |                                                                                                    |                                                                                                    |                                                                                                    | -                                                                                                    |  |  |
|---------------------------------------------------------------------------------|----------------------------------------------------------------------------------------------------|----------------------------------------------------------------------------------------------------|----------------------------------------------------------------------------------------------------|----------------------------------------------------------------------------------------------------|----------------------------------------------------------------------------------------------------|--|--|
|                                                                                 |                                                                                                    |                                                                                                    |                                                                                                    |                                                                                                    |                                                                                                    |  |  |
|                                                                                 |                                                                                                    | Phone                                                                                                    |                                                                                                    |                                                                                                    |                                                                                                    |  |  |
|                                                                                 |                                                                                                    |                                                                                                    |                                                                                                    |                                                                                                    |                                                                                                    |  |  |
|                                                                                 |                                                                                                    |                                                                                                    |                                                                                                    |                                                                                                    |                                                                                                    |  |  |
|                                                                                 |                                                                                                    | Phone                                                                                                    |                                                                                                    |                                                                                                    |                                                                                                    |  |  |
|                                                                                 |                                                                                                    | · ·                                                                                                    |                                                                                                    |                                                                                                    |                                                                                                    |  |  |
|                                                                                 |                                                                                                    |                                                                                                    |                                                                                                    |                                                                                                    |                                                                                                    |  |  |
|                                                                                 |                                                                                                    |                                                                                                    |                                                                                                    |                                                                                                    |                                                                                                    |  |  |
| National ISDN-2 (NI-2)     O Nortel DMS 100/250 custom                          |                                                                                                    |                                                                                                    |                                                                                                    |                                                                                                    |                                                                                                    |  |  |
| O Lucent/AT&T 5ESS C                                                            | Custom O Siemens EWSD o                                                                                                    |                                                                                                    |                                                                                                    | custom                                                                                                    |                                                                                                    |  |  |
| ☑ D4 ESF (req'd)                                                                | Li                                                                                                    | Line encoding B8ZS (req'd)                                                                                                    |                                                                                                    |                                                                                                    |                                                                                                    |  |  |
| O One-way — Ability to only <b>receive</b> calls ( <i>i.e.</i> , incoming only) |                                                                                                    |                                                                                                    |                                                                                                    |                                                                                                    |                                                                                                    |  |  |
| O Two-way — Ability to receive or generate calls (both ways)                    |                                                                                                    |                                                                                                    |                                                                                                    |                                                                                                    |                                                                                                    |  |  |
|                                                                                 |                                                                                                    |                                                                                                    |                                                                                                    | Max. channels                                                                                                    |                                                                                                    |  |  |
|                                                                                 |                                                                                                    |                                                                                                    |                                                                                                    | Max. channels                                                                                                    |                                                                                                    |  |  |
|                                                                                 |                                                                                                    |                                                                                                    |                                                                                                    | Max. channels                                                                                                    |                                                                                                    |  |  |
|                                                                                 |                                                                                                    |                                                                                                    |                                                                                                    | Max. channels                                                                                                    |                                                                                                    |  |  |
|                                                                                 |                                                                                                    |                                                                                                    |                                                                                                    | Max. channels                                                                                                    |                                                                                                    |  |  |
|                                                                                 |                                                                                                    |                                                                                                    |                                                                                                    | Max. channels                                                                                                    |                                                                                                    |  |  |
|                                                                                 |                                                                                                    |                                                                                                    |                                                                                                    | Max. channels                                                                                                    |                                                                                                    |  |  |
| TOTAL pilot no<br>(C                                                            |                                                                                                    |                                                                                                    |                                                                                                    | umber channels<br>ANNOT exceed 23)                                                                                                    |                                                                                                    |  |  |
| 🛛 Normal (CPE yields) <b>(</b>                                                  | req'd)                                                                                                    | Incoming                                                                                                    | hunt                                                                                                    | 🛛 Ascending (                                                                                                    | req'd)                                                                                                    |  |  |
| ⊠ 56k voice (CSV) <b>(req'</b>                                                  | d) S                                                                                                    | Service termin                                                                                                    | ation                                                                                                    | O Smart Jack                                                                                                    | (RJ-68)                                                                                                    |  |  |
| Short-haul (DSX-1)                                                              |                                                                                                    | ng-haul (DS-1)                                                                                                    |                                                                                                    |                                                                                                    |                                                                                                    |  |  |
| Short-haul LBO line lend                                                        | ength Long-haul LBO atten                                                                                                    |                                                                                                    | attenu                                                                                                    | uation levels                                                                                                    |                                                                                                    |  |  |
| O 0–133 feet                                                                    |                                                                                                    | O 0.0 dB                                                                                                    |                                                                                                    |                                                                                                    |                                                                                                    |  |  |
| 134–266 feet                                                                    | 0                                                                                                    | ) -7.5 dB                                                                                                    |                                                                                                    |                                                                                                    |                                                                                                    |  |  |
| 267–399 feet                                                                    | 0                                                                                                    | ) -15.0 dB                                                                                                    |                                                                                                    |                                                                                                    |                                                                                                    |  |  |
| 400–533 feet 534–655 feet                                                       |                                                                                                    |                                                                                                    |                                                                                                    |                                                                                                    |                                                                                                    |  |  |
|                                                                                 | <ul> <li>National ISDN-2 (NI-2)</li> <li>Lucent/AT&amp;T 5ESS C</li> <li>D4 ESF (req'd)</li> <li>One-way — Ability to</li> <li>Two-way — Ability to</li> <li>Two-way — Ability to</li> <li>Short-haul (CPE yields) (</li> <li>56k voice (CSV) (req'</li> <li>Short-haul (DSX-1)</li> <li>hort-haul LBO line leng</li> <li>0-133 feet</li> <li>134-266 feet</li> <li>267-399 feet</li> <li>400-533 feet</li> <li>400-533 feet</li> </ul> | National ISDN-2 (NI-2)   Lucent/AT&T 5ESS Custom   D4 ESF (req'd)   Li   One-way — Ability to only receive or   Two-way — Ability to receive or   Two-way — Ability to receive or   Short-haul (CPE yields) (req'd)   S6k voice (CSV) (req'd)   S6k voice (CSV) (req'd)   S6k voice (CSV) (req'd)   S6k voice (CSV) (req'd)   S6k voice (CSV) (req'd)   S6k voice (CSV) (req'd)   S6k voice (CSV) (req'd)   S6k voice (CSV) (req'd)   S6k voice (CSV) (req'd)   S6k voice (CSV) (req'd)   S6k voice (CSV) (req'd)   S6k voice (CSV) (req'd) | Phone Phone | Phone         Phone         Phone | Phone         Phone         Phone |  |  |

## Index

60-Key Expansion Console, B.4, I.8, I.9 60-Key Second Expansion Console, B.4, I.8, I.9 Access Device, F.16, G.7, H.7 Analog ports, I.7 Auto-Connect, F.16, G.7, H.7 Battery. See Cautions Cabinets Expansion, F.2 Cautions, E.1 Battery, E.1 Fuse, E.1 Power supply, E.1 CO lines Capacities. See System capacities Connecting, I.5 Console, B.4, I.8, I.9 ESI Cordless Handsets. See Phones ESI Presence Management, D.1 Expansion Cabinet, F.2 Expansion Console, B.4, I.8, I.9 Fuse. See Cautions Grounding, F.2, I.1, I.3 Hardware installation, E.2–F.18 LED functions, F.15, G.6, H.6 Main board, A.2 Memory Module, A.3 Installation or replacement, F.5–F.8, G.5, H.5 Mirrored Memory Module (M3), A.3 Installation, F.9–F.13 MOH, I.3 NSP (Network Services Processor), A.7 Overlays, B.4 Paging, I.4 Phones Digital phones, B.1 ESI Cordless Handsets, B.3 IP phones, B.2 VIP Softphone, B.4 Port cards Capacities, A.4 Charts, I.13-I.20 Installation, G.3-G.4, G.3-G.4 Installation, F.2 Port card adapter, F.3 Power, I.1 Power Distribution Shelf, A.3 Power supply. See Cautions Transformers, wall-mount, A.3 PRI, I.5 Regulatory information (U.S. and Canada), E.2 Ringer equivalence number (REN), E.2 Serial ports, I.3 Site location, F.1 SMDR, I.3 System capacities, D.1 T1, I.5 UPS (uninterruptible power supply), I.1 VIP Softphone. See Phones

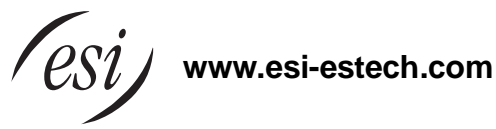